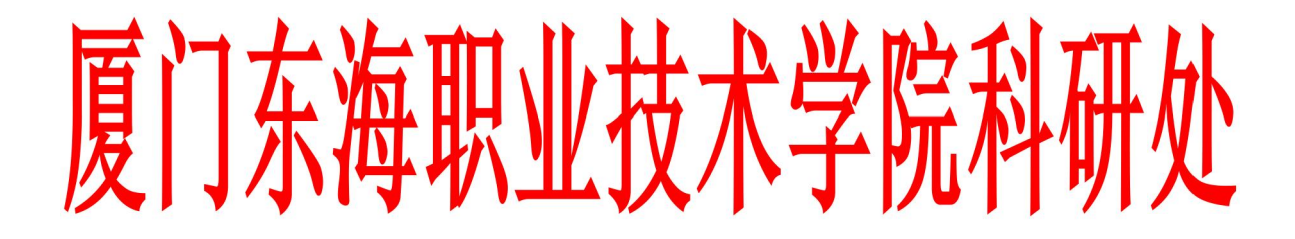

东海职院科研〔2025〕1号

# 关于开通"知网研学"平台使用的通知

校属各单位:

为满足学校教职工教学科研需要,学校现已开通集文献检索、 文献管理、深度阅读、论文创作、笔记整理、阅读写作训练与指 导等功能于一体的文献阅读与论文写作平台。

一、使用说明

知网研学平台开放在线使用文献,包括期刊、博硕论文、会 议、 报纸、年鉴文献等数据库使用权限以及文献检索、阅读学 习、笔 记文摘、笔记管理、创作、个人知识管理等功能。知网 研学平台 可进行三端服务,包括 Web 端(x.cnki.net)、PC 端 "知网研 学"、手机端(APP)同一账号,一键登录,三端同 步,实时更新。

登录方式: 注册个人手机号后点链接绑定学校团队资源(如下图),只需绑定一次,后续登录个人账号即可使用,个人账号 学习记录可永久保存。

使用帮助: 直接登录网址 x. cnki. net 即可检索使用各类资源, 页面右上角帮助模块有视频教程、使用手册及常见问题。

二、账号分配

各教学单位按教师数量、科研情况分配账号数量,详见附件。 教学单位再分配时应重点考虑科研教研骨干及目前有在研项目 的教师; 党政部门人员可按需向科研处申请。

## 三、使用原则

为有效利用账号资源,科研处将在所分配账号启用之后,利 用后台持续监控账号使用情况,长期处于休眠状态的账号经2次 预警后仍未使用的,将予以回收,由科研处统筹使用。

联系人:叶晨煜

联系地址:5 号楼5楼 5-514 科研处

联系邮箱: xmdhkyc@163.com

附件: 1. 教学单位知网研学平台账号分配

2. 知网研学(网页版)使用手册

厦门东海职业技术学院科研处

2025年1月3日

厦门东海职业技术学院科研处

2025年1月3日印发

|    | 教学单位知网研学平台账号分配 |                  |      |                                                                       |  |  |  |  |  |  |  |
|----|----------------|------------------|------|-----------------------------------------------------------------------|--|--|--|--|--|--|--|
| 序号 | 单位名称           | 单位人数(含行政、专任及辅导员) | 分配名额 | 备注                                                                    |  |  |  |  |  |  |  |
| 1  | 传媒与艺术学院        | 30               | 9    |                                                                       |  |  |  |  |  |  |  |
| 2  | 信息工程学院         | 30               | 9    |                                                                       |  |  |  |  |  |  |  |
| 3  | 航空旅游学院         | 16               | 5    | 1                                                                     |  |  |  |  |  |  |  |
| 4  | 商学院            | 16               | 5    |                                                                       |  |  |  |  |  |  |  |
| 5  | 工程技术学院         | 25               | 8    | 账号数量按单位总人数30%分配,各单位再分配时应重点考虑科研教研骨<br>干及目前有在研项目的教师,申请后由科研处按分配名额审核账号关联。 |  |  |  |  |  |  |  |
| 6  | 健康产业学院         | 39               | 12   |                                                                       |  |  |  |  |  |  |  |
| 7  | 教师教育学院         | 39               | 12   |                                                                       |  |  |  |  |  |  |  |
| 8  | 公共教学部          | 39               | 12   |                                                                       |  |  |  |  |  |  |  |
| 9  | 马克思主义学院        | 16               | 5    |                                                                       |  |  |  |  |  |  |  |

# 知网研学(网页版)使用手册

# 1 平台概述

## 1.1 知网研学是什么

知网研学是面向高校师生、科研人员以及各行业专业技术人员,融合专业内 容和学习工具的个人终身学习平台。平台提供中外文献检索、文献管理、文献阅 读、论文创作、笔记整理、知识体系构建、学术订阅等学习功能。平台提供网页 版、桌面端(Windows 和 Mac)、移动端(iOS 和安卓),多端数据云同步, 满足学习者在不同场景下的学习需求。

平台网址: <u>x.cnki.net</u>

### 1.2 使用说明

【特别说明】原对知网研学的"CNKI研学平台""研学平台""CNKI协同研 究型学习平台""E-Study"等名称,现统一规范名称为【知网研学】。

【推荐浏览器】优先推荐使用 Chrome、火狐浏览器。同时支持使用 360 极速模式、QQ 极速浏览器、Safari 浏览器等 HTML5 新特性兼容性好的浏览器。

【登录/注册】支持账号密码登录、知网研学 APP 扫码登录、微信/QQ 登录。新 用户注册时,同一手机号每天获取验证码不超过 3 次。若超过 3 次当日将不能 注册。

#### 第一步:进入注册登录界面

通过知网研学平台网址 x.cnki.net 直接进入,如下图所示:

| ★ 知网研学  | 产品 <b>~</b>               | 研学智得 🐴            | 开放生态 🗸 | 会员 | 下载                       | 帮助              |      |       |
|---------|---------------------------|-------------------|--------|----|--------------------------|-----------------|------|-------|
|         | AI for S                  | cience            |        |    |                          | _               |      |       |
| 看论文、    | 写论                        | 文上 <mark>知</mark> | 网研学    | ź  | · 账号登<br><sub>请输入用</sub> | <b>录</b><br>月户名 |      |       |
| A/+ 汇读写 | 汇聚中外资源、AI研读、AI文献综述、知识体系构建 |                   |        |    | 请输入密码<br>                |                 |      |       |
|         |                           |                   |        |    | 立即注册                     | 登录              | 忘记密码 |       |
|         | 免费试用                      | 下载客户端             |        |    |                          |                 |      | 安卓版下载 |

### 第二步: 用户注册

点击"立即注册",可通过手机号和验证码进行注册,如下图所示: (已有 知网账号可直接登录,无需注册)

如忘记密码,可点击"忘记密码"发送验证码即可找回。

| ☆ 知岡研学     产品 ∨ 研学智得     开放生态 ∨ 会员 | 下載 帮助                                                                      |
|------------------------------------|----------------------------------------------------------------------------|
| AI for Science                     |                                                                            |
| 看论文、写论文上 <mark>知网研</mark> 学        | 74. フ 立 ス<br>用户名不能为空<br>请输入用户名                                             |
| Al+ 汇读写 汇聚中外资源、Al研读、Al文献综述、知识体系构建  | 请输入密码 ② 数已间读并接受如网研学 (用户物议) 和 (隐私政策)                                        |
|                                    | 登录         回4版下载           立即注册         忘记密码           第三方登录         安嶋版下旬 |
| 个人免费试用下载客户端                        |                                                                            |

### 第三步:关联机构使用权限

点击以下链接,在验证信息输入个人姓名等信息点击确认即可申请使用: https://x.cnki.net/team/#/invitePage?teamId=442b139c-e8c7-4d97-8d3a-e2c7eaf961dc

| 您好,          | ✓ 研学 <sup>3</sup> 次迎加入我付              | 平台<br>们的团队!               |          |    |
|--------------|---------------------------------------|---------------------------|----------|----|
| 🦲 厦门东海职业技术学  | 请输入验证信息                               | .:                        |          |    |
| ── 院科研处      | * 用户名                                 | 请输入用户名                    |          |    |
| 共享资料:0       | * 姓名                                  | 请输入姓名                     |          |    |
| 成员: 0<br>简介: | * 机构/学校                               | 请输入机构/学校                  |          |    |
|              | * 学院/部门                               | 请输入学院/部门                  |          |    |
|              | 成功加入团队后,<br>( <b>x.cnki.net</b> )或"知网 | 可获得研学平台会员<br>刚研学APP"阅读学习。 | 权益,进入网页版 | 确认 |
| 研学首页         |                                       | 下裁                        | 事成日十     |    |

# 2 资源获取

研学平台提供多种中外文获取方式,如 CNKI 中外文一框式检索、浏览器插 件「文献采集助手」。也提供了高质量的专业内容,如学科资源包、在线课程。

# 2.1 CNKI 中外文检索

研学平台支持中外文资源的统一检索和发现。包括期刊论文、会议论文、博 硕士论文、报纸文章、年鉴全文、图书6类文献资源。

从研学平台首页检索框中输入检索词,点击搜索或高级检索,进入检索页面。

| <b>S</b>                                | 2000日本 第二日 「日本の日本の日本の日本の日本の日本の日本の日本の日本の日本の日本の日本の日本の日                                                                                                    | 应用 筋                         |                                          | 😳 研学智得 🚨 🛛 🏚 🛃 💕 研学产           | 品~       |
|-----------------------------------------|----------------------------------------------------------------------------------------------------|------------------------------|------------------------------------------|--------------------------------|----------|
| ▲ 一 一 一 一 一 一 一 一 一 一 一 一 一 一 一 一 一 一 一 | 金額文獻 ▼ 未来学习中心 Q                                                                                                    | 高级检索                         | ① 智能上传<br>题录指能订册,XML码片化阅<br>读、(可通照上传)详细≫ |                                | BL       |
| 創作<br>投稿                                | <b>二日 最近倒族</b> · · · · · · · · · · · · · · · · · · ·                                                                                                    |                              | 更多》                                      |                                |          |
|                                         | 🝛 知识付费平台用户满意度调查与提升策略                                                                                                    | <b>自</b> 知识付费                | 今天 14:19 🛛 🛇                             | 笔记回顾 投稿分析 投稿通道 学术规范            |          |
| 6                                       | 应 新媒体传播下学术期刊知识网红学术运营可行性分析                                                                                                    | 合 收藏                         | 昨天 23:11 🛛 🗇                             | 特色功能推荐                         |          |
| 東的                                      | Engineering; Investigators from Central South University of Forestry and Technology Ta<br>rget Engineering (Piigan: Generative Adversarial Networks for Pluralistic Image Inpainti<br>ng) | ▶ 项目汇报                       | 昨天 15:39 🛛 💞                             | 文献矩阵<br>提供多篇文献对比分析思路<br>了作引用分析 |          |
| 2                                       | 一 "三个彰显"开创人与自然和谐共生新局面——党的二十大报告关于生态文明建设的战略<br>部署与安排                                                                                                    | 合收藏                          | 2024/01/16 14:14 🛛 🔇                     | 分析创作內容引用规范, 提前规避过度引用           |          |
|                                         | 🝛 知识付费背景下图书馆参与平台流量变现的路径构建——基于内容创作者视角                                                                                                    | 自 待分类                        | 2024/01/16 14:12                         | 📅 本周阅读 🔹 🔍 🖿 👘                 |          |
|                                         | 🝛 钠·葡萄糖协同转运蛋白-2抑制剂在心血管疾病中的研究进展                                                                                                    | ☆ 收藏                         | 2024/01/12 10:06                         | 5                              |          |
|                                         | 😡 胰岛素抵抗与心血管疾病研究进展                                                                                                    | ☆ 收藏                         | 2024/01/12 10:06                         | 3                              |          |
|                                         | 🝛 桦褐孔菌降糖活性成分及治疗糖尿病机制研究进展                                                                                                    | 合 收藏                         | 2024/01/12 10:06                         |                                |          |
|                                         | ■ 我的订阅                                                                                                    |                              | ◎ 管理订阅                                   | 张雪峰亲授 🕞 🙈                      | B<br>HH  |
|                                         | ▲ AF背景下智慧体育教育出版的知识服务转型路径研究 网络首次 新时知闻<br>王真真: 全校历: 王雪莲: 王相飞 科技与出版 【期刊】 2024-03-02 20:33 被引0 CSSCI 北大                                                                                       | 核心                           | ☆                                        | 25考研必看                         |          |
|                                         | 摘要:随着人工智能技术的发展,知识服务作为智慧体育教育出版的重要组成应提质增效。目前,体育教<br>在知识传播方面,多元主体应用及交流的主动性不足;在知识接受方面,缺少个性化和智能化的结果反馈                                                                                          | 育出版在知识生产方面,缺<br>。针对这些问题,文章提出 | 少与技术匹配旦多元化的教育内容;<br>体育出版知识服务的转型路径展开~     | 学科资源包 更多                       | op<br>述部 |

在下图检索结果页面中,勾选多篇文献,点击「收藏到我的专题」按钮;或

点击图标★「单篇收藏」到学习专题。

| S.             | 和网       | ·研学 学习:                                            | 空间 资源  | 千汇                | 资源包~               | 课程 好文                      | 观止 团队       | 应用 節         |         |                         |                            |                      | 😳 研学智得    | A)      | A (      | ℊ研学产品~     |        |            |      |   |    |       |
|----------------|----------|----------------------------------------------------|--------|-------------------|--------------------|----------------------------|-------------|--------------|---------|-------------------------|----------------------------|----------------------|-----------|---------|----------|------------|--------|------------|------|---|----|-------|
| <b>合</b><br>首页 | 当前<br>待分 | 新造专题<br>分类 巴打开专题                                   | a      |                   |                    |                            | 主题 * 未      | 凍学习中心        |         |                         | Q 她果中检索 恋敬                 | 检索 跨岸选择              |           |         |          |            |        |            |      |   |    |       |
| 日期後            | #16-     | ↑ 专题 Ξ + 新建专题<br>臣 待分类 (14)                        |        | <b>全部文</b><br>339 | تأمار<br>غ         | #文<br>*文                   | 学术期刊<br>161 | 学位论文         | 1 4     | aix #                   | ent. 4                     | ·蓋<br>5              | 間书        | 9       | 特色       | 58<br>68   |        |            |      |   |    |       |
| 创作             | 0        | <ul> <li>回知识付费</li> <li>Ba \$250,092.45</li> </ul> | 蒲选     |                   | # <b>ジスは</b> 主語: ラ | · 1997年60 主要               | 定制 检索历史     | (7000-00-    |         |                         | 10 10                      | I Charles Makeura I  | AN 18 100 | 共       | 找到 339 条 | 6结果 1/17 > |        |            |      |   |    |       |
| <b>王</b><br>地记 | 0        | 旨 項目汇报                                             |        |                   | 题名                 | 0.00.01000.0000            | 北量收         | 藏文献到专題       |         | 作者                      | 来源                         | 发表时间                 | 数据库       | 业<br>被引 | 下载       | 操作         |        |            |      |   |    |       |
| 1300           | 0        | h 本地上传阅读<br>h 死空式学习                                |        | ים ★              | 未来学习中心             | >与高校图书馆转型                  | 山共建的思考与探索   |              |         | 高融於:局種:胡江戰部當城:準世<br>芬 > | 科技风                        | 2024-01-20           | 期刊        | 0       | 329      | 9 🕸 🖬      |        |            |      |   |    |       |
| 日次分            |          | 选择需要收藏到的专题                                         |        | D2 🏠              | 高校图书馆未             | 未学习中心建设路                   | 经探寻         |              |         | 张省成:何借借                 | 大学图书情报学刊                   | 2024-01-10           | METI      | 0       | 562      | 🔤 🅸 😐      |        |            |      |   |    |       |
|                |          |                                                    |        | □3 ★              | 高校图书馆并             | 来学习中心建设:                   | 缘起、现状、困惑与   | 諸径 网络百姓      |         | 孙徽;王宇;刘新卿               | 图书情报工作                     | 2024-01-05 17<br>:15 | 期于        | 0       | 1320     | 🔤 🅸 回      |        |            |      |   |    |       |
|                |          |                                                    | /      | <b>1</b> 4        | 面向未来学习             | 中心的图书馆空间                   | 服务比较研究      |              |         | 吴晓飞                     | 山东图书馆学刊                    | 2023-12-28           | 期于        | 0       | 226      | 🖬 🅸 😶      |        |            |      |   |    |       |
|                |          | 1                                                  | 单篇文献收藏 | D5 🏠              | 《语言教育中             | 的自主性: 理论、                  | 研究和实践》述评    |              |         | 室高畫;李雪阳                 | 海外英语                       | 2023-12-25           | 网络干红      | 0       | 12       | 🖬 🏶 回      |        |            |      |   |    |       |
|                |          |                                                    |        |                   |                    |                            |             |              |         | 06 🟠                    | 工本位模式下                     | 未来学习中心建设             | 路径研究      |         |          | 3/76       | 江苏科技信息 | 2023-12-20 | 网络干山 | 0 | 56 | 9 🕸 🖬 |
|                |          |                                                    |        | 07 🏫              | 基于用户体验             | 的高校图书馆空间                   | 设计与服务优化     |              |         | 99I                     | 文化创新比较研究                   | 2023-12-11           | 148F1     | 0       | 41       | 🖬 🏶 回      |        |            |      |   |    |       |
|                |          |                                                    |        | 08 🟠              | 哈佛大学未来             | 《学习中心实践探索                  | 均均定         |              |         | 张爽                      | 上海信息化                      | 2023-12-10           | 网络干山      | 0       | 441      | 🖬 🏶 😐      |        |            |      |   |    |       |
|                |          |                                                    |        | 09 🏠              | 基于核心素养             | 的混齡走班制学习                   | 中心活动实施路径探   | 索            |         | 吴初梅                     | 广东教育学会2023年度学术讨论<br>论文集(三) | 會 2023-11-24         | 中国会议      | 0       |          | 🖬 🅸 😐      |        |            |      |   |    |       |
|                |          |                                                    |        | 🗆 10 🏠            | 科技·人才·創<br>坛"综述    | 新:亚革教育背景了                  | 下的高校图书馆发展   | ——"第十六届图书馆管环 | 王与服务创新论 | 张志林聪晓.郭融兰小媛;范午攸<br>3    | 大学图书馆学报                    | 2023-11-21           | 期刊        | 0       | 685      | 🖬 🏶 😐      |        |            |      |   |    |       |
|                |          |                                                    |        | 011 🏠             | 未来学习中心             | <mark>&gt;: 育人范式、基本</mark> | 特性及空间构建     |              |         | 万养                      | 农业图书情报学报                   | 2023-11-14 17<br>;43 | MITI      | 0       | 686      | 🖬 🅸 😐      |        |            |      |   |    |       |

# 2.2 文献采集助手

可使用浏览器插件「文献采集助手」将 Springer、ScienceDirect、Wiley、 IEEE、EBSCO、谷歌学术等国内外常用数据库(已支持 75 个)的题录或全文 一键保存到知网研学,也支持保存网页正文、整个网页和网址。

目前插件支持火狐浏览器、Chrome 内核浏览器、Edge 浏览器。

首先,在研学产品首页 <u>x.cnki.net</u>【下载】文献采集助手安装包。

| <b>新知</b> 國研学                                 | 产品 ~                                                                                                    | 研学智得 🗚   | 开放生态 🏏       | 会员 下载                                                        | 帮助 💽 研学产品                  | 退出 我的学习空间          |
|-----------------------------------------------|----------------------------------------------------------------------------------------------------|----------|--------------|--------------------------------------------------------------|----------------------------|--------------------|
|                                               | Windows                                                                                                    | 🗯 Mac    | ios          | Android                                                      | 文献采集助手                     |                    |
| な<br>家<br>次<br>二<br>二<br>平<br>平<br>一          | <b>献采集助手</b><br>本号:3.1.3<br>布日期:2023.8.22<br>用平台:Chrome浏览器、Edge浏览语<br>集助手版本升级 支持的数据库证信<br>立即下载 (Chrome浏览器) | 通过扩展程序安装 | ę (Edgo)浏览器) | 安装说明                                                         |                            |                    |
|                                               | 支持网站                                                                                                    |          | 中文使用场景       |                                                              | 外文使用场景                     |                    |
| @Rsteed<br>Bai&y#                             | 中国知网 www.cnki.net                                                                                          |          | Google 77.8  | <ul> <li>万方数据 www.wanfa</li> <li>答歌学术 scholar.goo</li> </ul> | angdata.com.cn<br>ogle.com | 두 보<br>보<br>문<br>문 |
| ▲15 単語 「「「「」」 「「」」 「」 「」 「」 「」 「」 「」 「」 「」 「」 | 维普 www.cqvip.com                                                                                           |          | EBSC         | EBSCO search.ebsc                                            | ohost.com                  |                    |
| 2 Springer                                    | Springer link.springer.com                                                                                 |          | Science      | C Science science.scie                                       | encemag.org                | T T                |
| ScienceDirect                                 | ScienceDirect www.sciencedir                                                                               | rect.com | C 175464     | RSC pubs.rsc.org                                             |                            |                    |
|                                               |                                                                                                    |          |              |                                                              |                            |                    |

其次,打开上图中「文献采集助手」已支持的数据库或学术搜索网站,输入 检索词,在检索结果页面中点击浏览器的"扩展程序">"知网研学文献采集 助手"。

| 室 知网研学                                                    | × 🚷 元宇宙 - 百                                                                               | <b>皮学术 × +</b>                                                                                                    |                                                                 | ~           |
|-----------------------------------------------------------|-------------------------------------------------------------------------------------------|----------------------------------------------------------------------------------------------------|-----------------------------------------------------------------|-------------|
| $\leftrightarrow$ $\rightarrow$ $\mathbf{C}$ $\cong$ xues | shu.baidu.com/s?wd=元宇                                                                     | 宙&rsv_bp=0&tn=SE_baiduxueshu_c1gjeupa&rsv_spt=3&ie=utf-8&f=8&rsv_sug2=0≻_f_par                                                                                                    | ra=sc_tasktype%3D%7BfirstSim 凸 🕁                                | 🏂 🛯 🚯 👿新 🗄  |
| C                                                         | Baid的学术 高级技                                                                               | 观索 元宇宙 百度一下 订阅                                                                                                    | 扩展程序<br>完全访问权限<br>2015年1月1月3月1日3月1日3月1日3月1日3月1日3月1日3月1日3月1日3月1日 | ×           |
| Q  <br>₩<br>₩<br>₩                                        | 时间 ^<br>2024以来 (19)<br>2023以来 (2651)<br>2022以来 (5574)<br>年 -年 确认<br>領域 ^<br>王文学 (2508)    | 找到约27,200条相关结果 近 按相关性<br><b>再论字由的层次与元宇宙</b><br>元 <b>宇宙</b> 阿爾克西曼後理性波蘭尔預高感觉争鸣挑战性哥白尼克服古希腊先哲说,天象向感觉的理性挑<br>战,但是感觉的理性不断克服天象的顽固性,力求由它自己的语言预言天象<br>韩民青 - 【哲学研究】 - 被引量: 8 - 2002年<br>· 深語: 如网 / 维普网 / 万方                                                        | XSSS 保健からに面積れ度CILANG_EPiaS.                                     | :           |
| ₹<br>\$<br>\$                                             | ★★★ (542)<br>新闻传播学 (480)<br>★<br>核心 へ<br>北大核心期刊 (1185)<br>CSSC家引 (646)<br>中国科技核心 (512)    | ◎ 收載 ◇ 引用 函 批量5/用 宇宙的层次与元字由 作者从哲学角度提出了"元字曲"。 作者从哲学角度提出了"元字曲"。 二、新民青 - 《哲学研究》 - 被引量: 4 - 2002年 深源: 维慧期刊も近                                                                                                    |                                                                 |             |
|                                                           | ·<br>、<br>取方式 へ<br>免費下載 (14)<br>登录重看 (14)<br>付費下載 (0)<br>*<br>类型 へ<br>期刊<br>学位<br>圏书<br>* | ● X ● 5 5 月 回 重重5 所<br>あ于"生成式人工智能+元字宙"的人机协同学习模式研究<br>元字宙与生成式人工智能的出现创新了人机协同的数学化学习环境元字面的仿真性与生成式人工智能的内容理解力虽然理论上已经表现出高度的综合性。但仍缺少实证证据…<br>習智松,基件碼,焦丽珍,《开放教育研究》-被引量:0 - 2023年<br>法語: 掌桥科研<br>● X ● 3 月 □ 批量3 用<br>元字由技术本质,演进机制与其产业发展逻辑<br>元字由技术本质,演进机制与其产业发展逻辑 |                                                                 | 0<br>0<br>1 |

页面右侧显示「知网研学文献采集助手」侧边栏,助手中已获取到当前检索 结果页面中的文献信息,勾选你想要收藏的文献后,点击"保存到专题"即可。

| <mark>鬐</mark> 知网研学<br>← → C | × 🔀 :<br>eshu.baidu.com/s?v                                                                                                    | 元宇宙 - 百度学;<br>wd=元宇宙&rs                           | * × +<br>sv_bp=0&tn=SE_baiduxueshu_c1gjeupa&rsv_sp                                                                                                    | t=3&ie=utf-8&f=8&rsv_sug2=0≻_f_para=sc_tasktype%                                  | ×<br>3D%7BfirstSim ① ☆ 🌧 🗖 😱 (更新 🗄                                                                                                    |
|------------------------------|----------------------------------------------------------------------------------------------------|---------------------------------------------------|----------------------------------------------------------------------------------------------------|-----------------------------------------------------------------------------------|----------------------------------------------------------------------------------------------------|
| C                            | Bai <b>选</b> 学术                                                                                                    | 高级搜索                                              | 元宇宙                                                                                                    | 百度一下订阅                                                                            | 知网研学文献采集助手 yanxue09 ~ 品 ×                                                                                                    |
| Q  <br>₩<br>V<br>&<br>*      | 时间<br>2024以来<br>2023以来<br>2022以来<br>年 - 年 :<br>領域<br>天文学<br>天文学                                                                                                    | (19)<br>(2651)<br>(5574)<br>确认<br>(2508)<br>(542) | 找到約27.200条相关結果<br>再论字面的层次与元字面<br>元字面傳展克器修理性發常功預高感受争時挑战社<br>战.但是感觉的理性不明克服天象的词面性力求由它自<br>時民育 - (哲学研究) - 被引傷 8 - 2002年<br>来源: 如同 / 维普网 / 万方<br>♡ 収載 ↔ 引用 □ 批量引用 | 小 按相关性<br>Fi白尼克服古希腊先哲说,天象向感觉的理性挑<br>己的语言预言天象                                      | <ul> <li>保存到: □ 新技术研究</li> <li>□ 刷页正文 ① 整个网页 ◎ 网址</li> <li>○ 全选/取消 (2/10)</li> <li>○ 再达宇宙的层次与元宇宙<br/>音学研究</li> <li>□ 宇宙的层次与元宇宙</li> </ul>          |
| 2<br>2<br>2                  | <ul> <li>大文学 (2008)</li> <li>艺术学 (542)</li> <li>新闻传播学 (460)</li> <li>¥ +</li> <li>技心 ~</li> <li>北大核心期刊 (1188)</li> <li>CSSC1索引 (644)</li> <li>中国科技病心 (512)</li> <li>+</li> </ul> | (480)<br>(480)<br>(1185)<br>(646)<br>(512)        | 宇宙的层次与元宇宙           作者从目号为是一次字書」这一新概念.是有启发<br>答。本文尺 表之言,我订算乐于听到各种声音,只要<br>時民青。(哲学研究)。被引量:4 - 2002年<br>来源:维書期刊专业版           ♡ 收載         ◇ 引用         ① 北量引用  | 性的。是否有" <mark>元字曲</mark> ",只能期待未来科学的回<br>有敌成理,不…                                  | 哲学研究      望 基于"生成式人工智能+元字宙"的人机协同学习模<br>式研究:<br>尚燕 国珍. 开放教育研究      示字由技术本质,演进机制与其产业发展逻辑<br>星 文魚 。 科学学研究                                             |
|                              | 获取万式<br>免費录<br>費<br>及費<br>、<br>費<br>、<br>費<br>、<br>費<br>、<br>費<br>、<br>費<br>、<br>費<br>、<br>費<br>、<br>費<br>、                                                                      | (14) (14) (0)                                     | 基于"生成式人工智能+元字由"的人机成<br>元字由与生成式人工智能的出现创新了人机协同的数"<br>能的内容理解力高落理论上已经表现出高度的资格化<br>置雪松,差肖高,焦丽珍, (开放教育研究)<br>来源:掌桥科研<br>♡ 收置 (> 引用 □ 此筆引用                          | <b>同学习模式研究</b><br>年化学习环境 <b>元宇宙</b> 的仿真性与生成式人工智<br>80.缺少李证证题。<br>- 被引量: 0 - 2023年 | <ul> <li>□ 元宇宙下的智慧博物馆研究进展<br/>小伟美丽 - 中国国象面形学报</li> <li>□ 金融资本元宇宙帝国的内在矛盾及发展进路<br/>人民论坛</li> <li>□ 用于元宇宙的融合惯性传感器和相机的姿态评估系统<br/>穿立 罰 被引量:0</li> </ul> |
|                              | +                                                                                                    |                                                   | 元宇宙技术本质,演进机制与其产业发展<br>元宇宙技术本质,演进机制与其产业发展逻辑陈林生赵超                                                                                                    | 逻辑<br>星明文彪张蕾科学学研究<br>また。 2004年                                                    |                                                                                                    |

# 2.3 学科资源包

【学科资源包】是由学科大牛、学科编辑、研学用户对学科优质文献进行汇 编、点评、导读,为学习者提供精准知识服务。

(1) 资源导航

研学平台提供专家汇编、融合学科解读、经典必读、综述资源、小研学术、 学科趋势6类学科资源包。

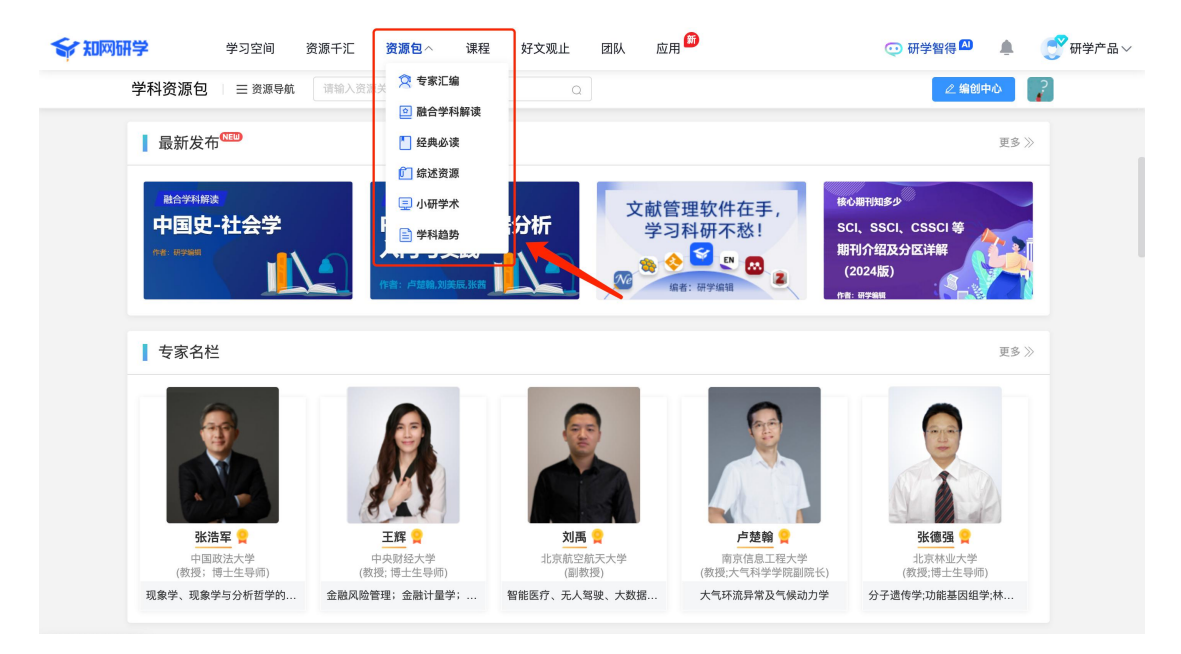

(2) 专家汇编

这些专家绝大多数都是教育部产学合作协同育人项目的负责人,所编资源包 为教育部产学合作协同育人学科资源包项目成果。

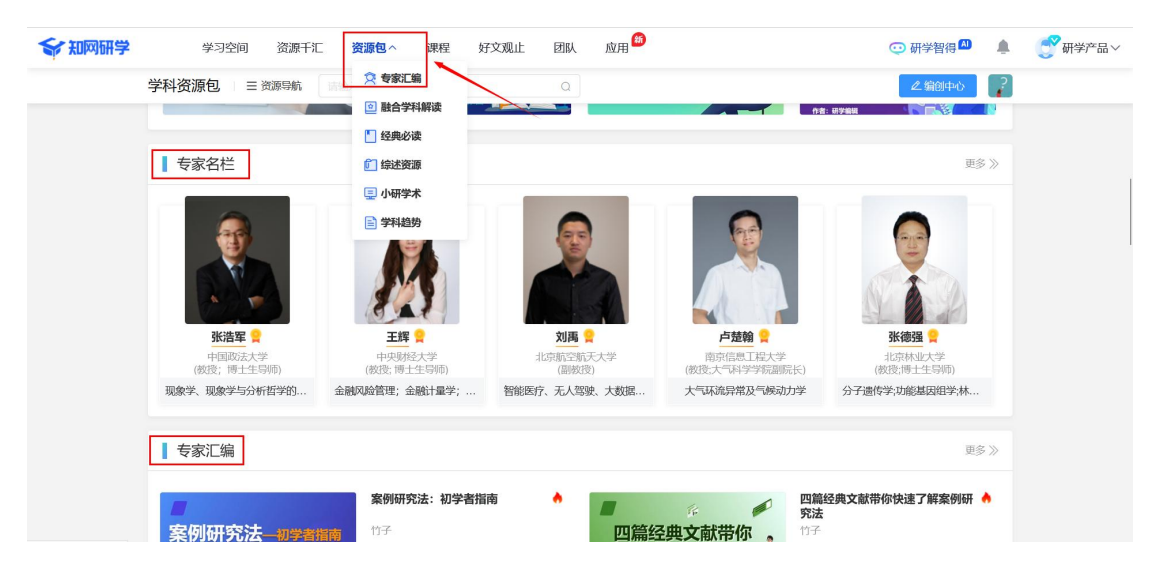

进入【专家主页】查看专家亲自梳理的学科体系和汇编的一系列学科资源包,

对该研究主题的整体脉络进行梳理并对未来研究趋势做出分析。

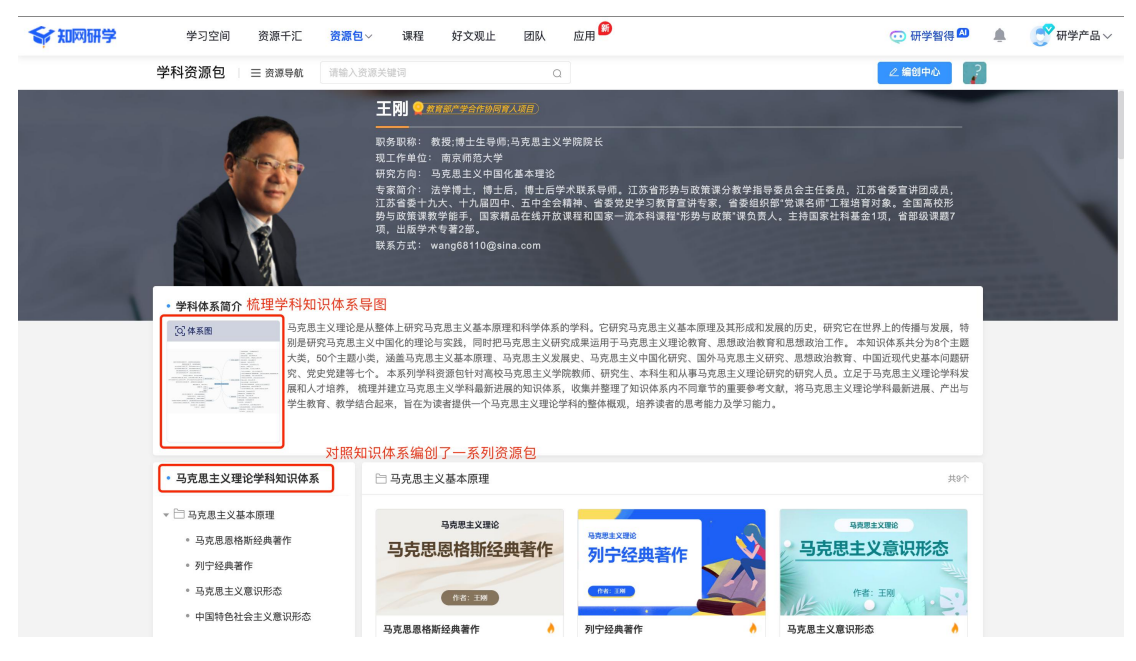

(3) 融合学科解读

以教育部备案的交叉学科体系为基础,深入分析学科融合的热点、变化趋势 及重要研究成果的分布等,挖掘学科关系,从而启示学科融合发展方向。同时, 推荐了融合学科发展过程中不同阶段不同类型的重要文献,促进各高校加强学科 之间的协同,支持研究者进行跨界学习及创新。

| 学科资源包                                                                                          | ☰ 资源导航                                | 请输入资源关键词                                  | Q                                                |                                                                  | ▲ 编创中心                                                | ?          |
|------------------------------------------------------------------------------------------------|---------------------------------------|-------------------------------------------|--------------------------------------------------|------------------------------------------------------------------|-------------------------------------------------------|------------|
| ●打破学科<br>探校                                                                                    | 边界壁垒?<br>)学科融合黑<br>发现科研创              | 盒?<br>】<br>别高地?                           | <b>出合学和</b><br>——与您·                             | <b>斗资源包</b><br>──起轻松跨界学习                                         |                                                       |            |
| • 专题简介                                                                                         |                                       |                                           |                                                  |                                                                  |                                                       |            |
| 近25年来交<br>献大数据为基础,                                                                             | 叉合作研究 <b>获诺奖</b><br>探秘 <b>学科融合黑</b> ( | <b>比例接近50%</b> ,学科交叉融合成<br><b>1.</b> 帮助您: | 防当前科学技术发展的重大。                                    | 特征,重大原始创新成果往往产生于 <b>学科交</b>                                      | <b>又领域。融合学科资源包</b> 以知网收录的 <b>所有期刊</b> 3               | Ż          |
| 总览全局<br>总览学科融合<br>及的交叉学科<br>主题。                                                                | 概况,分析融合学<br>L、重要细分融合学                 | 揭示变化<br>科涉 揭示融合学科》<br>科及 域的变化趋势,<br>力。    | 发展变化,把握重点领<br>探索融合学科发展潜                          | <b>启示方向</b><br>分析多学科融合现状,了解某个融合<br>学科与多个学科进一步融合的情况,<br>启示学科融合方向。 | 突出成果<br>分析学科融合成果分布,蒙握重要明<br>刊,作者。主题及文献,支持购例学<br>习及创新。 |            |
| <ul> <li>融合学科专题</li> </ul>                                                                     | 1                                     | 白化学                                       |                                                  |                                                                  | 共45                                                   | *          |
| ▼ □ 化学 (45)                                                                                    |                                       | 学科融合总体                                    | 幼析                                               |                                                                  | 共                                                     | $\uparrow$ |
| <ul> <li>学科融合和</li> <li>2个学科融</li> <li>3个学科融</li> <li>▼ □ 心理学 (19)</li> <li>* 学科融合和</li> </ul> | 8体分析(1)<br>合分析(28)<br>合分析(16)<br>)    | "化学"<br>交叉融名<br>成界                        | 学科与其他学科<br>合特点、发展及<br>全分布分析<br><sup>者:研学编辑</sup> |                                                                  |                                                       |            |
| <ul> <li>2个学科融</li> <li>3个学科融</li> </ul>                                                       | 合分析 (17)<br>合分析 (1)                   | "化学"学科与其<br>点、发展及成果<br>研学编辑               | 他学科交叉融合特 🦂                                       |                                                                  |                                                       |            |
| ▼ □ 管理科学与:                                                                                     | E程 (61)<br>3体分析 (1)                   | 2个学科融合:                                   | 分析                                               |                                                                  | 共28                                                   | 1          |
|                                                                                                | A                                     |                                           |                                                  |                                                                  |                                                       |            |

(4) 学科全景资源包

以某一级学科为核心, 汇总各类与该学科相关的学科资源包, 既包括基于大数据的深度内容分析, 又包括精心挑选的各类学科重要成果, 力图为用户勾勒化学学科的学科全景。具体包括学科研究热点及趋势资源包、学科融合资源包以及以综述文献、经典必读文献和专家选编文献为代表的学科特色文献资源包。

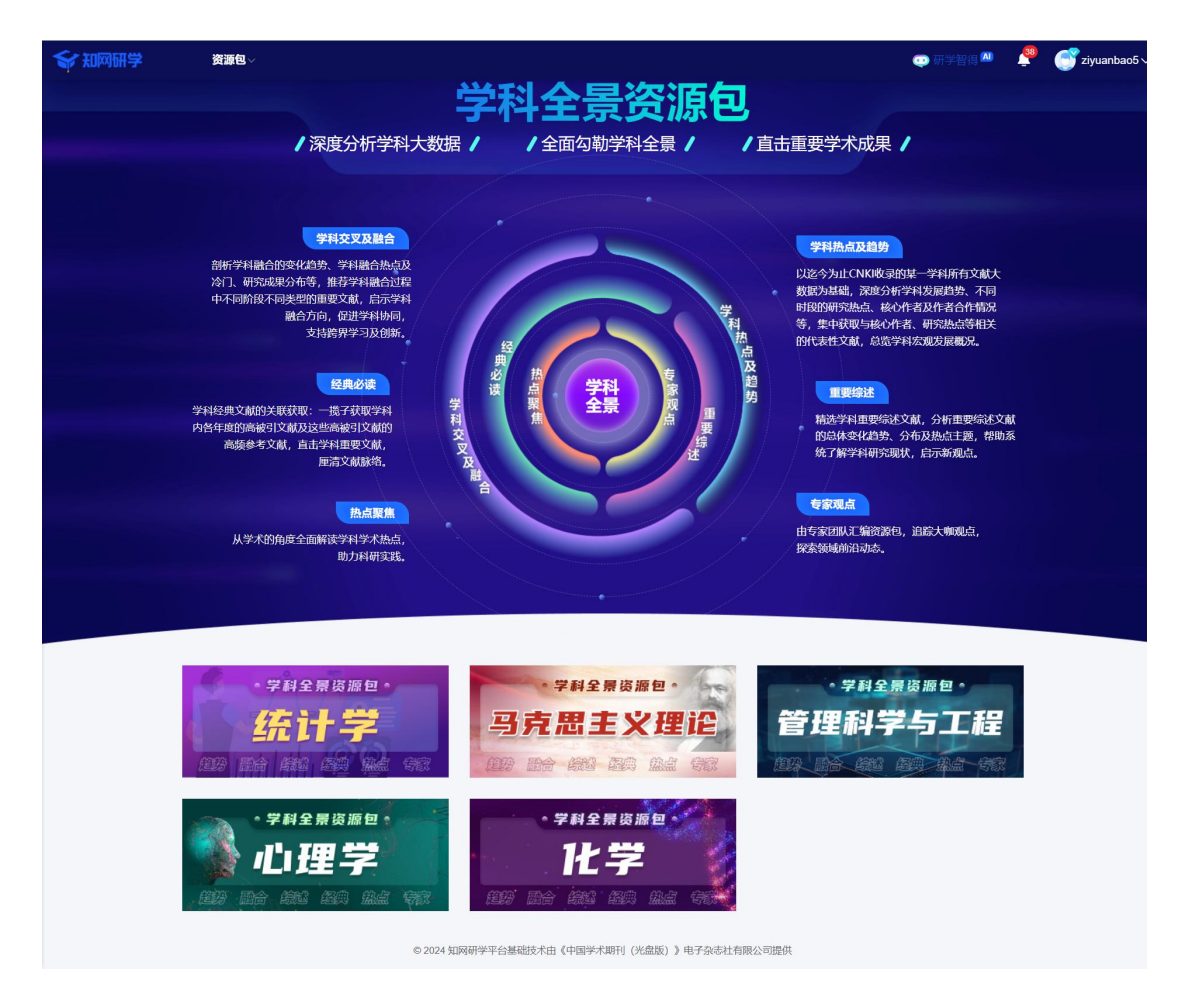

学科全景资源包全方位多角度解析学科现状及趋势。

| <b>令和网研学</b> | 学习空间 资源干汇 资源                                                                                                    | 🛚 🗸 课程 好文观止 团队 应用 🚨                                                       | 😳 研学智得 🎱 🛛 🧬 📑 Ziyuanbao5 🤊 |
|--------------|----------------------------------------------------------------------------------------------------|---------------------------------------------------------------------------|-----------------------------|
|              | 学科资源包 三资源导航 请输                                                                                                    | 资源关编词 Q                                                                   | 2 编创中心 ?                    |
|              | ▲ " <b>统计与</b><br>②② 6大类 掌                                                                                                    | 2"学科全景资源包<br>科资源包,全方位多角度解析                                                | 学科热点及趋势<br>影频信述<br>专家观点     |
|              | <ul> <li>统计学</li> </ul>                                                                                                    | /学科热点及趋势/                                                                 | 共1个                         |
|              | <ul> <li>学科热点及趋势(1)</li> <li>□学科政党及融合(18)</li> <li>●学科融合母亲分析(1)</li> <li>&gt; 2个学科融合分析(14)</li> <li>&gt; 3个学科融合分析(3)</li> <li>重要标述(1)</li> <li>经典必读(8)</li> <li>热点聚集(5)</li> <li>专家观点(20)</li> </ul> | DLB-SHILWARGENS HET YALAN KOM SHILD ALL ALL ALL ALL ALL ALL ALL ALL ALL A | #FBA266, 単中466/676          |
|              |                                                                                                    | 1917年3月20日。<br>-<br>学科融合总体分析                                              | 共1个                         |
|              |                                                                                                    | "統计学"学科与其他学科<br>交叉融合特点、发展<br>及成果分布分析                                      |                             |

(5) 领取资源包与学习

在资源包列表页面或资源包详情页面,点击"免费领取",或已领取过的资源包,点击"进入学习",即可进入资源包学习页面,查阅资源包的主要内容。

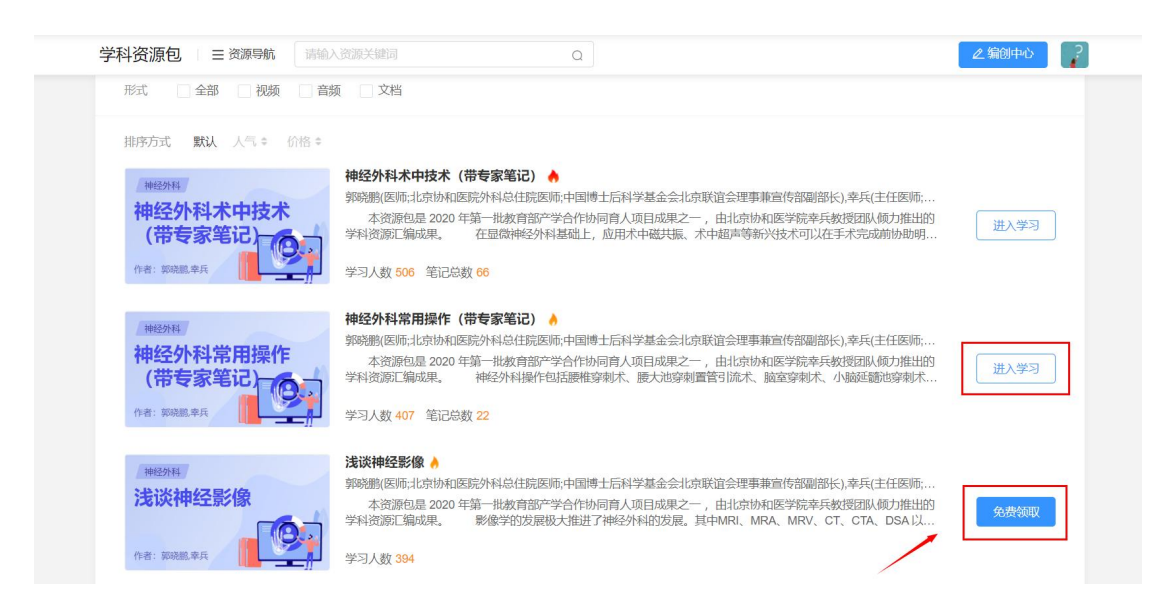

在资源包学习页面中,呈现资源包的基本信息、作者介绍、资源包简介、导

读、学习目录等主要内容。

| ط 😒 | ◎ 乱象从生的"该圈文化"如何回归清朝? 资源包学习 学习笔记 学习成果                                                                                                    | 已读1篇/共19篇<br>● 5%                                                                                                    |
|-----|----------------------------------------------------------------------------------------------------|----------------------------------------------------------------------------------------------------|
|     | 简介<br>本系列该源包为教育航产学合作协同育人项目-同方如同(北京)技术有限公司与中国传媒大学特撮研究院在孟山教授团队合作项目的最新成果。                                                                                                    | 目录                                                                                                    |
|     | "该面是一个线通俗化的集合任名词,"饭即"粉丝","面"指具有明确的边界限制,在网络中,饭面指以持定偶像为中心形成的<br>粉丝群林,这些群体不仅有着明晰的界限,还有着较强的自但绝能力,本资源包选取了17篇"饭面文化与饭面给重"研究领域的优质<br>学术论文。第一章通过阐述与"饭面"关联废极高的网络圈子、饭面文化、粉丝社群等概念的形成机制,引导读者对于饭面及其文化<br>形成初步了解。第二章通道预度面肯后蕴含的资本逻辑,从传播成治经济学的角度解波粉丝经济中的情感劳动,第三章阐明饭面的出<br>圈、即粉丝包成主义的强生,丰富读者对饭面的以识很角,算如曾在观照当下饭面文化基础上,展望未来饭面及饭圈研究的发展路<br>径,指出"饭面给理"将是今后相关研究的一大热点。 | <ul> <li>前介</li> <li>导读</li> <li>第一章 联网与联系文化</li> <li>第二章 联网的联系发展</li> <li>第二章 联网的比赛: 科拉尼族主义的操业及运作</li> <li>第四章 联网的未来起势: 聚焦版网治理</li> </ul>                                                               |
|     | <ul> <li>导读</li> <li>&gt; 饭園文化导读,mp4</li> <li>考察提供资源包的文字/音频导读,帮助读者快速理解专题知识</li> <li>第一章 饭圈与饭圈文化</li> <li>&gt;&gt;&gt;&gt;&gt;&gt;&gt;&gt;&gt;&gt;&gt;&gt;&gt;&gt;&gt;&gt;&gt;&gt;&gt;&gt;&gt;&gt;&gt;&gt;&gt;&gt;&gt;&gt;&gt;&gt;&gt;&gt;</li></ul>                                                                                            | <ul> <li>学习目录:</li> <li>勝 電 短期与双面文化(4)</li> <li>第二章 近期与示的运车委員(6)</li> <li>第二章 反期的出题: 防经民族主义的居主及运作(5)</li> <li>第四章 反期的出题: 防经民族主义的居主及运作(4)</li> <li>通过策 反期所完成:水未起势: 聚焦双面沿径(4)</li> <li>延伸病院 (2)</li> </ul> |
|     | 丝群体,这些群体不仅有看明瞭的界限。还有着药泡的自由印度力,<br>有关饭面的研究,学界已从发展历程。文化物质、组织地博劳方面进行了大量探索。本靠将从风险的圈子、饭面文化、粉丝社<br>群等初角出发,呈现相对完整的饭圈架构。<br>(1)数兰 (2018) 以此将中不可是坚的圈子为研究对象,重点从圈子化的角度分析了网络圈层化的形成用如及影响,通过周释<br>社会资本连接的关系圈子、文化资本驱动的亚文化圈子以及技术应用区隔形成的产品圈子这三条逻辑,分析网络中的圈子现象。值                                                                                                  | ்<br>சூர                                                                                                    |

## ① 如果编者在学习目录的文献资源中做了笔记并愿意公开,在阅读页面可以查

## 看到编者笔记。

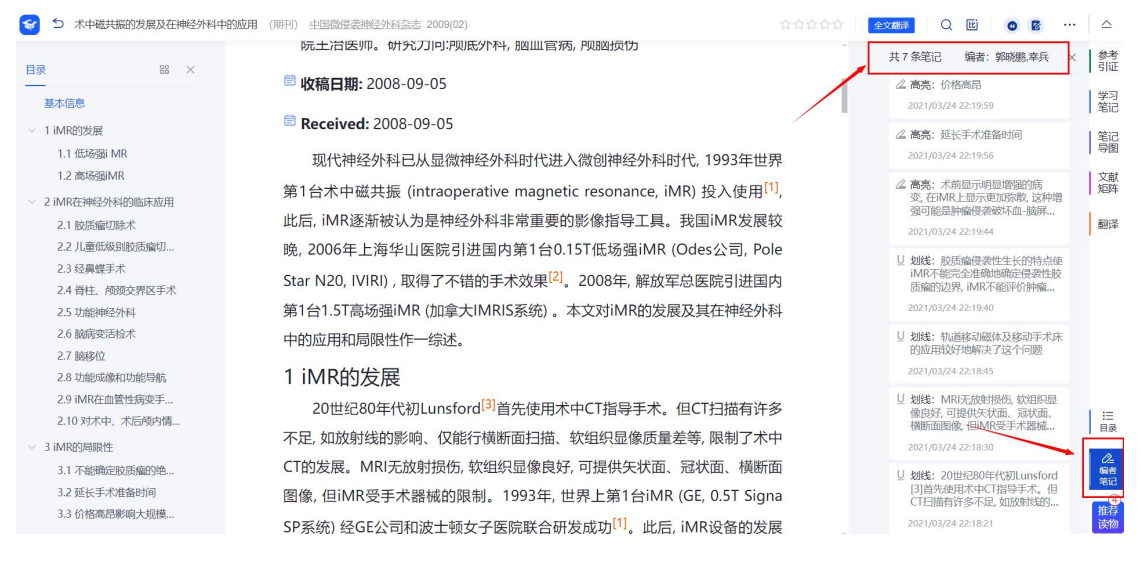

### ② 如果编者在资源包中加入了章导读,在资源包学习页面点击对应"章导读"

# 图标查看导读内容。

| 5 | ◎ 神经 | 外科术中技术 (带专家笔记)                                   | 资源包学习                           | 学习笔记                 | 学习成   | 淉         |                                                            | 已读0篇/共31篇 |  |
|---|------|--------------------------------------------------|---------------------------------|----------------------|-------|-----------|------------------------------------------------------------|-----------|--|
|   |      | 神经外科术中MR麻超声是在持续发展过程中,<br>地配合、术中技术应用后的优势和可能的劣势分析和 | 因此对于该领域,MRI和超声<br>改进等,均是未来研究热点。 | 技术的政进、术中             | 技术与神经 | 至外科手术如何更好 |                                                            |           |  |
|   |      | • 学习目录                                           |                                 |                      |       |           |                                                            |           |  |
|   |      | 术中MRI技术 (10) 📋 导读                                |                                 |                      |       |           |                                                            |           |  |
|   |      | ▲ 术中磁共振的发展及在神经外科中的应用                             |                                 |                      | 共4页   | **** (**  | 83                                                         |           |  |
|   |      | 🔬 术中MRI导航外科及其进展                                  |                                 |                      | 共4页   | **** (**) |                                                            |           |  |
|   |      | 术中磁共振影像神经导航辅助经鼻·螺垂体瘤                             | 切除术(附42例分析) 庄冬<br>吴劲            | 晓李士其王辅斐<br>松姚成军 >    | 共4页   | ********  | <ul> <li>导读         <ul> <li>一、背景概述</li> </ul> </li> </ul> |           |  |
|   |      | 术中磁共振影像神经导航治疗脑胶质瘤的临时<br>析)                       | 未初步应用(附61例分 吴劲<br>冬晓            | 松;毛颖;姚成军;庄<br>;周良辅 〉 | 共5页   | ***       | <ul> <li>二、观点总结和分析</li> <li>三、未来研究方向和趋势分析</li> </ul>       |           |  |
|   |      | ▲ 高场强术中磁共振在胶质瘤术中应用的可靠                            | <b>性研究</b> 宋志<br>许百             | 军;陈晓雷;孙正辉;<br>男;赵岩 > | 共4页   | *******   | ● 学习目录<br>● ポ中MRI技术 (10)                                   |           |  |

#### (6) 我领取的资源包

在"研读学习">"我的资源包"中查看已领取的资源包,支持对资源包进 行分组、移动、删除、查询等操作,或添加新的资源包。

| <b>S</b> | 知网研学                                                          | 学习空间 | 资   | 源千汇 资源包~                                                                                                    | 课程 好文                       | 观止团的                    | 以 应用                           | 3                                     |          | 😳 研  | 2智得 🕰   | <b>.</b>    | ● 研学产品 〜     |
|----------|---------------------------------------------------------------|------|-----|----------------------------------------------------------------------------------------------------|-----------------------------|-------------------------|--------------------------------|---------------------------------------|----------|------|---------|-------------|--------------|
| 合前       | 请输入关键字                                                        | Q    | 在学资 | 源包(4)                                                                                                    |                             |                         |                                |                                       |          |      | _       |             | + 添加资源包      |
| 研读学习     | ➡未分组(4)                                                       | 建刀组  | 全道  | 先                                                                                                    |                             |                         |                                |                                       | 排序:学习时间↓ | 领取时间 | 共4条     | 前入资源关       | (機) Q        |
| 创作投稿     | <ul> <li>         ・  数据分析(1)  </li> <li>          ・</li></ul> |      | 1.  | / MATHER /<br>应用经济学-<br>政治学-社会学<br>//#. #PSE                                                                                                    | 融合学科:"应F<br>作者:研学编辑         | <b>目经济学-政治</b><br>上线时间: | 学-社会学"学科<br>2024/02/27<br>09   | 科 <b>解读</b><br>有效日期:长期<br>% 已学0篇/共32篇 |          |      | 宜 删除    | 笔记:0<br>回移动 | 成果:0<br>进入学习 |
|          |                                                               |      | 2.  |                                                                                                    | 16篇文献读懂"                    | 基于深度学习的                 | 的目标检测方法                        | 法"                                    |          |      |         | 笔记:0        | 成果:0         |
| 前間       |                                                               |      |     | 基于" <b>法整学习</b><br>的目标检测方法                                                                                                    | 作者:张丽英                      | 上线时间:2                  | 020/09/29                      | 有效日期:长期<br>% 已学0篇/共16篇                |          |      | ▣ 删除    | 白移动         | 进入学习         |
|          |                                                               |      | 3.  |                                                                                                    | 学术规范训练(<br>作者:研学编辑          | 一):学术道<br>上线时间:         | <b>道德记心间,科</b><br>: 2021/03/30 | <ul> <li></li></ul>                   |          |      |         | 笔记:0        | 成果:0         |
|          |                                                               |      |     |                                                                                                    | •                           |                         | 4.                             | /0 口子之間(天30周                          |          |      | C 00147 | C2 194      | 12947-0      |
|          |                                                               |      | 4.  | 世の<br>田<br>田<br>1<br>田<br>田<br>1<br>田<br>田<br>田<br>田<br>田<br>1 | <b>融合学科:"应</b> F<br>作者:研学编辑 | <b>目经济学-教育</b><br>上线时间: | 学-社会学"学科<br>2024/02/21         | 科解读<br>有效日期:长期                        |          |      |         | 笔记:0        | 成果:0         |
|          |                                                               |      |     |                                                                                                    |                             |                         | 09                             | % 已学0篇/共30篇                           |          |      | ₫ 删除    | 田 移动        | 进入学习         |
|          |                                                               |      |     |                                                                                                    |                             | <u></u> д               | 4条 <                           | 1 > 10条/页 >                           | 前往 1 页   |      |         |             |              |

## 2.4 在线课程

研学平台提供在线视频课程,为用户提供更丰富的学习资源。目前已提供科研技能、学科领学、研学讲堂、升学考证4类课程,包含付费课程、免费课程。

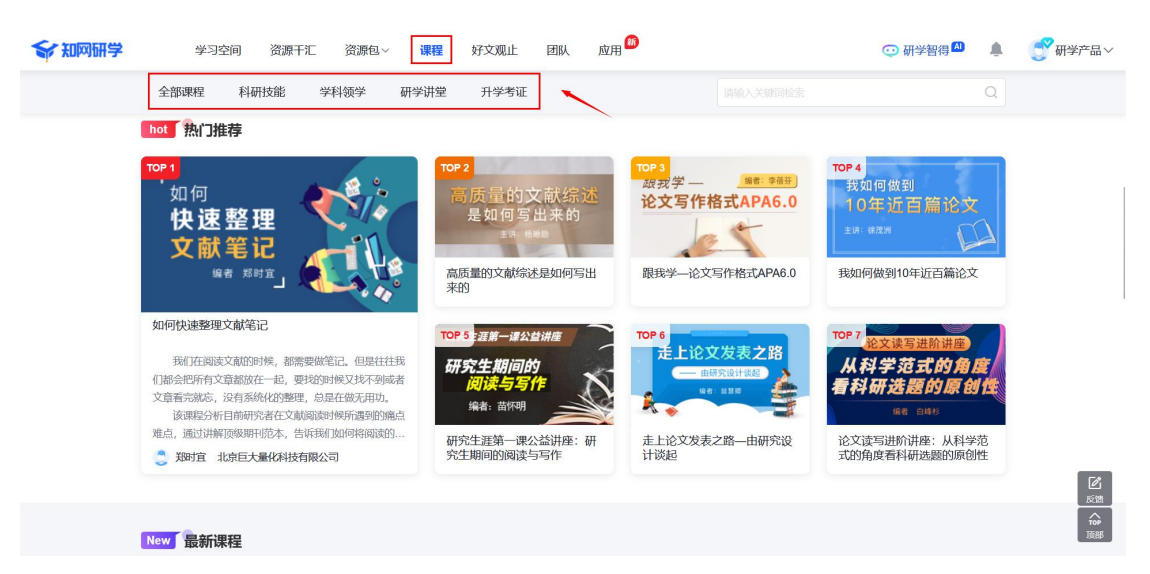

(1)课程详情

课程详情页面展示课程的基本信息,包括课程介绍、课程目录、讲师介绍、 课程时长和有效期等。点击"开始学习"或"继续学习",进入视频播放页面。

| 🛠 知闷研学 学习空间 资源千汇 资源包~ 课程 好文观止 团队 应用 <sup>2</sup>                                                                                                    | 🥶 研学智得 🚇 🔹 🌷 研学产品 🗸 |
|----------------------------------------------------------------------------------------------------|---------------------|
| 首页 > 科研技能 > 文単詞读 > 如何快速整理文献笔记<br>「如何<br>快速整理<br>文献笔記<br>with stricts<br>with stricts<br>with stricts<br>with stricts<br>with stricts<br>with stricts<br>☆ 公案<br>《 分享   | ¥习进度100% 已学1节共1节    |
| 课程介绍 课程目录                                                                                                    | 继续学习                |
| > 课程简介<br>我们在间读文前的时候,都需要做笔记。但是往往我们都会把所有文章都放在一起,要找的时候又找不到或者文章看完就店,<br>没有系统化的整理,总是在做无用功。<br>该需经分析目前研究活在文档间读时使所遇到的确信难点,通过讲解顶级期刊范本,告诉我们如何将词读的文都转化或自己的<br>阅读笔记,提升文献词读和运用效率。 | 第時直<br>北京巨大重化科技有限公司 |
| ~ <b>适合人群</b><br>大一大二,大三,大四,研一,研二,研三,博一,博二,博三,参师                                                                                                    |                     |

## (2) 播放视频、记笔记

在视频播放页面可以边看课程边记笔记。点击"添加笔记"时,系统会自动 截取当前正在播放的那一帧画面。

| S 如何快速整理文献笔记 (視频)                          | 200/40°T/00                                                                                                    |                                                                                                    |
|--------------------------------------------|----------------------------------------------------------------------------------------------------|----------------------------------------------------------------------------------------------------|
| < ∬ 所以要建构自己的阅读笔记 <                         |                                                                                                    | <ul> <li>□</li> <li>□</li></ul> |
| 1.先看顶级期刊的格式,回推我们怎么整理 3.建立自己的「模型」 阅读笔记      | <ul> <li>研究学品 2024/0305 19:36:02</li> <li>第記:格理自己的明读者記,<br/>系统性登現,<br/>方向目的的空记回题,思考,<br/>调用</li> <li>那次: ・・・・・・・・・・・・・・・・・・・・・・・・・・・・・・・・・・・・</li></ul> |                                                                                                    |
| 2.建立自己的「选题」<br>阅读笔记<br>4.建立自己的「问卷」<br>阅读笔记 | Uter Aby 3 (TP)                                                                                                    |                                                                                                    |
| (b) 0000 11 / 0038 21                      | 添加笔记                                                                                                    |                                                                                                    |

#### (3) 我的课程

点击左侧导航栏"研读学习">"我的课程",查看我的已学课程、收藏课程、购买课程。

| <b>令</b> 知网研学 | <b>学习空间</b> 资源干汇 资源包→课程 好文观止 团队 应用 <sup>◎</sup>           | 💿 研学智得 🚨 🔹 🍠 研学产品 🗸                                  |
|---------------|-----------------------------------------------------------|------------------------------------------------------|
| 育 首页          | 已学课程(2) 收邀课程(0)                                           | + 添加課程                                               |
| 🛛 研读学习        | 排序:学习时间 ◆                                                 | <ul> <li>⑦ 共2条</li> <li>全部课程 ▼   時前入关調詞 Q</li> </ul> |
| 我的专题          | 1. 跟我学—论文写作格式APA6.0                                       |                                                      |
| 我的资源包         | 论文写作格式APA6.0 讲师: 李蓓芬 课程有效明至: 2026/08/01 最近学习: 2024/03/05  |                                                      |
| 技術课程          | 免费                                                        | 100% 已学1节/共1节 继续学习                                   |
| 🦉 创作投稿        | 2                                                         |                                                      |
| 11 笔记         | 如何快速整理文献笔记<br>快速整理  ・  ・  ・  ・  ・  ・  ・  ・  ・  ・  ・  ・  ・ |                                                      |
|               | 文献笔记 金费                                                   | 100% 已学1节供1节 继续学习                                    |
| 直 回收站         |                                                           |                                                      |
|               |                                                           |                                                      |

#### (4) 课程笔记

点击左侧导航栏"笔记">"我的笔记",页面中展示了你的全部学习笔记, 包括文献笔记、视频笔记等,支持对笔记的筛选、查看、编辑、删除、打标签以 及一键汇编等功能操作。

| <b>令</b> 知网研学 | 学习空间 资源干汇 资源包 🗸 凍程 好文观止 図队 应用 😂 💿 研学智得 🕮 🌲                                                           | ●研学产品~             |
|---------------|----------------------------------------------------------------------------------------------------|--------------------|
| 命 首页          | 夏原文第記 愛 江編第記                                                                                         |                    |
| 📕 研读学习        | 篇选: ◎ 按笔记类型 > □ 按学习专题 > ○ 按笔记标签 > 酒除筛选 排序: 创建时间 > □ 一端折叠 请输入部已内容                                     | Q                  |
| 🗾 创作投稿        | □ 共92条笔记 区 钟汇第 区批显明法                                                                                 |                    |
| □ 笔记          | ✓ 2024/03/05 共6条                                                                                     |                    |
| 我的笔记<br>标签    | 1. 团 视频笔记: 构建自己的阅读笔记,系统性整理,方便后续的笔记回顾、思考、调用                                                           | R Ø 0              |
| <b>會</b> 我的   | Text Consummers                                                                                      | 展开 ~               |
| 🗑 回收站         | ◎ 病签: (◎ ⑤ 病签: (◎ ⑤ 病签: (○ ⑤ 病签: (○                                                                  | 2024/03/05         |
|               | 2.     过 视频笔记: 文献词读的确点       原文:     ①                                                               |                    |
|               | <ul> <li>● 标签: (*)</li> <li>□ 未添: (如何快速整理文献笔记)如何快速整理文献笔记</li> </ul>                                  | 應开 ><br>2024/03/05 |
|               | <ul> <li>□ 3. ∠ 高売:在社会学的研究领域,圈子这个概念更多地被应用于中国人的关系情境,一些研究者将圈子分为血缘、业缘、脚缘等类型</li> <li>◎ 标签: ○</li> </ul> |                    |

# 2.5 国内外常用数据库

【知网研学桌面端】除了知网检索和 CrossRef、IEEExplore、PubMed、 ScienceDirect、Springer5 个外文数据库检索,还内置了 71 个常用的中外文 学术搜索数据库。用户可根据需要在"数据库检索">"常用学术搜索网站"> "从系统列表添加"弹窗中自由选择需要显示在前台的网站。

| <b>政張库检</b> :     | 亨术搜索网站                             |    | -                                                   |     |  |  |
|-------------------|------------------------------------|----|-----------------------------------------------------|-----|--|--|
| 知网检               | 共71个: ● 全部显示 ○ 仅显示外文 ○ 仅显示中文       |    |                                                     | - 1 |  |  |
| CrossR            | 网络名称 勾选复选框可添加至前台显示                 | 关型 | 来源                                                  |     |  |  |
| PubMe             | https://academic.oup.com/journats/ |    |                                                     |     |  |  |
| Science           | □ 百度学术                             |    | https://xueshu.baidu.com/                           |     |  |  |
| Spring            | Wiley                              |    | https://onlinelibrary.wiley.com/                    |     |  |  |
| 常用学术              | Semantic Scholar                   |    | https://www.semanticscholar.org/                    |     |  |  |
| OUP               | Web of Science                     | 外文 | https://www.webofscience.com/wos/alidb/basic-search |     |  |  |
| 百度学?              | 🗌 aniv                             | 外文 | https://anxiv.org/                                  |     |  |  |
| Wiley             | ✓ 百艘学术                             | 中文 | https://xueshu.baidu.com/                           |     |  |  |
| Semant<br>Sci-Hut | Semantic Scholar                   | 外文 | https://www.semanticscholar.org/                    | 读!  |  |  |
| CNKI              | OUP OUP                            | 外文 | https://academic.oup.com/journals/                  |     |  |  |
| IEEE              | SAGE                               | 外文 | https://journals.sagepub.com/                       |     |  |  |
| Web of            | Viley Viley                        | 外文 | https://onlinelibrary.wiley.com/                    |     |  |  |
| arxiv             | ☑ 维菁                               | 中文 | http://www.cqvip.com/                               |     |  |  |
| SCI-Hu            | 2 万方                               | 中文 | https://www.wanfangdata.com.cn                      |     |  |  |
| + xs.tu           | Science                            | 外文 | https://science.sciencemag.org                      |     |  |  |
|                   | ProQuest                           | 外文 | https://www.proquest.com/                           |     |  |  |
|                   | Tavlor Francis                     | 外文 | https://www.tandfonline.com                         |     |  |  |

使用方法:以 Semantic Scholar 为例。您可在打开的页面中输入检索词进 行检索,可收藏题录到专题(如果页面中带有 pdf 下载链接,可同时下载全文); 还可收藏网页正文、整个网页、网址到专题或者笔记。

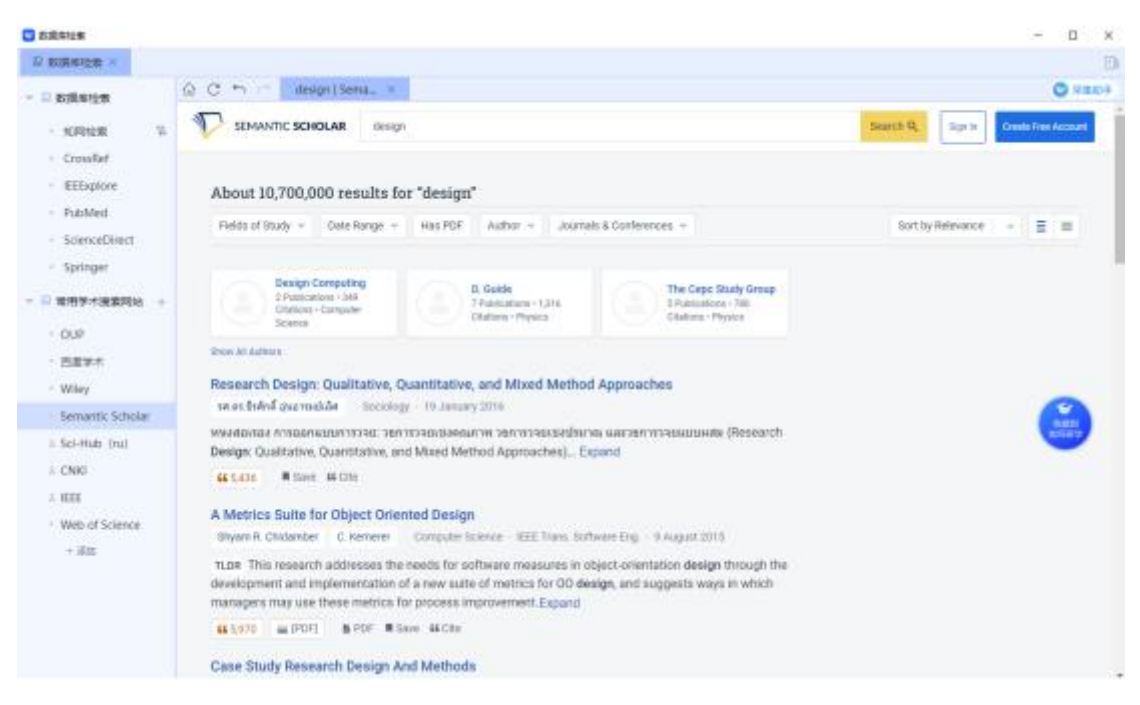

如果在页面中打开了 pdf,可一键收藏到专题并下载全文。

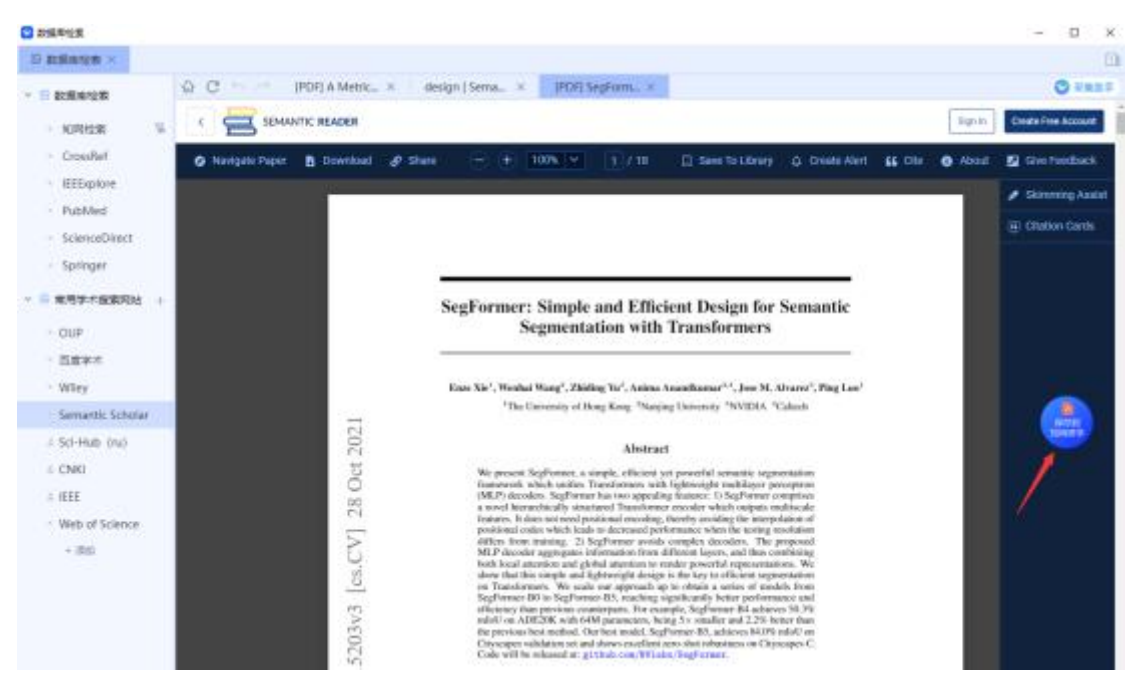

下载进度可通过"其他数据库下载管理"查看。下载成功的文献可直接进入

阅读或者打开所在专题。

| * 全部(37)   | ▶ nihms805388                                                     | 335.42KB | - 73 | ¢Φ |
|------------|-------------------------------------------------------------------|----------|------|----|
| ▷ 正在获取(10) |                                                                   |          | 0    | 0  |
| √ 已完成(27)  | 2105.15203                                                        |          |      | 1  |
|            | 5.51M - 已完成,适到待分尚专题查题                                             | 0        | 8    | 0  |
|            | 4806912d851ef2117e67728cfa624dbec9a3                              |          |      |    |
|            | 下载失效。可能后家置试几次或业主文献链搬进行下载导入                                        | 0        | 0    | 0  |
|            | O Sci-Hub   Occupational Medicine, os-1(1), 2-2   10.1093/occmed/ |          |      |    |
|            | 下歐失敗,可稱后多豐武几次或点由之創始則进行下配導入                                        | 0        | 0    | 0  |
|            | Sci-Hub   Occupational Medicine, os-1(1), 2–2   10.1093/occmed/   |          |      |    |
|            | 1. 下腔失败。可保后并量出ULX完成出力增量通過行下腔导入                                    | 0        | 0    | 0  |
|            | Safety and efficacy of pharmacotherapy containing INSTIs and ch   |          |      |    |
|            | 下版组成中和天牧,请应主义即组织进行下航导入                                            | 0        | 0    | 0  |
|            | Identification of Arabidopsis MYB56 as a Novel Substrate for CRL  |          |      |    |
|            | 下数据编获取失知。通点主文数据通进行下数增入                                            | 0        | 0    | 0  |
|            | 艺术家的生命历程总与时代编密相连_本报记者_王彦_实习生_孙彦扬                                  |          |      |    |
|            | 下數失敗。可稱與非靈訊几次或亦由文獻語接进行下動导入                                        | 0        | 0    | 0  |
|            | 0 前术类研学如何叫好又叫症_本报实习记者_ 印武章                                        |          |      |    |
|            | 下個生物。可與原業準定几次原点本立刻維維維持不要以入                                        |          | -0   | -  |

# 3 文献管理

## 3.1 学习专题

研学平台支持中外文献、各类学习资源的一站式管理。通过创建专题及子专题,实现多层级的学习资源体系化管理。专题内可按被引、下载、笔记数、文献重要度、学习时间等查阅学习资料。

| S.                                         | 知网研学                                        | 学习空间              | 资源千汇 资源包 > 课程                      | 好文观止 团队             | 应用 🎯          |            |      |    | 0    | 研学智得 🔊 |     | ●研学产品~       |
|--------------------------------------------|---------------------------------------------|-------------------|------------------------------------|---------------------|---------------|------------|------|----|------|--------|-----|--------------|
| 合                                          | 输入专题名称                                      | Q                 | 一 学习资料(3) 器 文献矩阵                   |                     |               |            |      |    |      |        |     |              |
|                                            | 共7个专题 \Xi 🗌                                 | + 新建专题            |                                    | 栜                   |               |            |      |    |      |        |     | Q <b>E0</b>  |
| 学习                                         | ③ 最近阅读 创资                                   | 建专题或子专题           | 文献标题 上传                            | 作者                  | 来源            | 发表时间 👙     | 类型 ▼ | 被引 | 下载   | 复合影响因子 | 笔记数 | 重要度 🗘        |
| 创作投稿                                       | <ul><li>由待分类(14)</li><li>日我的上传(2)</li></ul> |                   | 1. 🔬 知识代 自定义添加题录 是<br>策略 通过DOI添加题录 | 41 金小璞;徐芳<br>毕新;    | ; 情报理论与实<br>践 | 2020/12/16 | 期刊   | 52 | 4230 | 4.181  | 24  | <b>습</b> 습습습 |
| 10<br>1581                                 | 國知识付费                                       |                   | 2. 🔬 基于元为中国的社会风险(可受意思感)<br>因素研究    | 前 严炜炜;陈若<br>瑜;张敏;   | 情报学报          | 2021/02/24 | 期刊   | 49 | 3530 | 4.845  | 13  |              |
| 日<br>我的<br>日<br>世<br>い<br>い<br>い<br>い<br>い | 如识服务 如识服务 前关术研究 前项目汇报 本地上传阅读 新校式学习          | ···<br>···<br>··· | 3. 🕢 国内互联网加深村费研究现状与发<br>趋势         | 展 郭宇;郭勇;双<br>文疇;张传洋 | 】<br>图书情报工作   | 2022/01/10 | 聪刊   | 19 | 4856 | 3.660  | 12  | ****         |

## 3.2 智能上传

可将本地学习资料上传到研学平台学习专题中统一管理与学习。支持上12 种资源类型,包括图书、期刊论文、学位论文、会议、报纸、年鉴、论文集、专 利、标准、研究报告、电子文献、其他。

| <b>S</b>     | 的网研学                          | 学习空间        | ) 资源干汇 资源包~ 课程 好文                                                                                                    | 观止 团队            | 应用 🚨    |              |      |         |           |         |           |          | ⊙ #    | 学習得 🖾 🌲                         | ━━━━━━━━━━━━━━━━━━━━━━━━━━━━━━━━━━━━━ |
|--------------|-------------------------------|-------------|----------------------------------------------------------------------------------------------------|------------------|---------|--------------|------|---------|-----------|---------|-----------|----------|--------|---------------------------------|---------------------------------------|
| 高調           | 输入专题名称<br>共6个专题 Ⅱ [<br>② 最近阅读 | Q<br>+ 新建安题 | <ul> <li>○ 学习资料(3) 關 文章(3) 目標</li> <li>○ 社友認知 上作 ● 推荐文献</li> </ul>                                                                                           | lin de           | 10.05   | Classical de | M 21 | 1431    | 7.46      | #484407 | AN1 3 KIN | Witten o | []     | 新总入关键词<br>                      |                                       |
|              | 由 待分美(14) 日 我的上传(2) 明知识付费     | )           | 文庫(5) 日本である<br>1. 上 Englis 日本である<br>al S4 通过OO版加密界 のT<br>echo 通过OO版加密界 のT<br>9 a<br>n. Generative Adversarial Helicons f<br>or Pauralistic Image Inpainting) | 作者<br>A PREPRINT | 上传      | 2020/05/04   | 英型 * | 90<br>0 | 38-1<br>0 | 夏台彩明四十  | 0         | 里安度 =    | -<br>- | xkguhgiej =<br>2024/01/12 10:22 | <b>7:3#51PJ →</b><br>2024/03/04 15:39 |
| 1000<br>1000 | 面 项目汇报<br>面 本地上传阅读            |             | <ol> <li>血清胃蛋白酶原及胃泌素-17在合并2<br/>型種原原的協门燃杆菌原染胃病患者<br/>的临床意义</li> </ol>                                                                                        | 王昊;曲红光;          | 江苏医药    | 2019/12/30   | 期日刊  | 16      | 145       | 0.601   | 0         |          |        | 2024/01/12 10:07                | 2024/01/16 14:10                      |
| 56           | b \$\$\$\$\$\$\$              |             | 3. ④ CTA, CE-MRA, DUSNI服品所下版<br>2006年215的時期时间20122075                                                                                                    | 李佳.王嫂.           | 医学影像学杂志 | 2019/12/30   | 聘刊   | 14      | 90        | 0.821   | 0         | (0000)   |        | 2024/01/12 10:07                | 2024/01/12 10:07                      |

(1) 系统可自动识别和提取本地上传文献的题录和参考文献。

| <ul> <li>株小学院: 中田田学校</li> <li>使いたののの、上作 、 新学びス格</li> <li>のためのの、上作 、 新学びス格</li> <li>のためのか、上作 、 新学びス格</li> <li>のためのか、した 、 新学びス格</li> <li>のためのか、した 、 新学びス格</li> <li>のためのか、した 、 新学びス格</li> <li>のためのか、 ためのか、ためのか、ためのか、ためのか、ためのか、ためか、ためか、ためか、ためか、ためか、ためか、ためか、ためか、ためか、ため</li></ul>                                                                                                    | 输入专题名称                | Q   | 学习资料(3) 關 文献矩阵                                                                                                   |            |         |            |      |      |     | 收起     | <ol> <li>文献详情</li> </ol> | ☑ 職录信息                                                                                                    |
|----------------------------------------------------------------------------------------------------|-----------------------|-----|----------------------------------------------------------------------------------------------------|------------|---------|------------|------|------|-----|--------|--------------------------|----------------------------------------------------------------------------------------------------|
| <ul> <li>○ 法知道</li> <li>① 法知道</li> <li>① 法 法 法 法 法 法 法 法 法 法 法 法 法 法 法 法 法 法 法</li></ul>                                                                                                    | 共6个安题 🗄 🛛 🕇 🗰         | 建安照 | Q 检察添加 上传 ~ 推荐文献                                                                                                 |            |         |            |      |      |     | •      | 樂型:                      | 期刊论文                                                                                                    |
| L 的方式 (1)<br>D 和白 方式 (1)<br>D 和白 方式 (1)<br>D 和白 方式 (1)<br>D 和白 方式 (1)<br>D 和白 元 (1)<br>D 和白 元 (1)<br>D 和 - (1)<br>D 和 - (1)<br>D A - (1)<br>D A - (1)<br>D A - (1)<br>D A - (1)<br>D A - (1)<br>D A - (1)<br>D A - (1)<br>D A - (1)<br>D A - (1)<br>D A - (1)<br>D A - (1)<br>D A - | 日最近風凄                 |     | 文献标题                                                                                                    | 作者         | 来源      | 发现时间 🗘     | 樂型 - | 被引   | 下舰  | 复合影响因子 | * 文献标题:                  | Engineering; Investigators from Central South University o                                                                                                    |
| Chorefords Chorefords Chorefor                                                                                                    | □ 待分类 (14) □ 我的上传 (2) |     | 1. Engineering: Investigators from Centr<br>al South University of Forestry and T                                |            |         | 2020/05/04 |      |      |     |        |                          | nerative Adversarial Networks for Pluralistic Image Inpainti<br>ng)                                                                                                    |
| Constraints     Constraints     Constraint     Constrainte     Constrainte     Constrainte     Constra                                                                                                    |                       |     | echnology Target Engineering (Piga )<br>n: Generative Adversarial Networks f<br>or Pluralistic Image Inpainting) | A PREPRINT | 上传      | 2020/05/04 | 周日十日 | 0    | 0   |        | 作者:                      | A PREPRINT                                                                                                    |
| B 本地上作明密 …<br>動品完全ン …<br>動品完全ン …<br>動品完全ン …<br>動品完全ン …<br>動品完全ン …<br>動品完全ン …<br>本は …<br>本は …<br>本 …<br>本                                                    | E 项目汇报                |     | 2. 🖂 直清曹寅白酶原及曹泌豪-17在合并2                                                                                          |            |         |            |      | 5775 |     |        | 关键词;                     | Deep Learning;;Generative Adversarial Networks;;Image In                                                                                                    |
| DE 原気式学习 …<br>3. 金 CTA、CE-AMARA, DUSSIBILISATEX 学生工程: 医学型描字子器<br>2019/12/20 第日 14 90 0.821                                                                                                    | 图 本地上传阅读              |     | 型總尿病的齒门螺杆菌感染胃病患者<br>的临床意义                                                                                        | 王昊:曲红光:    | 江苏医药    | 2019/12/30 | 期刊   | 16   | 145 | 0.601  | 摘要:                      | The latest methods based on deep learning have achieve<br>d amazing results regarding the complex work of inpaintin                                                                                                    |
|                                                                                                    | 曲 现代大学习               |     | 3. ▲ CTA, CE-ANA, DUSTRIBERTE<br>Basentasionen(Atabilitation)<br>Basentasionen(Atabilitation)                    | 李佳,王使      | 医学影像学杂志 | 2019/12/30 | METU | 14   | 90  | 0.821  |                          | g singe missing areas in an image. But this type of methol<br>of generally attempts to generate one singer contrar if es-<br>uit, spromery many other parabolic results. Considering the<br>uncertainty of the inplanting basic, one sole result can har<br>dry be regarded as a desired regeneration of the mission<br>of the provide another the system of the second of<br>the system of the system of the system of the system<br>of the provide another skystemic stream excels from the<br>eground thut. Once obtained the estimated skyle feature<br>and the ground thut. The skyle staturization at lower desire par-<br>ent can be systemic as the systemic stream excels from the<br>eground thut. Once obtained, the estimated skyle feature<br>of the provide stream excels may take the generated to<br>e also crist a consistency loss that guides the generated to<br>regeneration is able to learn the mapping of skyles corresp<br>onding to multiples set vectors. The proposed model c<br>an generate a large |

(2)本地上传的 PDF 文献,可自动抽取文献内容,包括目录、图表、全文、 参考文献等,PDF 可转为 XML 阅读。

PDF 原版阅读:

|                          |                                                                                                    | ☆ 智能碎片化XML阅读 Tat/0)                                                                                        |
|--------------------------|----------------------------------------------------------------------------------------------------|----------------------------------------------------------------------------------------------------|
| ■ 图表 器 ×                 |                                                                                                    |                                                                                                    |
| 1 Introduction           |                                                                                                    | 全选                                                                                                    |
| 2 Related Work           |                                                                                                    | [1] G. Morales, G. Kemper, G. Sevillano, D. Arteaga,                                                       |
| 2.1 Computer vision in   |                                                                                                    | I.Ortega,and J.Telles, "Automatic segmentation of<br>Mauritia fexuosa in unmanned aerial vehicle(UAV)      |
| 2.2 Image inpainting by  | PIIGAN: GENERATIVE ADVERSARIAL NETWORKS FOR                                                                                                    | imagery using deep learning, 'Forests, vol. 9,736,20                                                       |
| 2.3 Image inpainting by  | PLURALISTIC IMAGE INPAINTING                                                                                                    | 18. <b>(a)</b> 🖾 0                                                                                         |
| 2.5 mage inpairing by    |                                                                                                    | A.A.Efros, and T.K.Leung, "Texture synthesis by<br>non-parametric sampling."In Proceedings of the se       |
| 2.4 Conditional Image    | A Preprint                                                                                                    | venth IEEE international conference on computer                                                            |
| 3 Proposed Approach      | Weiwei Cail 0 Zhanma Weit 0                                                                                                    | vision,vol.2,pp.1033-1038,Sep.1999. @ 📴 0                                                                  |
| 3.1 Extractor            | School of Logistics and Transportation School of Logistics and Transportation                                                                                                    | Z.Chen, H.Cai, Y.Zhang, C.Wu, M.Mu, Z.Li, M.A.Sot                                                          |
| 3.2 Pluralistic Image In | Central South University of Porestry and Technology Central South University of Porestry and Technology Changsha, China Changsha, China                                                                                                    | strian abnormal trajectory understanding, "Expert S                                                        |
| 3.2.1 Consistency        | vivitsai@csuft.edu.cn t20110779@csuft.edu.cn                                                                                                    | ystems with Applications, vol. 138, pp. 112753, 2019.                                                      |
| 3.2.2 Adversarial        | [ar                                                                                                    | M Bertalmin L Vese G Saniro and S Osher "Sim                                                               |
| 3.2.3 Distributive       | Arch 20, 2020                                                                                                    | ultaneous structure and texture image inpainting,"                                                         |
| 3 2 4 Objective          | ABSTRACT                                                                                                    | EEE transactions on image processing, vol. 12, no.<br>8 no. 882-889 2003                                   |
| 3.3 Training             | The latest methods based on deep learning have achieved amazing results regarding the complex work of inpainting large                                                                                                    | 0,pp.002.000,2000.                                                                                         |
| 4.4 Implementation Dat   | missing areas in an image. But this type of method generally attempts to generate one single "optimal" result, ignoring many other plausible results. Considering the uncertainty of the inpainting task, one sole result can hardly be regarded   | C.Ballester,M.Bertalmio,V.Caselles,G.Sapiro,an<br>d J.Verdera, 'Filling-in by joint interpolation of vecto |
| 4.1 Implementation Dec   | as a desired regeneration of the missing area. In view of this weakness, which is related to the design of the previous algorithms, we propose a novel deep generative model equipped with a brand new style extractor which can extract the       | r felds and gray levels,"IEEE transactions on imag                                                         |
| 4.2 Quantitative compa   | style feature (latent vector) from the ground truth. Once obtained, the extracted style feature and the ground truth are both input into the generator. We also craft a consistence loss that mides the generated image to approximate the ground. | e processing,vol.10,no.8,pp.1200-1211,2001.                                                                |
| 4.3 Qualitative Compari  | truth. After iterations, our generator is able to learn the mapping of styles corresponding to multiple sets of vectors. The                                                                                                    | A Levin, A Zomet, and Y.Weiss, "Learning how to i                                                          |
| 4.4 Other comparisons    | we evaluated the effectiveness of our model on three datasets, i.e., CelebA, PlantVillage, and MauFlex. Compared to                                                                                                    | npaint from global image statistics,"IEEE,2003,pp.                                                         |
| 5 Conclusion             | state-of-the-art inpainting methods, this model is able to offer desirable inpainting results with both better quality and<br>higher diversity. The code and model will be made available on https://github.com/yiyitaai/PiiGAN                    | 305. 🕑 🕎 0                                                                                                 |

PDF 转 XML 阅读:

|                          |                                                                                                    | 参考文献(49) 引证文献(0) ×                                                                                                    |
|--------------------------|----------------------------------------------------------------------------------------------------|----------------------------------------------------------------------------------------------------|
| 图表 B8 ×                  | 内测版当前文献系平台自动XML碎片化处理,如有XML内容自动转化不准确的情况,请以pdf原版文件阅读为准。                                                           |                                                                                                    |
| 基本信息                     | PIIGAN: GENERATIVE ADVERSARIAL NETWORKS                                                                         |                                                                                                    |
| 1 Introduction           | FOR PLURALISTIC IMAGE INPAINTING                                                                                | <ol> <li>G. Morales, G. Kemper, G. Sevillano, D. Arteaga,<br/>I. Ortega, and J. Telles, "Automatic segmentation of</li> </ol> |
| 2 Related Work           |                                                                                                    | imagery using deep learning, "Forests, vol.9,736,20                                                                           |
| 2.1 Computer vision in I | PIIGAN: GENERATIVE ADVERSARIAL NETWORKS                                                                         | 18. 🙆 🗄 0                                                                                                    |
| 2.2 Image inpainting by  | FORPLURALISTIC IMAGE INPAINTING                                                                                 | A.A.Efros, and T.K.Leung, "Texture synthesis by<br>non-parametric sampling "In Proceedings of the se                          |
| 2.3 Image inpainting by  |                                                                                                    | venth IEEE international conference on computer<br>vision,vol.2,pp.1033-1038,Sep.1999.                                        |
| 2.4 Conditional Image    | A PREPRINT                                                                                                    | Z.Chen,H.Cai,Y.Zhang,C.Wu,M.Mu,Z.Li,M.A.Sot                                                                                   |
| 3 Proposed Approach      |                                                                                                    | elo, "A novel sparse representation model for pede<br>strian abnormal trajectory understanding "Expert S                      |
| 3.1 Extractor            |                                                                                                    | ystems with Applications, vol. 138, pp. 112753, 2019.                                                                         |
| 3.2 Pluralistic Image In | Abstract: The latest methods based on deep learning have achieved                                               | M.Bertalmio,L.Vese,G.Sapiro,and S.Osher,"Sim                                                                                  |
| 3.2.1 Consistency Loss   | in the second second second second second second second second second second second second second second second | ultaneous structure and texture image inpainting,"I                                                                           |
| 3.2.2 Adversarial Loss   | amazing results regarding the complex work of inpainting large                                                  | 8,pp.882-889,2003.                                                                                                    |
| 3.2.3 Distributive Re    | missing areas in an image. But this type of method generally                                                    | C.Ballester,M.Bertalmio,V.Caselles,G.Sapiro,an                                                                                |
| 3.2.4 Objective          | attempts to generate one single "optimal" result, ignoring many                                                 | d J.Verdera, "Filling-in by joint interpolation of vecto                                                                      |
| 3.3 Training             |                                                                                                    | e processing,vol.10,no.8,pp.1200-1211,2001.                                                                                   |
| 4.1 Implementation Det   | other plausible results. Considering the uncertainty of the inpainting                                          | @ E 0                                                                                                    |
| 4.2 Quantitative compa   | task, one sole result can hardly be regarded as a desired                                                       | npaint from global image statistics,"IEEE,2003,pp.                                                                            |
| 4.3 Qualitative Compari  |                                                                                                    | 305. 🙆 🗒 0                                                                                                    |

# 3.3 下载全文

研学平台提供"下载全文"功能,下载权益与阅读权益一致,能阅读即能下载。下载为 caj 文件,下载入口包括:专题文献列表页面、在线阅读页面。

| S.           | 知网研学                                                                       | 学习空间   | 资源千汇                              | 资源包~ 认              | 果程 好ご      | 文观止               | 团队              | 应用 🇯            |             |        |     | 0                   | 研学智得 🔍                                          |                                 | 🔮 研学产                                                                                                    | ×₽√            |
|--------------|----------------------------------------------------------------------------|--------|-----------------------------------|---------------------|------------|-------------------|-----------------|-----------------|-------------|--------|-----|---------------------|-------------------------------------------------|---------------------------------|----------------------------------------------------------------------------------------------------|----------------|
| 合            | 输入专题名称                                                                     | Q      | 🔒 学习资料 (3)                        | 鼺 文献矩               | 阵          |                   |                 |                 |             |        |     |                     |                                                 |                                 |                                                                                                    |                |
|              | 共7个专题 \Xi 🛛 🕇 🗰                                                            | 建专题    | @ 检索添加                            | 上传 ~                | 推荐文献       |                   |                 |                 |             |        |     |                     |                                                 |                                 | Q                                                                                                    | <b>1</b> 6     |
| 研读<br>学习     | ④ 最近阅读                                                                     |        | 文献标题                              |                     |            | 作者                |                 | 来源              | 发表时间:       | 类型 >   | 被引  | 下载                  | 复合影响因子                                          | 笔记数                             | 重要度                                                                                                    |                |
| ☑            | <b>由</b> 待分类 (14)                                                          |        | 1. 应 知识付                          | 费平台用户满意度说           | 間直与提升      | 金小街               | <u></u> 業;徐芳;   | 情报理论与实          | 2020/12/16  | HBTI   | 52  | 4230                | 4 181                                           | 24                              |                                                                                                    |                |
| 投稿           | 日 我的上传(2)                                                                  |        | 策略                                |                     |            | 単新:               |                 | 践               | 202011210   | 3431.3 | UL. | 1200                | 1.101                                           | 2.1                             |                                                                                                    |                |
| 9612<br>1919 | 也知识付费                                                                      |        | <ol> <li>4.          4.</li></ol> | 分析的在线知识付费<br>究      |            | (知 <sup>四</sup> ) | 5;陈若<br>致;      | 情报学报            | 2021/02/24  | 期刊     | 49  | 3530                | 4.845                                           | 13                              |                                                                                                    |                |
| <b>₽</b>     | 世知识服务                                                                      |        | 3. 硷 国内互                          | 联网知识付费研究到           | 则称: 同格     | 动到                | 渾勇;刘            | 网书情报工作          | 2022/01/10  | 用日子川   | 19  | 4856                | 3,660                                           | 12                              |                                                                                                    |                |
| Ū            | 自 新技术研究                                                                    |        | 趋势                                |                     | <u>ц</u> т | 载全文 ⊗             | 胀传洋;            | BI MINICELLE    | LOLLIOTITO  | 3411.1 | 10  | 1000                | 0.000                                           | 12                              |                                                                                                    |                |
| 同收<br>站      |                                                                            |        |                                   |                     | 0 8        | 除                 |                 |                 |             |        |     |                     |                                                 |                                 |                                                                                                    |                |
|              | E 探察式受习                                                                    |        |                                   |                     |            |                   |                 |                 |             |        |     |                     |                                                 |                                 |                                                                                                    |                |
| <b>S</b>     | ○ 知识付费平台用户满意度                                                              | 调查与提升参 | <b>育略</b> (期刊) <u>情报要</u>         | <u>论与实践</u> 2021(05 | ) 🗉        |                   |                 |                 |             |        | ¥ Q | &                   | <u>نا</u> با                                    | 0 2                             | ۰۰۰ 🖌                                                                                                    |                |
| 目录           | 80                                                                         | ×      |                                   |                     |            |                   |                 |                 |             |        | /   | 参考文                 | 下载全文引证文                                         | 獻(51)                           | ×                                                                                                    | 参考<br>引证       |
| 基            | 本信息                                                                        |        |                                   |                     |            |                   |                 |                 |             |        |     | 全                   | 先                                               |                                 | )<br>I                                                                                                    | 学习<br>笔记       |
| ~ 1          | 理论基础                                                                       |        |                                   | 知识付                 | 费平台        | 用户满词              | 意度说             | 周查与提升           | <b> </b> 策略 |        |     | [1] 艾<br>用户行:       | (瑞咨询:2020年中国)<br>为调研分析报告(EB/C                   | 0识付费行业<br>0L].[2020-10-         | 运行发展及<br>14].https://w                                                                                                    | 笔记             |
|              | <ol> <li>1.1 信息系统成功模型</li> <li>1.2 新产品新颖性理论</li> <li>1.3 感知价值理论</li> </ol> |        |                                   | <u>n</u> Z          | 金小璞 🕀      | ) 徐芳<br>:学图书馆     | ; ⊕<br><u>∎</u> | 毕新 ①<br>苏州大学社会: | 学院          |        |     | [2] X<br>预测的i       | 避利,燕雨疼用户3<br>贡献度研究(J)图书情                        | 5互特征对知<br>股工作,202               | <ul> <li>● 図0</li> <li>○</li> <li>○<!--</td--><td>导图<br/>文献<br/>矩阵</td></li></ul> | 导图<br>文献<br>矩阵 |
|              | 1.4 用户满意理论                                                                 |        |                                   |                     |            |                   |                 |                 |             |        |     | 户付费<br>3):24-25     | 莫式及付费意愿研究[<br>)                                 | J. 图书情报工                        | dfE, 2018(1<br>@ ₺0                                                                                                    | 翻译             |
| × 21         | #196设计<br>2.1 调查问卷                                                         |        | ☐ 摘要: 直                           | 首先应用多学科的            | 新产品新颖      | 生(NPN)、           | 感知价值            | 直(PV)、信息系       | 统成功模型(ISSN  | /)等理   |     | [4] Le<br>knowled   | DU J,et al Contributin<br>Ige to online Q&A cor | g high quantit<br>mmunities[J]. | y and quality<br>Journal of th                                                                                                    |                |
|              | 2.2 数据搜集                                                                   |        | 论,参                               | 考现有研究,设计            | 十了知识付费     | 平台用户演             | 意度现             | 状调查问卷。其         | 【次,从知识付费    | 平台的质   |     | e Ameri<br>ology,20 | can Society for Inform<br>013,64(2):356-371.    | nation Scienc                   | e and Techn                                                                                                    |                |
| ~ 31         | 研究結果                                                                       |        | 量、新                               | 产品新颖性、感知            | 山买用性和享     | - 乐性价值以           | 以总体             | 用尸满意度4个         | 万面分析了知识     | 何费半台   |     | [5] 稜               | 舒伯知识付费平台的                                       | 的发展现状与                          | 发展趋势研                                                                                                    |                |

# 3.4 全站检索

可输入关键词搜索专题、文献、笔记、创作、汇编笔记、学科资源包、课程 等个人知识。点击检索结果可进入相应专题、文献阅读页、创作页面等。

| <b>新知网研学</b>    | <b>学习空间</b> 资源干汇 资源包∨ 课程 好文观止 团队 应用                                                                                                    |       | Q 全站检索 😳 õ          | 开学智得 🖉 🖉 🛫            |
|-----------------|----------------------------------------------------------------------------------------------------|-------|---------------------|-----------------------|
| <b>俞</b> 首页     | 输入专题名称 显示最近372天的阅读历史记录                                                                                                    |       |                     |                       |
| 🕒 研读学习          | 共130个号题 :: +新建号数 ~ 今天<br>③ 最近阅读 4 丁寸音力印刷新作用问题:時的35.(1余)推开接利                                                                                                    | ≠晒. ∧ | 16-109              | 2024/06/19 10:11      |
| 我的专题 我的资源包 我的课程 | <ul> <li>□ 持分类 (168)</li> <li>□ 社会ンガルのかわばしては自由コシレンフルテナル主</li> <li>□ 社会ンガルのかわばしては自由コシレンフルテナル主</li> <li>□ 社会ンガルのかわばしては自由コシレンフルテナル</li> <li>□ 社会ンガルのかわばしては自由コシレンフルテナル</li> <li>□ 社会ンガルのかわばしては自由コシレンフルテナル</li> <li>□ 社会ンガルのかわばしては自由コシレンフルテナル</li> <li>□ 社会ンガルのかわばしては自由コシレンフルテナル</li> <li>□ 社会ンガルのかわばしては自由コシレンフルテナル</li> <li>□ 社会ンガルのかわばしては自由コンレンフルテナル</li> <li>□ 社会ンガルのかわばしては自由コンレンフルテナル</li> <li>□ 社会ンガルのかわばしては自由コンレンフルテナル</li> <li>□ 社会ンガルのかわばしては自由コンレンフルテナル</li> <li>□ 社会ンガルのかわばしては自由コンレンフルテナル</li> <li>□ 社会ンガルのかわばしては自由コンレンフルテナル</li> <li>□ 社会ンガルのかわばしては自由コンレンフル</li> <li>□ 社会ンガルのかわばしては自由コンレンフル</li> <li>□ 社会ンガルのかわばしては自由コンレンフル</li> <li>□ 社会ンガルのかわばしては自由コンレンカルのかわばしては自由コンレンカル</li> <li>□ 社会ンガルのかわばしては自由コンレンカルのかわばしては自由コンレンカルのかわばしては自由コンレンカルのかわばしては自由コンレンカルのかわばしては自由コンレンカルのかわけのかわけのかわけのかわけのかわかれる</li> <li>□ 社会ンガルのかわばしては自由コンレンカルのかわばしては自由コンレンカルのかわけのかわけのかわけのかわけのかわけのかわけのかわけのかわけのかわけのかわけ</li></ul> | 支題: ₩ | 收藏                  | 2024/06/19 10:07      |
| ★ 知网研学          | ●数字图书馆 ····<br>···<br>的                                                                                                    | ⊗ Q   | ··                  |                       |
| <b>命</b> 首页     | 金部(1176) 文献(512) 创作文档(41) 思维导图(13) 汇编文档(44) 资源包(1) 学习笔记(565)                                                                                                    |       | ✓ 功能直达              | ◎管理                   |
| ■ 研读学习          | ▲ 论我国海权最书馆就学词读值广策局的创新路径<br>自款学部书馆                                                                                                    | 湎文    |                     |                       |
| ④作投稿            | ▲ 若于语义网形数字图书馆信息检索系统框架機型<br>面 数字图4回                                                                                                    | 海文    | 进题分析 专题阅读           | 智能创作 自动综述             |
|                 | ▲ 兩位型书馆开展大学生数字素弄軟實的模式研究<br>函 較字思約項                                                                                                    | 海文    | 31<br>筆记回顾 投稿分析     | 23 E<br>投稿通道 学术规范     |
| 盲 回收站           | 会 智能授助诉抗境下NOMA-UAV通信网络的性能分析<br>面 222                                                                                                    | 煽文    | <b>M</b>            |                       |
|                 | 基于参数编辑的变分贝叶斯自适应卡尔曼滤波<br>图 111                                                                                                    | 煵文    | 学术精要 成果认领<br>物色功    | 能推荐                   |
|                 | 基于互联与组尼分配框架的电液伺服系统轨迹现涂策路                                                                                                    | 文献    | AI专题探究<br>自动专题矩阵、文献 | <del>就述</del> 、文献阅读报告 |
|                 | → 中国红色文化背景下新民主主义革命时期高校定向越野数学模式的探索与 ☆ w毫 昨天 17:<br>¬+ PE                                                                                                    | :57 🔇 | 文献矩阵                | <u>ଛ</u>              |

# 4 文献阅读

研学平台基于 XML 碎片化内容的增强出版,构建动态、交互、知识有机关 联的新型阅读模式,方便学习者带着批判性思维去阅读,去探究,发现问题、提 出问题。

# 4.1 在线阅读

研学平台提供 XML 阅读、PDF 阅读两种阅读模式。通过图标区分 XML 文 献 ( ▶ ) 和 PDF 文献 ( ▶ )。

| S.             | HIM   | 研学 | 学习   | 空间          | 资源千汇           | 资源包>                   | 课程                 | 好文观止            | 团队                 | 应用 🍘  |         |                      |                         | 😳 研学        | 智得 🕙               | 33 | 「お」の皮猫~ |
|----------------|-------|----|------|-------------|----------------|------------------------|--------------------|-----------------|--------------------|-------|---------|----------------------|-------------------------|-------------|--------------------|----|---------|
| <b>合</b><br>首页 |       |    |      | 4           | #术总库<br>基础教育   | 主题▼   知                | 识                  |                 |                    |       |         | Q 结果中核               | 索 高级检索                  | 跨库选择        |                    |    | A       |
| 日期該学习          | 展开我   |    |      | 全部          | ▼<br>☆薪        | 中文                     | 公式期刊               | -               | at I               |       | 据维      | 在败                   | - R0-                   | H           | 枯み期ロ               |    |         |
| ☑<br>创作<br>投稿  | 10支題・ |    | 445  | 265.        | 24万<br>全部文献 主  | 外文<br>101: 知识 主题定      | 129.69万<br>利 检察历史  | 46.23           | 5                  | 7.18万 | 5.01万   | 11.77万               | 384                     | 2,652,396 ∰ | 64.97万<br>信果 1/300 | >  | - 1     |
| 10<br>電記       |       |    | 意地 > |             | 1: 已选: 0       | 清除 收益到到的               | 1688 (KR85         | 则团队/资源包         | 可视化分析 🔻            |       | 排序: 相关度 | 发表时间↓ 被引 下载          | 综合                      | 显示 20 🔻     | 88 🔳               |    |         |
| <b>1</b>       |       |    |      |             | 题名             |                        |                    |                 | 作者                 |       | 来源      | 发表时间                 | 数据库                     | 被引 下载       | 操作                 |    |         |
| <b>直</b><br>回收 |       |    |      | 01 🖞        | 数字化轴<br>记双重包   | 专型提升企业创新<br>创新网络结构洞的   | 改率的网络机制<br>中介作用 网络 | 则——合作和知<br>1990 | 卫力; 王亚玲;<br>振      | 张秀; 赵 | 西部论坛    | 2024-03-05 1<br>0:15 | <sub>期刊</sub><br>XMI 商社 | 0           | <b>a</b> \$ 0      |    |         |
| 站              |       |    |      | □ 2    ੯    | Sora的<br>路 网络  | 职业影响:知识工<br>💌          | 作者应对AI核            | D 技能替代的策        | 王树义;肖骁;6<br>踪;崔康 > | 3考梦;范 | 图书馆论坛   | 2024-03-05 1<br>0:11 | NHTU NHTU               | 0           | <b>\$</b> 0        |    |         |
|                |       |    |      | □3 🟅        | 研学旅游<br>7 丹霞山自 | 游的知识与社区居旧<br>自然保护地为例 🥑 | 民的地方认同的            | 11构——以广东        | 杨继荣;张朝持            | ż     | 热带地理    | 2024-03-05 0<br>8:59 | 期刊<br>PDF阅              | 0<br>读      | ۵ 🕸 🛃              |    |         |
|                |       |    |      | □4 <u>₹</u> | 7 大学生社         | 土交媒体信息安全)              | 风险感知影响目            | 因素 网络盖发         | 黄俊; 龚花萍;           | 熊娟    | 圈书馆论坛   | 2024-03-05 0<br>7:30 | 期刊                      | 0           | 🖬 🐝 😶              |    |         |

#### 1) 查看章节目录/图表/知网节

在 XML 阅读模式下,平台完成了对大量文献的篇、章、节、图、表、公式的碎片化加工。

点击左侧栏章节名称,可实现文章内容的自动跳转定位。

点击图表名称,可以实现文中图表的快速定位。当鼠标定位在图表上,可以 放大或缩小图表,也支持对图表进行"笔记、摘录、涂鸦、纠错"操作。

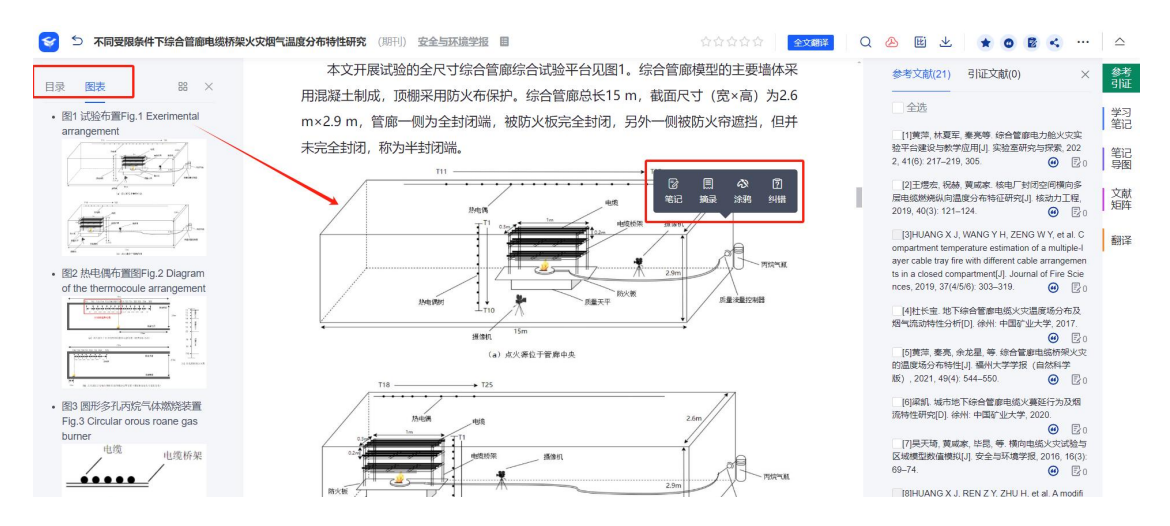

点击作者名,可自动跳转到该作者的知网节,了解该学者的基本信息、研究

方向、主要成果等。

| 目录图表 器 ×                                                                                                    |                                                                                                    | 参考文献(21) 引证文献(0) >                                                                                                    | < 参                                                                                                    |
|----------------------------------------------------------------------------------------------------|----------------------------------------------------------------------------------------------------|----------------------------------------------------------------------------------------------------|----------------------------------------------------------------------------------------------------|
| 基本信息                                                                                                    |                                                                                                    | 全选                                                                                                    | 学                                                                                                    |
| 0引言                                                                                                    | 不同受限条件下综合管廊电缆桥架火灾烟气温度分布特性研究                                                                                                    | [1]黄萍,林夏车,秦亮等.综合管廊电力船火灾突<br>验平台建设与数学应用[J]实验室研究与探索,202<br>2,41(6):217-219,305.                                                                                                    | 部<br>員                                                                                                    |
| <ul> <li>1 综合管部试验设置</li> <li>1.1 试验平台</li> <li>1.2 丙烷气体燃烧装置</li> <li>1.3 试验卫况设计</li> </ul>                     | 黄萍 ④ 林煦东 ④ 刘春祥 ● 曾凡捷 ● 林开虹 ④ 杨明理 ④<br>余龙星 ④<br>風 福州大学环境与安全工程学院                                                                                                    | [2]王燈宏 祝赫 黄威家 核电厂封闭空间横向多<br>层电弧燃烧纵向温度分布特征研究(J) 核动力工程,<br>2019, 40(3):121-124 ④ ア<br>[3]HUANG X J, WANG Y H, ZENG W Y, et al. (A<br>Comparison of a myterior of a myterior for a myterior of a myterior of myterior of a myterior of a myter | (文)<br>(知<br>)<br>()<br>)<br>)<br>)<br>)<br>)<br>)<br>)<br>)<br>)<br>)<br>)<br>)<br>)<br>)<br>)                      |
| <ul> <li>2 试验结果与分析</li> <li>2: 重直温度场分布</li> <li>2: 顶棚从向温度分布</li> <li>2: 顶棚最大量升预则模型</li> <li>3: 结: 论</li> </ul> | 点击部线转作者、机构知网节,快速了解相关信息 續要:为了更有效地跡持综合管廠电弧质架火灾,在全尺寸综合管廠中开展了电缆桥架火灾试验,疾统研究了电缆屋数和卷吸条件对电缆桥架火灾型气温度分布的影响,在电缆桥架附近垂直和水平布置一系列热电偶,分别用于测量管廊内垂直和顶很微大温度分布。基于管廊内的垂直温度分布,揭示了火灾场景下管廊垂直温度分层规律。结果表明,管廊内发生电缆桥架火灾时,管廊内从上往下可以分为三部分:顶部射流层、中间防烟气过渡度和下部冷空气层。通过分析管窗不同端口的顶侧横向温度分布,发现顶圈温度在半封闭器的衰减速度比全封闭器更快,建立了考虑热释放速率和火源距离顶侧距离的全封闭器顶槽下方无量纲队向温度分布模型。最后根据卷吸条件有顶侧横上通升的对应关系,发现整体火源功率越去的电缆桥架火灾受到圆笔和谐量的放在觉影响越强烈,针对不同卷吸条件下的电缆桥架火灾分别建立了顶侧最大温升预测模型,通过林模型预测值与试验值对比,发现模型误差在16%以内。 | 방상 cable tay fix with different cable arrangement<br>is in a closed compartment(1) Jonatol Fire Scie-<br>nes, 2019, 37(456): 303-319 ④ [2],<br>[에너(남호: 地下과음會當筆明紀)(大見居後)(为起)<br>[에너(王호: 전下과음會當筆明紀)(大見居後)(为起)<br>[일(周元; 柔奕, 亦之思 年)(余合當筆明祖紀)(大男之形)<br>[2])(周元; 柔奕, 亦之思 年)(余合音筆明祖紀)(大男之形)<br>[2])(周元; 柔奕, 亦之思 年)(余合音重明祖紀)(大男之形)<br>[2])([2])(2])(3)(4)(5)(4)(5)(5)(6)(6)(7)(7)(7)(7)(7)(7)(7)(7)(7)(7)(7)(7)(7)                                                                                                    | )<br>)<br>2<br>2<br>3<br>3<br>5<br>7<br>7<br>7<br>7<br>7<br>7<br>7<br>7<br>7<br>7<br>7<br>7<br>7<br>7<br>7<br>7<br>7 |

点击「文献详情」图标后,打开文献知网节,了解文献的期刊、年卷期、页

码、知识网络等详细信息。

| <b>令和网研学</b>                                                                                                    | 学习空间 资源干汇 资源包 / 课程 好文观止 团队 应用 Ô                                                                                                    | 😳 研学智得 🗚                                                                            | ٠                                              | J∨ YX                           |
|----------------------------------------------------------------------------------------------------|----------------------------------------------------------------------------------------------------|-------------------------------------------------------------------------------------|------------------------------------------------|---------------------------------|
| 文章目录<br>0 引 吉<br>1.综合管断试验设置<br>1.1 试验平台<br>1.2 网络气体激烧装置<br>1.3 试验工规设计<br>2.试验信息与分析<br>2.1 垂直直成运分布<br>2.2 顶层偏内温度分布<br>2.3 顶层偏大温力预测模型 | 又全当环境劳报, 把大振心<br>(常用定稿) 网络酱发时间: 2024-02-01 10:59:11<br>不同受限条件下综合管廊电缆桥架火灾烟气温度分布特性的<br>黄萍 林煦东 刘奋祥鱼 曾凡康 林升虹 杨明理 余龙星<br>磁州犬琴环境与安全工程学院 膀胱:为了更有效地防控综合管瘤电缆桥架火灾,在全尽寸综合管廊中开展了电缆桥架火灾战论,系统研究了电缆圆数机<br>分布的燃烧,在电缆桥架附近垂直和次平布置一系列跳电线,分别用于调量管瘤为垂直和顶棚水平温度分布。基于管瘤内<br>管瘤垂直温度分离规维,结果表明,管面均定生电缆桥梁火文动,管面冷儿住在可以均为三部分: 顶颈踏顶点,中间队<br>时常都不同端口的顶侧侧间面变合术,发现顶侧温面在半时间面的变成速度时之全时刻面使,建立了声概频和不是那些水平和可能和这些本口。<br>不是塑成的二面里分布模型。最后根是管缆条件与顶幅最大温计预如接受机,发现实地和达到中或场探索火灾劲则解<br>不同频缆条件下的电缆桥梁火灾分别建立了顶侧最大温计预如接受机,通过时模型预测值与试验面对比,发现模型现象在10 | 研究 2010 和基礎条件对电缆桥架火的垂直温度分布,揭示了<br>超气过度是和下部会空气<br>源距离顶侧距离的全封闭<br>塑和碳塑仿板反馈影响越<br>%以内。 | ∠ 记名店<br>灾烟气温<br>火灾场景<br>层。通过:<br>端顶棚下<br>强烈,针 | 2<br>変<br>下<br>分<br>方<br>方<br>村 |
| 3 庙 化                                                                                                    | <ul> <li>关眼詞:安全工程:综合管憲:电缆桥架火灾:烟气温度分布:卷吸受限:</li> <li>基金资助: 福建留科技厅青创基金项目(2022/05123);国家自然科学青年基金项目(52006210);</li> <li>DOI: 10.13637/Jissn.1009-6094.2023.0282</li> <li>毎編: 工程科技工備</li> <li>毎題: 建筑科学与工程</li> <li>分类号: TU998.1;TU990.3</li> </ul>                                                                                                    |                                                                                     |                                                |                                 |

点击作者、单位名称、关键词、基金等,也可自动跳转到对应的知网节,了

解相关文献、关注度指数分析等。

### 2) 文中参考文献阅读

在阅读的过程中,单击参考文献角标,在文中以弹框形式展示参考文献的题

录信息,可直接展开阅读或与当前文献对比阅读。

| ●夏 酸素         ● ×         架火灾中顶棚射流、热烟气分层、水平和重直温度分布的概念、王煜宏等 <sup>(2)</sup> 研究了封闭<br>空间内电纸燃烧产生的室内温度分布特征,建立了热烟气层温度预测模型。2019年,<br>Huang等 <sup>(3)</sup> 在密闭室内进行了3层水平电缆桥架火灾试验,引入一种考虑烟流界面高度         ● 金         ● 金         ● 金         ●         ●         ●         ●         ●         ●         ●         ●         ●         ●         ●         ●         ●         ●         ●         ●         ●         ●         ●         ●         ●         ●         ●         ●         ●         ●         ●         ●         ●         ●         ●         ●         ●         ●         ●         ●         ●         ●         ●         ●         ●         ●         ●         ●         ●         ●         ●         ●         ●         ●         ●         ●         ●         ●         ●         ●         ●         ●         ●         ●         ●         ●         ●         ●         ●         ●         ●         ●         ●         ●         ●         ●         ●         ●         ●         ●         ●         ●         ●         ●         ●         ●         ●         ●         ●         ●         ●         ●         ●         ●         ●         ●         ●         ●< | ✓ ○ 不同受限条件下综合管庫电缆桥架火灾烟气温                                                                                                    | <b>度分布特性研究</b> (期刊)) 安全与环境学报 日                                                                                                    | 合合合合 <del>全文網译</del> | Q @ ≝ ± ★ @ 2 < ···                                                                                                    |
|----------------------------------------------------------------------------------------------------|----------------------------------------------------------------------------------------------------|----------------------------------------------------------------------------------------------------|----------------------|----------------------------------------------------------------------------------------------------|
|                                                                                                    | 民政         23 ×           基本信息         0.91音           1 第合管部防衛官         1.1 试验平台           1.2 丙烷气体燃烧量         1.3 试验工发发计           2 試验結果与分析         2.1 新重温庫安合布           2.3 顶棚最大部分布         3.5 顶棚最大部分响出           3 透動         3.5 近期 | <ul> <li>架火灾中顶棚射流、热烟气分层、水平和重1</li> <li>空间内电线燃烧产生的室内温度分布特征,</li> <li>Huang等<sup>[3]</sup>在密闭室内进行了3层水平电缆机</li> <li>影响的非稳态</li> <li>在:3.6的缩</li> <li>规律衰减、建</li> <li>酶增短膨长的防速发展。标序合</li> <li>磁设定二、火只是地下综合管面</li> <li>磁设定二、火只是地下综合管面</li> <li>数方面,梁訂</li> <li>度分布和烟</li> <li>(CFAST软件)</li> <li>四空可可用空环间及生了3回水平和重加</li> </ul> |                      | 参考文献(21) 引近文献(0) ×      会法      日本法      日本法      日本法      日本法      日本法      日本法      日本法      日本法      日本法      日本法      日本法      日本法      日本法      日本法      日本法      日本法      日本法      日本法      日本法      日本法      日本法      日本法      日本法      日本法      日本法      日本法      日本法      日本法      日本法      日本      日本      日本      日 |

3) 添加段落笔记

可对文章内容中的某一段落,添加段落笔记。点击某一段落的内容,在该段落的右下方会出现【+】图标,点击"添加段落笔记"即可。

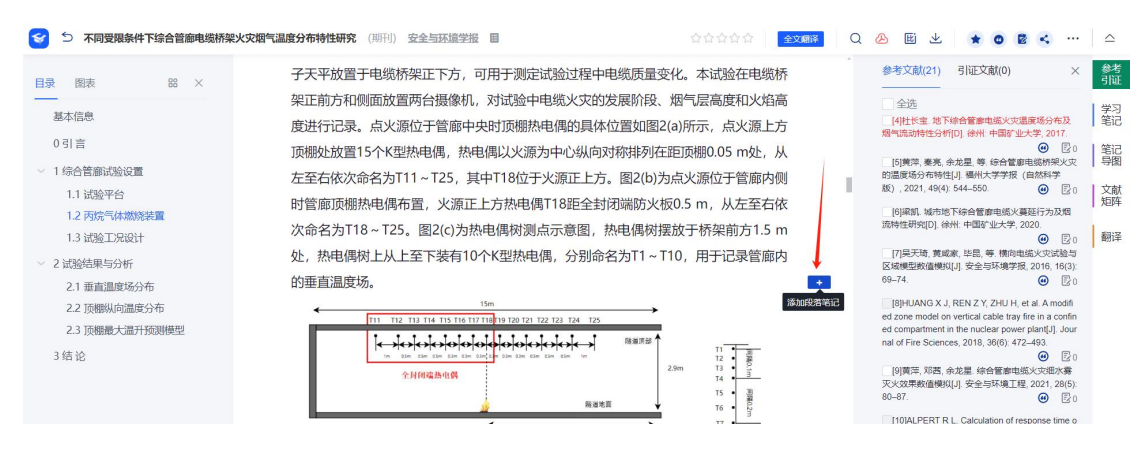

### 4) 工具书

阅读文献时,打开工具书开关(默认为打开状态),可高亮显示文内专业名 词,点击高亮词可查看该名词的学术释义和规范译名。如果不希望专业词高亮,

### 可关闭工具书开关。

| 😴 ⊃ 癸二酸-N-羟基琥珀酰亚胺酯的合成及应用—                           | ——应用化学综合实验教学改革… (期刊) 大学化学          | ■ ☆☆☆☆☆ <u></u>                                    | ¢∰i¥ Q | 🍐 ⊯ 坐 🔺 🔘                                                 | ◙ < … △           |
|-----------------------------------------------------|------------------------------------|----------------------------------------------------|--------|-----------------------------------------------------------|-------------------|
| 目录图表路×                                              | 📋 Received: 2023-12-10             |                                                    |        | 参考文献(18) 引证文献(0)                                          | 🛛 原文+笔记 🔼         |
| 其水信息                                                | 应用化学综合实验课程是我院面向应用                  | 用化学专业的学生开设的专业实验课程。其教                               |        | 全选                                                        | ◎工具书 💽            |
| <ul> <li>1 实验部分</li> </ul>                          | 学目的是训练学生掌握综合性应用化学实验                | 金的基本操作技能 加深并巩固学主对所学专                               |        | [1]李璟明, 吴梅, 鄧轲轲, 宋琪.)<br>8 (454) 301                      | A:文字设置            |
| 1.1 实验目的                                            | 业基础理论知识的理解,学会表面活性剂                 | CNKI工具书 查看更多学科释义 ·                                 |        | [2]白蓝, 李蕃, 刘媛. 实验技术与                                      | 1 背景设置            |
| 1.2 实验原理                                            | 高分子材料的制备、分离、提纯和鉴定方                 | 冶金工业                                               |        | 0), 247.                                                  | ⊖ 打印              |
| 1.3 实验药品                                            | 和解决问题的能力,提高科学素养 <sup>[1,2]</sup> 。 | 表面活性剂 biaomian huoxingji                           | +      | [3]宰連姆, 陈乱锦, 魏裔, 张利, ·<br>学化学, 2023, in press. doi: 10.38 | □ 手机阅读            |
| <ol> <li>1.4 实验仪器和表征方法</li> <li>1.5 实验步骤</li> </ol> | 目前应用化学综合实验课程教学手段                   | 能降低溶剂表面张力或改变体系表面或界面状态的物质。又称界面活性剂。其作用有:润湿或反润湿、      |        | 2309023                                                   | ② 文献纠错            |
| 1.5.1 交联剂的合成及丙                                      | 讲解和指导、学生操作的模式。同时,在                 | 乳化或破乳、起泡或消泡,以及加溶、分散等。根据<br>其作                      |        | 学, 2023, 38 (11), 69.                                     | <b>₩ 1</b> 20     |
| 1.5.2 交联剂的应用                                        | 是课前花费1-2小时书写预习报告,实验                | 植物保护                                               |        | [5]徐盦明, 李家柱, 山东化工, 202                                    | (1, 50 (1), 231.  |
| ~ 2 结果与讨论                                           | 后的报告抄袭现象严重,容易产生惰性和                 | 表面活性剂                                              |        | [6]Zhang, M.; Wu, K., Li, G. Int.<br>ol. 2011, 49, 847.   | J. Biol. Macrom   |
| 2.1 NHS-DA的得率和丙酮                                    | 旧, 表征手段单一, 现代科学仪器的使用               | 能在液体表面形成单分子层,并显著降低两种液体间<br>界面张力的助剂。是农药助剂中用涂最广,用量最大 |        | [7]Li, B.; Wang, J.; Ji, L.; Bai, T.;                     | Zhang, Y.; Liu,   |
| 2.2 TH-NMR#IT3C-NMR<br>2.3 FTIR4#F                  | 导致学生停留在书本理论的学习中,缺乏                 | 的一类助剂。主要用作乳化剂、润湿剂、分散剂、<br>粘着                       |        | D. Roy. Soc. Open Sci. 2021, 8, 20                        | 1892.             |
| 2.4 改性胶质的DSC分析                                      | 业建设的要求 <sup>[4]</sup> 。在这种教学模式下,学  | 建筑到坐台工程                                            |        | [8]王迎军, 杨春蓉, 汪凌云. 华南<br>然科学版), 2007, 12 (35), 66.         | 証大学学报(自<br>④ □ 0  |
| 3 实验教学建议                                            | 的压力,难以塑造和培养学生的创新性和                 | 表面活性剂                                              |        | [9]Rung, S.; Zhao, X.; Chu, C.; V                         | 'ang, R.; Qu, Y.; |
| 4 结语                                                | 统应用化学综合实验内容单一、理论和实                 | interfacial acti                                   |        | 101Grabska-Zielinska, S. Sionk                            | terwska A · Crav  |
|                                                     | 的研究型和应用型综合教学实验。                    |                                                    |        | alho, A.; Monteiro, F. Materials. 202                     | 21, 14, 1105.     |

## 阅读时,还可随时选中文字点击"工具书"功能获取学科名词的学术释义。

| 😏 ᠫ 癸二酸-N-羟基琥珀酰亚胺酯的合成及应用                                                                                                    | —— <b>应用化学综合实验教学改革</b> (期刊) 大学化学 目                                                                                            | 合合合合 <del>全文翻译</del> Q                                                     | & ₩ ± ★ © 8 <                                                                                                    | …   ≏                                                                                            |
|----------------------------------------------------------------------------------------------------|----------------------------------------------------------------------------------------------------|----------------------------------------------------------------------------|----------------------------------------------------------------------------------------------------|--------------------------------------------------------------------------------------------------|
| 目录图表 路 ×                                                                                                    | 的压力,难以塑造和培养学生的创新性和研究性思维,产生良                                                                                                   | 好的教学效果 <sup>[5]</sup> 。基于传                                                 | 参考文献(18) 引证文献(0)                                                                                                    | × 参考<br>引证                                                                                       |
| 基本信息<br><ul> <li>1 实验部分</li> <li>1.1 实验目的</li> </ul>                                                                            | 3000/H70-7-37日 失望/7日平 、 注10月(20)6日日7-99日60月(4)<br>的研究型和应用型综合教学实验。                                                             |                                                                            | 全选<br>[1]李谦明, 吴梅, 郢时间, 宋琪, 广东化工, 2021<br>8 (454), 301. ④ [<br>(2]白蓝, 李善, 刘媛, 实验技术与管理, 2019, 36<br>0), 247. ④ [                                                                                          | 4<br>4<br>4<br>4<br>↓<br>第<br>8<br>1<br>1<br>1<br>1<br>1<br>1<br>1<br>1<br>1<br>1<br>1<br>1<br>1 |
| <ol> <li>1.2 来题原理</li> <li>1.3 实验药品</li> <li>1.4 实验仪器和表征方法</li> <li>1.5 实验步骤</li> </ol>                                         | 低免疫原性等特征,被广泛应用于食品、化妆品、生物医学领<br>存在热稳定性低、在体内易被酶分解、机械性能差等缺点,需<br>胶原改性有物理和化学两种方法,物理改性包括紫外线照                                       | 減。然而未经改性的 醫 翻译<br>要改性从而促进其成 面 纠错<br>谢」、伽马射线照射和热交                           | (3) 学徳洵 防紅地, 裁局 氷利, 马茲, 往雪能 大<br>学化学, 2023, in press. doi: 10.3866/FKU DXHX<br>2309023 ④ [<br>(4) 阮文丘, 変へ火, 意明秋, 李厚金, 未芳, 大学<br>2, 2023, 38 (11), 69. ④ [ ●                                             | 20<br>20<br>20<br>20<br>20<br>20<br>20<br>都译<br>20                                               |
| <ol> <li>1.5.1 支续新的合成及丙</li> <li>1.5.2 交联新的应用</li> <li>2 结果与讨论</li> <li>2.1 NHS-DA铅得率和丙酮</li> <li>2.2 1H-NMR机13C-NMR</li> </ol> | 联等方法,但是物理改性交联度低并且容易使胶原变性;化学<br>白中的活性基团反应生成共价键,相比物理改性,化学改性交<br>用的化学改性试剂有戊二醛、环氧化合物、金属离子、碳化二<br>(EDC)/N-羟基琥珀酰亚胺(NHS)作为一种"零长度"的交联 | 交联是指交联剂与胶原蛋<br>(聚度高、反应效率高。常<br>工亚胺等 <sup>16,71</sup> 。碳化二亚胺<br>剂,具有良好的生物相容 | [5)徐鑫明,李家住山乐化工,2021,50(1),325<br>[6]Zhang, M.; Wu, K. Li, G. Int. J. Biol. Macro<br>of. 2011,49,847. ④<br>[7]U, B.; Wang, J.; Ji, L.; Bai, T.; Zhang, Y.; Li<br>D. Roy. Soc. Open Sci. 2021, 8, 201982. | 30<br>m<br>30<br>4.                                                                              |

如想查看词条详情和更多解释,可点击快照中对应的条目,跳转到知网工具

书查看。

5) 翻译

阅读外文文献时,可随时进行中英翻译,提高学习效率。系统提供全文翻译、 划词翻译、DeepL翻译、百度翻译等多个翻译工具。

**划词翻译:**选中文字后点击工具条中的翻译,即可对所选文字进行中英文自动翻译;还可启用"连续翻译",对多次选中的文字进行合并整体翻译;翻译的 内容可通过"一键复制"到剪贴板。

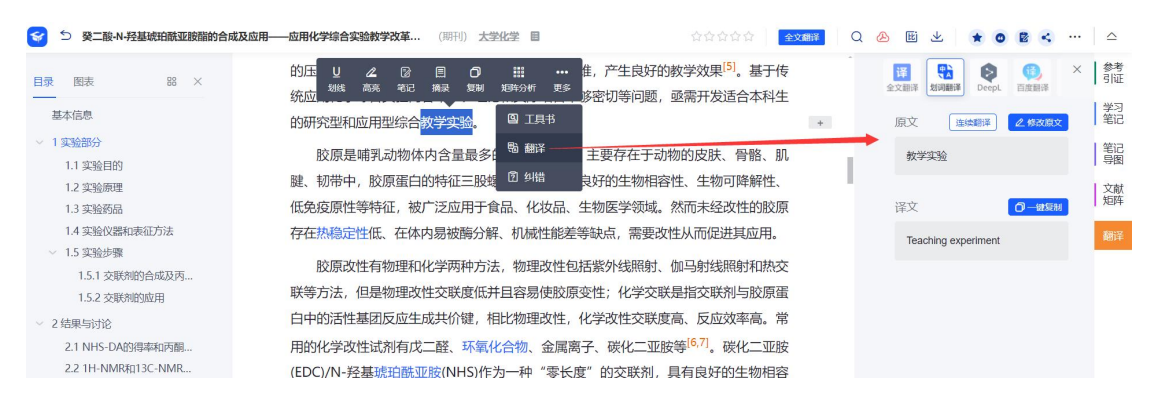

全文翻译: 支持全文翻译(英译中), 翻译页数最高 200 页, 长篇文献轻

松阅读。

| ~  | Performance improvement of lithium-io | n battery by pulse current                                                                                                    | 合合合合合 <del>全文相译</del>                                   | Q 🖂 🖻 坐 🔺 🛛 🖻                                                                                                  |            |
|----|---------------------------------------|----------------------------------------------------------------------------------------------------|---------------------------------------------------------|----------------------------------------------------------------------------------------------------|------------|
| 目录 | ×                                     | ⑦ II I I I I I I I I I I I I I I I I I                                                                                                     | 1 /18 >                                                 | 議員         議員         議員         議員         X           全文額译         別词翻译         DeepL         百度翻译         X | 参考<br>  引证 |
|    | Page 1                                |                                                                                                    |                                                         | 1.仅支付英文翻译为中文,且文中图片、扫描件、<br>Word 2.0 第五支持期後,2.0 次年8月、7日                                                         | 学习<br>笔记   |
| 8  | Page 2<br>Page 3                      | Journal Pre-proof                                                                                                    | C                                                       | 页(若页数据出,只翻译前200页);3.全文翻译需<br>要会员权益。当前为公测阶段,所有用户均可免费                                                            | 笔记<br>  导图 |
|    | Page 4                                | INUCL                                                                                                    | INAL OF ENERGY CHEMISTRY                                | œн.                                                                                                    | 文献<br>  矩阵 |
|    | Page 5<br>Page 6                      | Shaoqing Zhu, Chen Hu, Ye Xu, Yi Jin, Jianglan Shui                                                                                        | ww.journals.elsevier.com/<br>urnal-of-energy-chemistry/ | 翻译页数: 1-18页<br>文件十小: 1.12M                                                                                     | 翻译         |
| 8  | Page 7                                | PII: S2095-4956(19)30897-6                                                                                                    |                                                         | ❷ 翻译完成                                                                                                    |            |
|    | Page 9                                | Reference: JECHEM 1003                                                                                                    |                                                         | 查看翻译结果                                                                                                    |            |
| 8  | Page 10<br>Page 11                    | To appear in: Journal of Energy Chemistry                                                                                                  |                                                         |                                                                                                    |            |
|    | Page 12                               | Received date:         27 September 2019           Revised date:         9 November 2019           Accented date:         11 November 2019 |                                                         |                                                                                                    |            |

提供原版式对照、逐句对照两种翻译模式,可根据个人学习习惯选择。支持

txt 格式和 pdf 格式导出翻译结果,方便随时学习。

| 原版式对照 | 逐句对照 原文                                                                                                    | $\bigcirc$ 100% $\lor$ $\textcircled{\oplus}$ | 译文                                                                                                    | □ 只看译文                                                                                                    | 导出翻译结果 |
|-------|----------------------------------------------------------------------------------------------------|-----------------------------------------------|----------------------------------------------------------------------------------------------------|----------------------------------------------------------------------------------------------------|--------|
| /     | <text><text><text><text><text></text></text></text></text></text>                                              | ■                                             | 理理要領面総理。-C.Gm & S.L.Bul - 男素<br>環準管理を認定。-C.Gm & S.L.Bul - 男素<br>民参手研究的中心、我们没展了?%這基础设施理<br>線 / 行动成为共同的目标。我们的理论没有点中心<br>体理指中、讲故事的地方社区是一个必不可少的治<br>这一理论发展努力正永于一个正在进行窃碍变<br>: 改变绑定(http://www.metamorphong). The<br>生我化、新產值技术和人口多样性力量下或中计<br>如信十九个种族和地理社区的发现表们累快发展<br>的信息基础设施的概念和研究(8.all-罗肉素,Km<br>- 新名川从)、%% "话目的工作中学到的东西。",<br>动调于更广了它的公局与可能感为和研究,6.all-罗肉素,Km<br>文献、并从其两大组成总统,在文章后面的部分,我<br>动导环始心是来,开发并删述了一个公元导动与助<br>参与的多维方面之间的动态关系概念化、最后,一进<br>进一步研究的理论问题。 | 论(CT),这是一个理论<br>通贺原来构建社区,从而<br>于将推动物定社会行动的<br>步认为,在公民参与的发<br>。Metamorphosis项目是<br>发祥即原入考察,基于落<br>了当代地航空间中公民参<br>人教在即众人考察,基于落<br>了当代地航空间中公民参<br>机,& Matei,2001)的关<br>本研究时,随用扩展了已发<br>CTT如识来源的理论和研<br>N )和传播行动精模(CAC<br>U将变态研究与其他公民<br>故频化检查,该模型将公<br>我们讨论了未来研究中毒 |        |
|       | Communication and civic engagement<br>The new communication environment brought about by macrolevel forces—for | ·<br>· · · · · · · · · · · · · · · · · · ·    | 通与公民参与<br>如同面的为暴些主的新的1在接环境。。而全球少 💈                                                                                                    | 新的传播技术 1 口亦化。                                                                                                    |        |

查看他人笔记: "他人笔记"模式下可查看正文中他人分享的笔记。

| 😂 ᠫ 癸二酸-N-羟基琥珀酰亚胺酯的合成及应用-                                                                                                    | ——应用化学综合实验教学改革 (期刊) 大学化学 目                                                                                                    | 合合合合合全全國務                                                                                                    | Q 🕭 🖻 坐 ★ 🛛 🖻 •   | ۰۰۰ ک | $\triangle$ |
|----------------------------------------------------------------------------------------------------|----------------------------------------------------------------------------------------------------|----------------------------------------------------------------------------------------------------|-------------------|-------|-------------|
| 目录图表 器 ×                                                                                                    | 2.8 2.6 2.4 2.2 2.0 1.8 1.6 1.4 1.2                                                                                                    | c e                                                                                                    | 我的笔记(0) 他人笔记(0)   | ×     | 参考引证        |
| 基本信息                                                                                                    | TI (ppm)                                                                                                    | a                                                                                                    | 共0人做了0条笔记<br>石:全部 | 时间    | 学习<br>笔记    |
| <ul> <li>1 实验部分</li> <li>1.1 实验目的</li> </ul>                                                                                                    |                                                                                                    |                                                                                                    |                   |       | 笔记<br>导图    |
| 1.2 实验原理<br>1.3 实验药品                                                                                                    | 7.0 6.5 6.0 5.5 5.0 4.5 4.0 3.5 3.0 2.5 2                                                                                                    | .0 1.5 1.0 0.5 0.0                                                                                                    | 暂无共享笔记!           |       | 文献<br>  矩阵  |
| <ul><li>1.4 实验仪器和表征方法</li><li>1.5 实验步骤</li></ul>                                                                                                    | 图3 NHS-DA的 <sup>1</sup> H-NMR谱图                                                                                                    |                                                                                                    |                   |       | 翻译          |
| <ol> <li>1.5.1 交統制的合成及丙</li> <li>1.5.2 交統制的应用</li> <li>2.1 KHS-DA的得導和丙酮</li> <li>2.2 HH-NMR和I3C-NMR</li> <li>2.3 FTR分析</li> <li>2.4 改性数例的DSC分析</li> <li>3 实验数学建议</li> <li>4 结语</li> </ol> | NHS-DA的 <sup>13</sup> C-NMR谱图如图4所示。由图可知, <sup>13</sup><br>168.69,77.06,30.91、28.71、28.55、25.6和24.49 ppm<br>其中,77.06 ppm附近有三重分裂峰,归属于氘代氯仿中C原<br>电子云密度较低的氘原子会对碳原子产生一定的电子吸引化<br>ppm处的吸收峰分别归属于b和c处羰基C原子(C <sub>2</sub> 和C <sub>2</sub> )的特<br>28.55和24.49 ppm处的吸收峰分别归属于d、f、g和e处亚甲<br>C <sub>e</sub> )特征峰,而在25.6 ppm处的吸收峰归属于a处亚甲基C原子<br><sup>13</sup> C-NMR谱图中并未观察到丙酮的特征峰,说明其含量很存<br>NHS的酯化反应可以合成较高纯度的NHS-DA。 | C-NMR 遺園在 169.27、<br>附近出现了特征吸收峰。<br>子的特征吸收峰,是因为<br>E用。在 169.27和168.69<br>证峰;在 30.91、28.71、<br>基C原子的(Cd、Cf、Cg和<br>=(Ca)的特征峰。此外,在<br>氏、综上,通过癸二酸和 |                   |       |             |

# 4.2 记笔记

## (1)记笔记

在阅读过程中,可随时做笔记,并且所做的笔记内容会插入到原文的对应位置。划词选中原文内容,点击"笔记",即可添加笔记。支持为"划线笔记、高 亮笔记",设置颜色及其透明度。

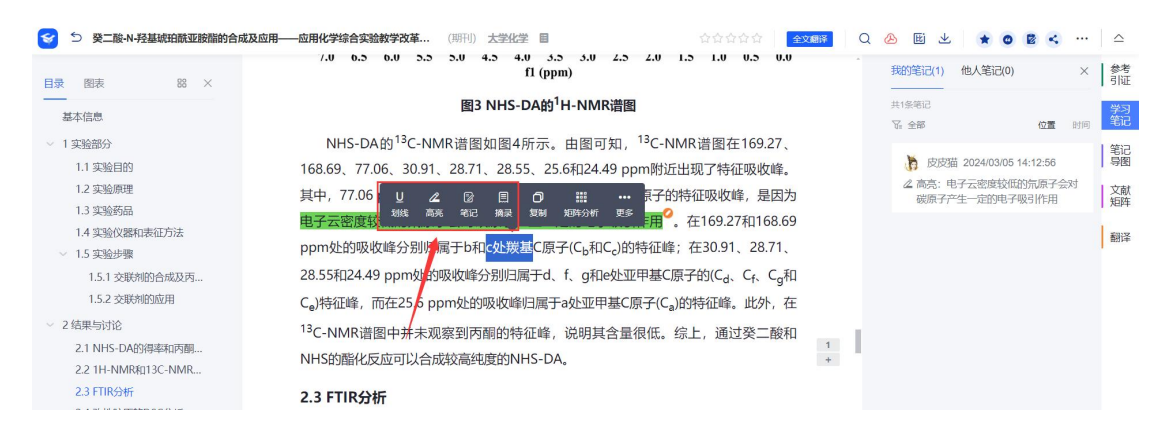

### 可添加不基于划选文本的全文笔记。

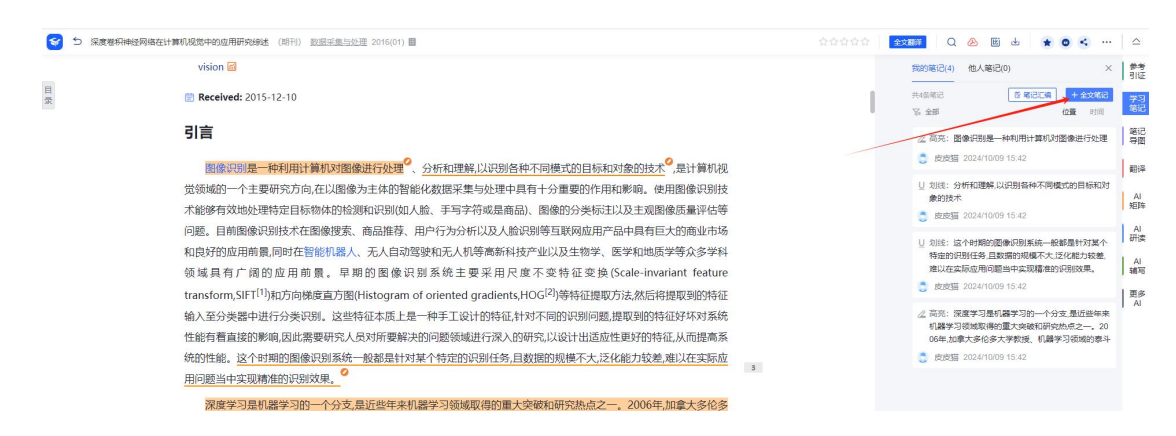

## 支持添加「文本、图片、公式、链接、附件」等笔记内容,支持为笔记打标

## 签,方便后期的管理和利用。

| 😒 ᠫ 国内互联网知识付费研究现状与发展趋势          | (期刊) 图书情报工作 2021(24) 目                              | ***                     | 编辑笔记                        | ×                      |
|---------------------------------|-----------------------------------------------------|-------------------------|-----------------------------|------------------------|
| 目录图表 路 ×                        | 下简称IKP)研究的228篇文献进行集中梳理、                             | 分析与整合后,明晰了我国互联网知识付费     | B I <u>U</u> ₩€             | 🔊 🚥 🗞 🔳 Σ              |
|                                 | 领域文献对象,厘清我国互联网知识付费的概                                | 念与起源,从现有文献中提取互联网知识      | 厘清我国互联网知                    | 识付费的概念与起源,从现有文献中提取互联网知 |
| 基本信息                            | 付费的重要主题,形成了互联网知识付费概念                                | 、影响因素、商业模式和网络生态4个文献     | 识付费的重要主题                    | ,形成了互联网知识付费概念、影响因素、商业模 |
| 1 引言                            | 集群,4个文献集群具有紧密的内在联系。IKI                              | 概念为后续研究提供了立论基础,基于不      | 式和网络生态4个5                   | 文献集群,4个文献集群具有紧密的内在联系。  |
| <ul> <li>2 IKP的起源与概念</li> </ul> | 同研究论调的IKP研究问题有显著差异,形成                               | 影响因素、商业模式和网络生态等研究方      |                             |                        |
| 2.1 IKP的起源                      | 向,以电子商务和行为科学视角理解互联网知                                | 识付费的学者关注用户和知识产品因素,      |                             |                        |
| 2.2 IKP的概念                      | 以知识管理视角理解互联网知识付费的学者学                                | 注知识平台因素,上述研究为商业模式的      |                             |                        |
| ~ 3 国内IKP研究现状                   | → 小田二子 小田二子 小田二子 小田二子 小田二子 「小田二子」                   |                         |                             |                        |
| ─ 3.1 IKP影响因素研究                 |                                                     |                         | M. Addresses to a sure date |                        |
| 3.1.1 用户主观因素                    | 的头践性讨论。一方面,田于IKP商业模式的。                              | 出现与友展, 51友 5 网络生态的问题与挑  | 为笔记打标签                      |                        |
| 3.1.2 知识产品因素                    | 战;另一方面,网络生态的规范与治理,督导                                | IKP商业模式的健康成长与良性竞争。IKP   | • 输入检索标                     | 签/回车 "+" 添加标签          |
| 3.1.3 知识平台因素                    | 研究整体分析框架见图12 19 19 19 19 19 19 19 19 19 19 19 19 19 | 2付费的概念与起源,从现有文献中提取互联网知识 | 推荐标签·                       |                        |
| ✓ 3.2 IKP商业模式研究                 | 付费的重要主题,形成了互联网知识付费概念、影响因素                           | 、商业模式和网络生态4个文献集群,4个文献集群 | ♥对比研究                       | ◎数据源 ◎研究局限 ◎研究案例       |
| 3.2.1 IKP商业模式细分                 | 具有紧密的内在联系。                                          |                         | ♥研究背景                       | ♥调查问卷设计 ♥样本量           |
| 3.2.2 IKP商业模式优化                 |                                                     |                         | い研究方法                       | の研究結论                  |
| 3.3 IKP网络生态研究                   | 2 IKP的起源片概念                                         |                         |                             | • 10 - 10              |
| ~ 4 国内IKP研究发展趋势                 |                                                     |                         |                             |                        |
| 4.1 基于IKP概念的研究                  | 2.1 IKP的起源                                          |                         |                             |                        |
| ~ 4.2 基于IKP影响因素的研究              |                                                     |                         |                             |                        |
| (1)基于多元分析方法的1                   | 早期的知识付费体现为教育、咨询和出版                                  | 等形式。随着移动互联网的快速发展,       |                             |                        |
| (2)构建精准知识需求适                    | 2016年被认定为知识付费行业元年,知识付款                              | 售自此引起广泛的关注。学者早期对我国IKP   |                             | <b>确定</b> 取消           |

# 5 笔记整理

## 5.1 笔记汇编

### (1) 单篇文献笔记汇编

文献阅读结束后,可以将该篇文献中所做的全部笔记以文档的形式汇总出 来,从而完成了文献从厚读薄的过程。在文献阅读页面,点击"笔记汇编"。

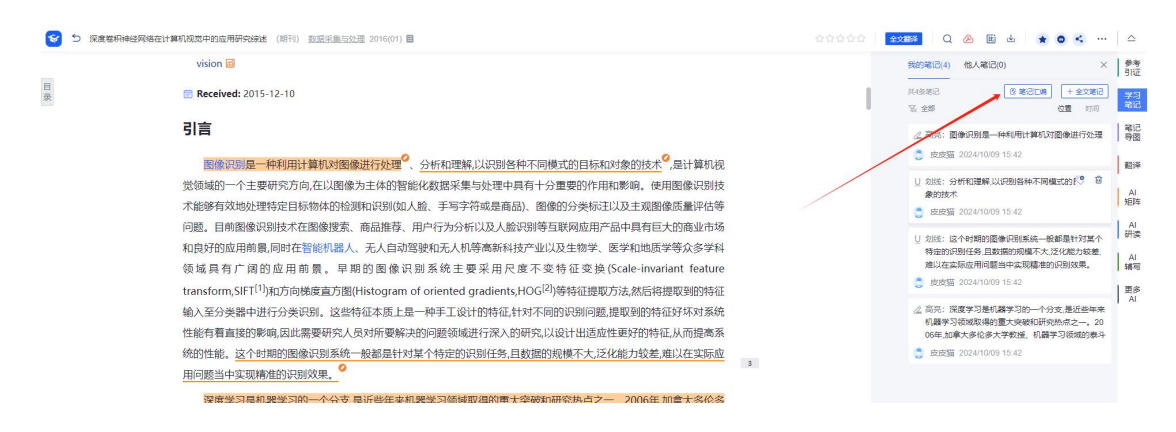

### 支持按文献目录、笔记标签2种方式进行笔记汇编。

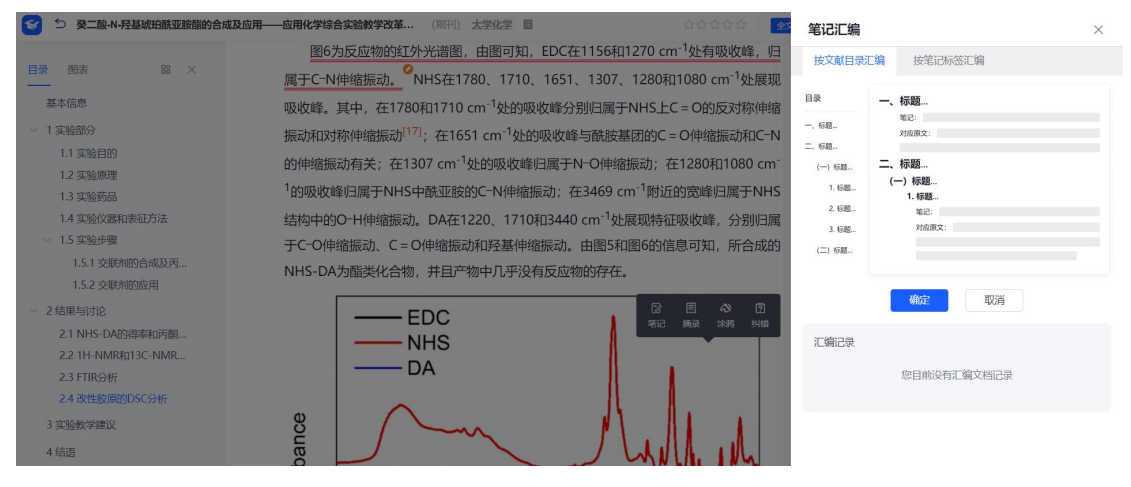

支持对已汇编的笔记文档进行再次编辑修改,如写下新的想法、观点等。编辑过程中,还可插入我的笔记、笔记汇编、我的创作、我的专题、CNKI文献等 学习素材。

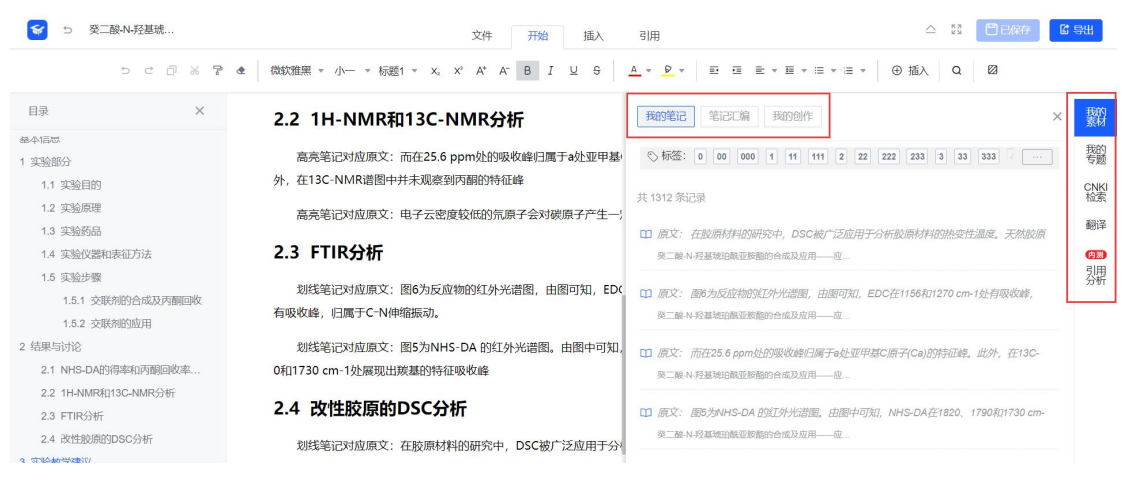

(2) 汇编笔记管理

在"笔记">"学习笔记"模块下,对单篇文献内、原文笔记下、学科资源

包中汇编的笔记进行统一管理。

| <b>新知网研学</b> | 学习空间 资源干汇 资源包→ 课程 好文观止 团队 应用                              | 😳 研学智得 🚨 🌲 🔮 研学产品 🗸         |
|--------------|-----------------------------------------------------------|-----------------------------|
| 命 首页         | 图 原文笔记                                                    |                             |
| 📃 研读学习       | 會此組織                                                      | 请输入关键词    Q                 |
| 🗹 创作投稿       | 标题                                                        | 全部來源 マ 创建时间 ⇒               |
| 1 笔记         | 1. 🖹 笔记讵鳊2023/3/21 11:24:31                               | 自定义笔记汇编 2023-03-21 11:24:31 |
| 我的笔记         | <ol> <li>五沢付费平台用户满意度调查与提升策略的汇编集V20221113112958</li> </ol> | 单篇笔记汇编 2022-11-13 23:30:00  |
| 标签           |                                                           |                             |
| 我的           |                                                           |                             |
| 盲 回收站        |                                                           |                             |

# 5.2 笔记导图

阅读过程中记的笔记会自动添加到以文献名为根节点的笔记导图上,可随时 对导图进行编辑及导出。同时,支持将笔记导图直接转化为在线创作。

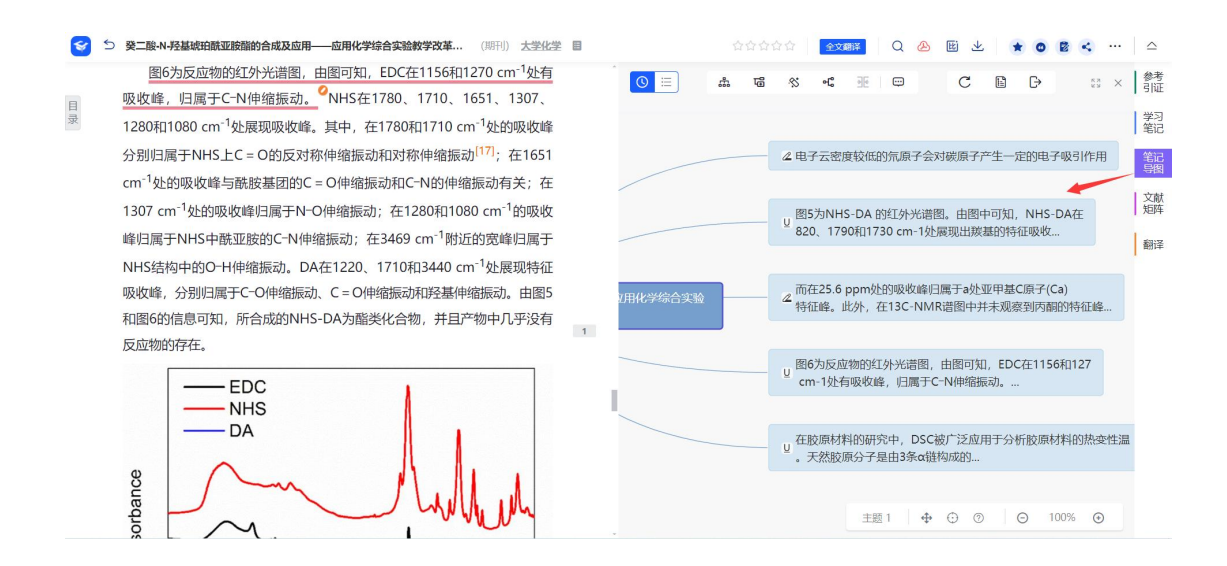

## 5.3 文献矩阵

研学平台提供"文献矩阵"工具,为读者提供文献研读及多篇文献对比分析 的思路,支持同一研究主题文献的笔记整理,发现其研究领域内的研究问题、研 究思路、研究空白点等。

首先,设定文献矩阵分析要素,采集、梳理单篇文献的分析要素内容。

其次,按"引文矩阵分析""专题矩阵分析"两个维度对同组文献的研究要 点进行横向纵向对比分析。

(1) 单篇文献矩阵

在线阅读页,点击页面右边栏的"文献矩阵",页面呈现为下图所示的"原 文-矩阵"同屏模式。平台提供研究问题、研究方法等预设矩阵分析要素,也可 自己手动添加其他分析要素。要素内容支持直接编辑,也支持选中原文内容添加。

平台自动抽取部分文献的研究方法、研究结论、研究目的、研究结果 4 项 要素内容,并填充到相应要素中,仅供参考。

| S 知识付费平台用户满意度调查与提升策略 (明刊) 情报理论与实践 2021(05) 目                                                                                                    |                            | 습습습습습 👥 🙀 Q 🕭 🖻 😕 🔶 😨 < …                                                                                                    |                |
|----------------------------------------------------------------------------------------------------|----------------------------|----------------------------------------------------------------------------------------------------|----------------|
| perceived value theory in the product novelty theory in ISSM in                                                                                                    |                            | \$分析 ◎ E自动保存 C C ⑦ ◎ ×                                                                                                    | 参考             |
| 目         用户阅读时间码         U         2.2         22         回         0         111         ·····         希缺"         以           灵         及支付的便振性等段 <sup>384</sup> <sup>865</sup> <sup>560</sup> <sup>560</sup> <sup>510</sup> <sup>510</sup> <sup>511</sup> ···· <sup>4</sup> 缺" <sup>1</sup> 以 <sup>311</sup> <sup>111</sup> ···· <sup>4</sup> 缺" <sup>1</sup> 以 <sup>111</sup> ···· <sup>4</sup> 缺" <sup>111</sup> ···· <sup>4</sup> 缺" <sup>111</sup> ···· <sup>4</sup> 缺" <sup>111</sup> ···· <sup>4</sup> 缺" <sup>111</sup> ···· <sup>4</sup> 缺" <sup>111</sup> ···· <sup>4</sup> 缺" <sup>111</sup> ···· <sup>4</sup> 缺" <sup>111</sup> ···· <sup>4</sup> ₩ <sup>111</sup> ···· <sup>111</sup> ···· <sup>4</sup> ₩ <sup>111</sup> ···· <sup>111</sup> ···· <sup>4</sup> ₩ <sup>111</sup> ···· <sup>111</sup> ···· <sup>111</sup> <sup>111</sup> ···· <sup>111</sup> <sup>111</sup> | <sup>14</sup> ≁ <u>A</u> B |                                                                                                    | 学习             |
| 壳推出付费问答应用"在行";12月,逻辑思维微· 添加到:主于知识                                                                                                    | 分析要素                       | 要素内容                                                                                                    | 笔记             |
| 服务的"得到"。2016年被称为"知识付费元年" <sup>研究回题</sup> 喜马拉<br>雅FM、如乎Live、蜻蜓FM等平台陆续推出知识付。 <sup>研究指责</sup> 导意见知识<br>付费平台。但2017年后,知识付费平台数显增长来 <sup>研究方法</sup> 平台的用                                                                                                    | 研究问题                       | 图书值报学领域如识付费平台的相关研究主要有:知识付费平台的基本问题[2-6],平台规<br>角的如识付费研究[0-8],用户说角的如识付费研究[0-13]以及知识付费的就有问题[14]等。                                                                                 | 导图<br>文献<br>矩阵 |
| 户增长率也逐渐降低,加上知识服务内容泛娱乐化。研究周期 只付费的<br>合理性遭受质疑,甚至"分答"一度被监管部门暂2 主要内容 匆发布的<br>《2020年由审职记代表行业原因中户行为请 研究能 21/2019                                                                                                    | 研究背景                       | 近年来,知识付费平台相关的研究主题受到图书偏报学、传播学等领域学者的广泛关<br>注,成为了研究的热点。                                                                                                    | 翻译             |
| 年中国知识付费行业用户规模达3.6亿人 <sup>0</sup> ,行业市<br>122020年特突破392亿元 <sup>2</sup> ;该报告同时指出:与表研究局限<br>2元,预<br>12020年特突破392亿元 <sup>2</sup> ;该报告同时指出:与表研究局限<br>2元,预                                                                                                    | 研究方法                       | 湖道问卷                                                                                                    |                |
| 同任要軍个入IP效应来吸引防控阅读或观看,内容,如此基本更度不断<br>成熟的知识付费产业中用户购买知识付费产品时,<br>为其首要考虑的问题,其次才是内容创作者的口碑、知名度等 <sup>[1]</sup> 。可见,知                                                                                                    | 研究思路                       | 应用来自多个学科的新产品新融性(New Product Novelty, NPN)、感知价值(Perceived V<br>alue, PV)、信息系统成功措型(Information System Success Model, ISSM)等距论设计调<br>面向线,对知识付费平台的用户满意或现状进行调查与分析,提出用户满意或提升的策<br>略。 |                |
| 识付费平台内容质量的测量和用户满意度的影响因素等已经成为了迫切需要<br>研究的问题。<br>近年来,知识付费平台相关的研究主题受到图书情报学,传播学等领域                                                                                                    | 5 + 主要内容                   | 对如说付费平台的用户满意度现状进行调查与分析,提出用户满意度提升的策略。                                                                                                    |                |

(2) 引文矩阵分析

引文矩阵可在一个矩阵图中对节点文献(当前打开阅读文献)及其参考文献 和引证文献进行矩阵分析。可直接将文献矩阵转为在线创作。

| 5 🛙                  |                                   |                    |               |                      |                                         |                                          |        |                                                       |                                                    |                       |  |  |
|----------------------|-----------------------------------|--------------------|---------------|----------------------|-----------------------------------------|------------------------------------------|--------|-------------------------------------------------------|----------------------------------------------------|-----------------------|--|--|
| 14 <b>*</b> <u>A</u> | A B I U                           |                    |               |                      |                                         | ① 当前矩阵会同步更新单篇文献回阵分析要素 可以直接将矩阵转化为思维导图 😒   |        |                                                       |                                                    |                       |  |  |
| 文献<br>属性             | 文献标题                              | 作者                 | 来源            | 发表时间                 | 研究问题                                    | 研究背景                                     | 研究方法   | 研究思路                                                  | 主要内容                                               | 研究                    |  |  |
|                      | 国内互联网知识付费研究现状与发展趋势                | 郭宇;郭勇;刘文<br>晴,张传洋; | 图书情报工作        | 2022-01-10 11:5<br>1 | 旨在通过梳理我<br>国互联网知识付<br>费相关研究,全<br>面了解其研究 | 近年来,我国消<br>费结构变化较<br>大,公众文化支<br>出渐增,互联   | 内容分析法  | 对我国互联网知<br>识付费(Internet<br>Knowledge Pay<br>ment, 以下简 | 采用内容分析法<br>对我国互联网知<br>识付费(Internet<br>Knowledge Pa | 研究<br>国<br>费<br>务、    |  |  |
|                      | 开放内容的类型及其知识产权管理                   | 陈传夫                | 中国图书馆学报       | 2004-01-15           | 开放内容的类型<br>及其知识产权管<br>理                 | 网上存在大量的<br>开放资源。合理<br>利用这些资源对<br>于推进信息资… |        |                                                       | 本文在考察不同<br>类型开放内容的<br>基础上,对其知识<br>产权管理问题           | 数字<br>免费<br>同资<br>Com |  |  |
| <br>(5)              | 知识付费有助于缓解知识焦虑吗——来自<br>一项混合研究的经验证据 | 李武;崔家勇;周<br>荔;     | 图书情报知识        | 2022-05-10           | 借鉴期望确认理<br>论和相关的知识<br>习得理论,探索<br>知识付费是否 | 知识付费产业的<br>发展与互联网时<br>代公众的知识焦<br>虑密切相关。  | 混合研究方法 | 本研究將基于期<br>望确认理论和相<br>关的学习理论,<br>试图采用实证               | 本研究采用混合<br>研究方法,以期<br>为回答知识付费<br>与缓解知识焦            | 期望<br>理解<br>否缓<br>的逻  |  |  |
| <br>6                | 以知乎为研究对象浅析互联网环境下的知识付费营销模式         | 沈忱;张尧;             | 现代营销(下旬<br>刊) | 2022-08-10           |                                         |                                          |        |                                                       |                                                    |                       |  |  |

## (3) 专题矩阵分析

在一个矩阵图中对该专题下的文献进行矩阵分析。同样支持将文献矩阵转化

为在线创作。

| 5        | 知网研学                                       | 学习空间 | 资源                   | 千江 资源包~ 课程               | 星 好文观止 团队      | 应用 🎯       |                  | 😳 研学智得 🕘 🔹 💄               | ● 一 一 一 一 一 一 一 一 一 一 一 一 一 一 一 一 一 一 一 |
|----------|--------------------------------------------|------|----------------------|--------------------------|----------------|------------|------------------|----------------------------|-----------------------------------------|
| 合前页      | 输入专题名称                                     | Q    | 高 学习                 | 资料 (3) 🇱 文献矩阵            |                |            |                  |                            |                                         |
|          | 共7个专题 🎦 🛛 🕇                                | 新建专题 | 14 <b>v</b> <u>4</u> |                          |                | + 添加文献 ① 当 | 前矩阵会同步更新单篇文献矩阵分标 | 所要素内容 国 配 C                | 1 🛛 🛪                                   |
| 研读<br>学习 | ④最近阅读                                      |      | 序号                   | 文献标题                     | 作者             | 来源         | 发表时间             | 可以直接将矩阵转化为思                | 維导图 🛞                                   |
|          | 国 待分类 (14)                                 |      |                      |                          |                |            |                  |                            |                                         |
| 创作<br>投稿 | 白我的上传(2)                                   |      | 1                    | 知识付费平台用户满意度<br>调查与提升策略   | 金小理;徐芳;毕新;     | 情报理论与实践    | 2020-12-16 07:01 | 图书情报学领域知识付费<br>平台的相关研究主要有: | 近年来,知识付费<br>关的研究主题受到                    |
| 10<br>第记 | 國知识付费                                      |      |                      |                          |                |            |                  | 知识付费平台的基本问                 | 报学、传播学等领                                |
| 8        | 129年1月11日日日日日日日日日日日日日日日日日日日日日日日日日日日日日日日日日日 |      |                      | 国内互联网知识付费研究              |                |            |                  | 旨在通过梳理我国互联网                | 近年来,我国消费!                               |
| 我的       | 圖 新技术研究                                    |      | 2                    | 现状与发展趋势                  | 郭宇;郭勇;刘文晴;张传洋; | 图书情报工作     | 2022-01-10 11:51 | 知识付费相关研究,全面<br>了解其研究现状,揭示  | 化较大,公众文化<br>增,互联网知识付:                   |
| 面        | <b></b> 项目汇报                               |      |                      |                          |                |            |                  |                            |                                         |
| 站        | 固 本地上传阅读                                   |      | 3                    | 基于元分析的在线知识付<br>费意愿影响因素研究 | 严炜炜;陈若瑜;张敏;    | 情报学报       | 2021-02-24       | 对影响用户在线知识付费<br>意愿的因素进行定量验证 | 近年来,在线知识<br>业迅速发展,相关;                   |
|          | ■探究式学习                                     |      |                      |                          |                |            |                  | 分析                         | 之增多,研究结果                                |

## 5.4 笔记管理

### (1) 原文笔记

点击"笔记">"我的笔记",对你的所有笔记进行统一管理。支持按照 笔记类型、学习专题、笔记标签等维度筛选查阅笔记。支持按照时间、笔记来源 文献对笔记进行聚类、排序。可勾选笔记后进行一键汇编。

| <b>令知网研学</b> |      | 学习空间 资源干汇 资源包 > 课程 好文观止 団队 应用 <sup>□</sup>                                                                                                  | 🗩 研学智得 🎒        | ٠      | €●研学产品~    |
|--------------|------|----------------------------------------------------------------------------------------------------|-----------------|--------|------------|
| 命 首页         | ₿ 原  | <b>交笔记</b>                                                                                                    |                 |        |            |
| 📕 研读学习       | 筛选:  | ◎ 按笔记类型 > ◎ 按学习专题 > ◎ 按笔记标签 > 酒餅筛选 掛店: 创建时间 > □ -                                                                                           | <b>建折叠</b> 请输入: |        | Q          |
| 🗹 创作投稿       | □ 共9 | 94条第2 区一级汇编 区 批型目标                                                                                                    |                 |        |            |
| 11 笔记        |      | 2024/03/05 共称                                                                                                    |                 |        |            |
| 我的笔记         |      |                                                                                                    |                 |        |            |
| 标签           | 1.   | ✓ 划线: IKP概念为后续研究提供了立论基础,基于不同研究论调的IKP研究问题有显著差异,形成影响因素,商业模式和网络生态等研究方向,以电子商务<br>关注用户和知识产品因素,以知识管理视角理解互联网知识付费的学者关注知识平台因素,上述研究为商业模式的建设和完善提供理论依据。 | 和行为科学视角理的       | 解互联网知  | 识付费的学者     |
|              |      | ◎ 标签: <sup>(2)</sup><br>标型: 第字, 第與, 刘文啸,张传洋, 国内互联网如识付费研究现状与发展趋势[J] 图书储报工作 2021, 65(24):100-108.10.13266/j.issn.0252-3116.2021.24.011.       |                 |        | 2024/03/05 |
| <b>直</b> 回收站 |      |                                                                                                    |                 |        |            |
|              | 2.   | 2 划词笔记:                                                                                                    | 网络生态4个文献集       | 群, 4个文 | 献集群具有紧     |
|              |      | 原文: 一方面,由于KP畜业模式的出现与发展,引发了网络生态的问题与挑战;另一方面,网络生态的规范与治理,督导KP畜业模式的健康成<br>7 标签: (?)                                                              | 长与良性竞争。IKP      | 研究整体分  | 计析框架见图1    |
|              |      | <b>以 来源</b> :郭宇,郭勇,刘文啸,张传洋国内互联网知识付费研究现状与发展趋势[J]图书情报工作,2021,65(24):100-108.10.13266(j.issn.0252-3116.2021.24.011.                            |                 |        | 2024/03/05 |
|              | 3.   | 授獎笔记: 构建自己的阅读笔记,系统性整理,方便后续的笔记回顾、思考、调用<br>原文: C==S#Manacommente                                                                              |                 |        |            |
|              |      | Constants. Color and                                                                                                    |                 |        | 展开 ~       |

### (2) 笔记标签

对你的所有笔记标签进行统一管理,可对标签进行增删改操作,支持建立不

同级别标签体系。

| <b>令和网研学</b> | 学习空间                                                                                                    | 资源千汇                                                                                                    | 资源包~ 课程 好文观止 团队 应用 🚨 💿 研学智得 🗳 🌲 💕 研学产品 ~                                                                                                    |  |  |  |  |
|--------------|----------------------------------------------------------------------------------------------------|----------------------------------------------------------------------------------------------------|----------------------------------------------------------------------------------------------------|--|--|--|--|
| <b>命</b> 首页  | 请输入标签名称                                                                                                    | Q<br>x @                                                                                                    | <b>司 笔记(1)</b>                                                                                                    |  |  |  |  |
| 📃 研读学习       | ▲ Linon Linon L |                                                                                                    |                                                                                                    |  |  |  |  |
| 🗹 创作投稿       | ♥ 对比研究                                                                                                    |                                                                                                    | 2 划词笔记:数据源                                                                                                    |  |  |  |  |
|              | <ul> <li>○ 研究局限</li> <li>○ 研究案例</li> </ul>                                                                                                    |                                                                                                    | 原文:英文文献主要通过Web of Science, Science Di-rect, Springer Link, Wiley Online Library等数据库及理索引擎如Google Scholar进行检索;中文文献收集使用了CNK1 (China National Knowledge Infra-structure) 数限性,中国社会科学引文索引 (Chi-nese Social Sciences Citation Index,CSSCI)、1展开 > |  |  |  |  |
| 技術笔记标签       | © 研究背景                                                                                                    | <ul> <li>○ 街方楽刻</li> <li>○ 研究消費</li> <li>○ 研究消費</li> <li>□ 東海, 四性症 核子論 計約 其工〒○46的な共和50日(豊富岡崎田)専用空目 植肥や坂 2021 40002-204 212</li> </ul> |                                                                                                    |  |  |  |  |
|              | ♥ 调查问卷设计                                                                                                    |                                                                                                    |                                                                                                    |  |  |  |  |
| 亩 回收站        | ○ 样本量   ○ 研究方法                                                                                                    |                                                                                                    |                                                                                                    |  |  |  |  |
|              | © 研究結论                                                                                                    |                                                                                                    |                                                                                                    |  |  |  |  |

# 6 创作投稿

# 6.1 新建创作

点击"新建"可创建"文档""思维导图"和"新建文件夹"。

| ¥         | 知网研学          | 学习空间      | ] 资源干汇 资源包~ 课程 好文观止 团队 应用 😂                                              |              | 😳 研学智得 🛤         | ●研学产品~ |
|-----------|---------------|-----------|--------------------------------------------------------------------------|--------------|------------------|--------|
| 。<br>颜    | + 新建          | 文档   思维导图 | 我的创作 D 新聞文件夫 D 上传文件 诗上传.doc,.docx或.km,.md,.xmind格式的文件;文件大                | 小限制 100M 以内; |                  |        |
| 日朝        | ■ 文档 ★ 思维导图   |           | <ul> <li>         會 重命名 為 移动圏 副 加入供約库 區 号出         日 分析为     </li> </ul> |              |                  |        |
| 学习        | □ 文件夹         |           | 名称 🗢                                                                     | 类型           | 上次编辑时间 🗢         | 操作     |
| 创作<br>投稿  | <b>公</b> 投稿通道 |           | 知识付费流量聚集图书馆建设内容分析法-项目                                                    | 文档           | 2024/01/12 14:17 |        |
| <b>10</b> | 也 投稿分析        |           | 🖹 出版业知识服务平台发展前景与创新运营方法                                                   | 文档           | 2024/01/12 14:10 |        |
| -613<br>E | 🛯 学术规范        | 知识库       | <mark>光</mark> 知识付费                                                      | 思维导图         | 2023/12/29 14:09 |        |
| 我的        |               |           | 创新知识服务,推动出版业转型发展_1679369070441                                           | 文档           | 2023/12/28 15:13 |        |
| 回收站       |               |           | 山区高速公路岩溶隧道围岩与支护结构稳定性研究(笔记导图)_2                                           | 文档           | 2023/03/11 18:15 |        |
|           |               |           | 山区高速公路岩溶隧道围岩与支护结构稳定性研究(笔记导图)_1                                           | 文档           | 2023/03/11 18:29 |        |
|           |               |           | 山区高速公路岩溶隧道围岩与支护结构稳定性研究(笔记导图)                                             | 文档           | 2023/03/11 18:26 |        |

# 6.2 上传模板

新建创作时,可以基于空白模板开始创作,也可上传撰写文档模板、导图大

纲模板。

| S.                                       | 知网研学          | 学习空间   | 资源干汇                                    | 资源包>                                    | 课程       | 好文观止        | 团队                                      | 应用      |      |          |   | 😳 ā | 开学智得 🕰 | ۰     | Y= | jLJ∨ |
|------------------------------------------|---------------|--------|-----------------------------------------|-----------------------------------------|----------|-------------|-----------------------------------------|---------|------|----------|---|-----|--------|-------|----|------|
| 歯页                                       | +新建 文档   新    | 思维导图 模 | 飯 🕹 上條機                                 | 版模板为不超                                  | 过100M的.d | oc,.docx恪式, | 或.km,.md,.x                             | mind格式。 |      |          |   |     | 調査     | 約入关键词 |    | Q    |
| nter ter ter ter ter ter ter ter ter ter | <b>国</b> 我的创作 | 文      | 档模板 导图                                  | 大纲模板                                    |          |             |                                         |         |      |          |   |     |        |       |    |      |
| #3<br>[]                                 | <b>冒</b> 模板   |        |                                         |                                         |          |             |                                         |         |      |          |   |     |        |       |    |      |
| 创作<br>投稿                                 | ▲ 投稿通道        |        |                                         |                                         |          |             |                                         |         |      |          |   |     |        |       |    |      |
| 30<br>宿记                                 |               |        | 2 - 1 - 1 - 1 - 1 - 1 - 1 - 2 - 2 - 2 - | 1 1 2 1 2 2 2 2 2 2 2 2 2 2 2 2 2 2 2 2 |          |             | 1 - 1 - 2 - 2 - 2 - 2 - 2 - 2 - 2 - 2 - |         |      |          |   |     |        |       |    |      |
| <b>日</b><br>我的                           | 19] 字木规氾知识库   |        |                                         |                                         |          |             |                                         |         |      |          |   |     |        |       |    |      |
| 直回数                                      |               |        |                                         |                                         |          |             |                                         |         |      |          |   |     |        |       |    |      |
| -44                                      |               |        |                                         |                                         |          |             |                                         |         |      |          |   |     |        |       |    |      |
|                                          |               | 新建     | 建文档15                                   |                                         |          | 新建文档1565    | 5674752110                              |         | 文    | 文献综述写作模拟 | Ŕ |     |        |       |    |      |
|                                          |               |        |                                         |                                         |          |             |                                         | 力口经     | 戰完成時 | 啦~       |   |     |        |       |    |      |

点击导图大纲模板,可以根据抽取级别将导图转为文档写作大纲目录直接用

于文档编辑。

| S.                | 和网研学 学习空间      | 」 资源千汇 资源包∨ 课程                                                                                                    | 好文观止 团队 应用 節                    |       | 😳 研学智得 🚇 🜲 💕 YX-PengLJ 🗸                                                                                                    |
|-------------------|----------------|----------------------------------------------------------------------------------------------------|---------------------------------|-------|----------------------------------------------------------------------------------------------------|
| 습<br>前            | + 新建 文档   思维导图 | 模板 1 上传模板 模板为不超过100M的                                                                                                    | .doc,.docx悟式,或.km,.md,.xmlnd悟式。 |       |                                                                                                    |
| 副研读               | <b>国</b> 我的创作  | 文档模板 导图大纲模板                                                                                                    |                                 |       | 设置抽取级别: 3级 个                                                                                                    |
| - <del>7</del> -3 | <b>記</b> 模板    |                                                                                                    |                                 |       | 2482                                                                                                    |
| 60/1<br>1288      | <b>企</b> 投稿通道  | REC. REAL                                                                                                    |                                 |       |                                                                                                    |
| <b>1</b>          | ● 投稿分析         | 28 - 138 - 20104                                                                                                    |                                 |       |                                                                                                    |
|                   | ॥ 学术规范知识车      | 54552 1025)<br>#086.48.527<br>EM<br>2086.510555<br>2086.510555<br>2086.51055<br>2086.5105<br>2086.5105<br>2086.5105<br>20 | 9922E - 9023E - 9724E           |       |                                                                                                    |
| 國收站               |                |                                                                                                    |                                 |       | <ul> <li>Bernstein and State State Sta</li></ul> |
|                   |                | 在线阅读 (待处理)                                                                                                    | 新形象                             | 知网&研学 | 知识图谱-文献矩阵                                                                                                    |

### 6.3 在线创作

选择模板后,进入内容创作页面。提供写作素材库,前期学习过程中形成的 文摘、笔记、汇编、创作文档和思维导图,以及专题文献、CNKI 文献可直接检 索利用,边写边搜,辅助成文,自动生成引用关系,参考文献自动编号,提高写 作效率。

(1) 插入多媒体内容

在内容编写的过程中,可以支持插入特殊符号、公式、超链接、图片、表格、 音视频、在线素材、引用等。其中,插入的音视频文件均可在线播放。

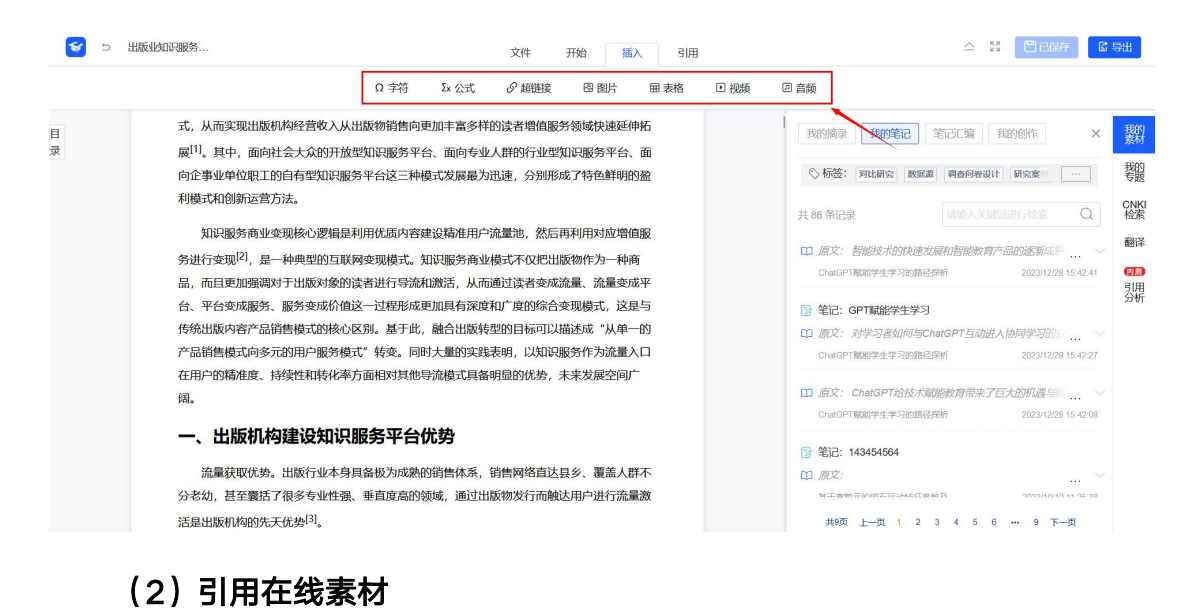

点击页面右侧【我的素材】【我的专题】【CNKI 文献】,可以检索并插入

在线素材,包括我的笔记、笔记汇编、我的创作、我的专题、CNKI 文献等。

支持添加摘录、笔记、文献内容等素材,并且自动关联引文关系。以插入笔 记为例,鼠标移入某条笔记后,点击"添加",本条笔记会自动插入到正在写作 的文章中,且自动生成引用关系、参考文献自动编号。

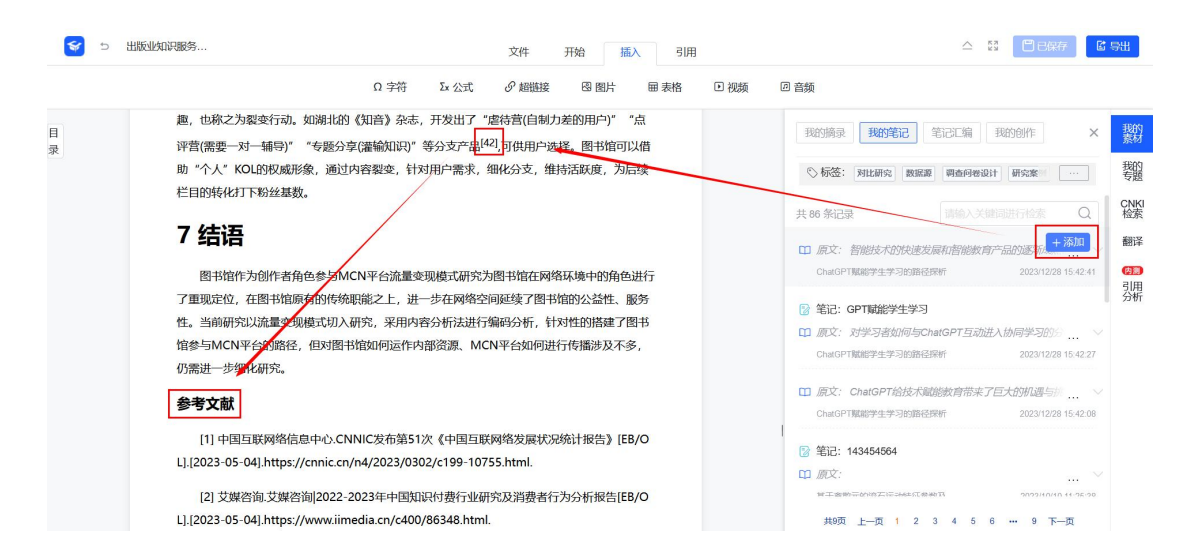

支持直接插入引文。在【我的专题】【CNKI 检索】文献列表处,鼠标移入

某条文献后,出现"插入引文"按钮,点击按钮引文会关联至文内光标处。

|   | Ω 字符 Σx 公式 の 超链接 図 图片 囲 表格                                                                                                    | ▶ 视频   ◎ 音频               |                                                       |             |               |
|---|----------------------------------------------------------------------------------------------------|---------------------------|-------------------------------------------------------|-------------|---------------|
| 3 | 关键词如识付费流量繁集图书馆建设内容分析法                                                                                                    | <b>旨</b> 全部               | В                                                     | ~           | × 我           |
| 2 | 1 引言                                                                                                    |                           |                                                       | Q           | 我专            |
|   | 2022年3月2日,中国互联网络信息中心发布第51次《中国互联网络发展状况统计报告》。                                                                                                    |                           |                                                       | 共 48 条订     | 已录<br>CN<br>检 |
|   | 《报告》显示,我国网民规模达10.67亿,较2021年12月增长3549万,互联网普及率达75.                                                                                                    | 🝛 知识                      | ·付费平台用户满意度调查与提升策略                                     |             | 翻             |
|   | 6% <sup>[1]</sup> 。规模庞大的网络用户促使网络市场进一步分发转型,以KOL(关键意贝领袖)为主的线上<br>交易分享知识信息就得收益的知识付费形式维生了以数字生态为中心的衍生就业。创业机遇                                                | 情报                        | 壆论与实践 2021 期刊<br>: 例识付额                               |             |               |
|   | 12,中国劳动机社会保障科学研究院于2022年发布的《数字生态就业创业报告》显示,以微信<br>公众号、小程序、视频号、微信支付、企业微信等共同构成的微信数字生态,在2021年后生就<br>业收入机会达到4618万个。同比像425.4%[3]、艾姆忽询通问研究提出中国和印记在要求会已形        | <ul> <li></li></ul>       | <b>週书馆未来学习中心建设:绿起、现状</b><br>前级工作 2024 期刊<br>: 14时学习文献 |             | 53*           |
|   | 成相对搞定的变现模式,快手CEO程一笑也表示:"我们已经看到了用户赖你心智感渐强化的<br>趋势。" <sup>[4]</sup> 对于以图书馆为代表的PGC或PUGC的用户主成内容的退他方,郑州图书馆的"天<br>中讲坛"栏目,通过燃烤、微信直播,哔哩哔哩、快手,持着砚碗以成等全媒体挥著"少爆出  | <b>11日 (山</b><br>東山<br>聖子 | ▶ 未来学习中心的图书馆空间服务比较研<br>图书馆学刊 2023 期刊<br>: ∀临时学习文献     | ŦŶ          |               |
|   | 圈",2021年逝过各直播平台收着"天中讲坛"的读者累计达到830万人次 <sup>[5]</sup> ,而各地图书馆对<br>于"互联网+知识分享"形式也处于初步发展阶段,大多数图书馆IP并未打响,而互联网阅读<br>进一步冲击着实体图书馆,在此情况下,图书馆介入数字媒体不仅凭借其权威性瓦解瓦盖效 | <b>區 未</b> 新<br>科技        | (学习中心与高校图书馆转型共建的思考<br>风 2024 期刊<br>共5页 上一页 1 2 3 4 5  | 彩与探索<br>下一页 |               |

插入在线素材或者引文后,系统会自动生成引用关系。点击参考文献角标,

可编辑修改引用信息。

| د 😒 | 出版业如识服务 编辑引文                    |                     |                |     | :                                                                                               |                                        | 98    |
|-----|---------------------------------|---------------------|----------------|-----|-------------------------------------------------------------------------------------------------|----------------------------------------|-------|
|     | ×                               | 城类型 期刊论文            |                |     | 引文信息预览:                                                                                         |                                        |       |
| E   | 近年来,出版初<br>文献类                  | 型标识」                |                |     | 欧梨成,刘培一新出版:从知识制造到知识服务<br>[J].科技与出版,2019,299(11):53-60.DOI:10.16<br>510// spki kinch 2019 14 018 | 5<br>) V X                             | 我的素材  |
| 求   | 式,从而实现出版材                       | 作者 欧梨成刘培一           |                |     | 010/j.0181.8jy00.2018.11.010.                                                                   | Q                                      | 我的    |
|     | 展 <mark>门。</mark> 其中, 面向社       | 题名 新出版:从知识          | 制造到知识服务        |     |                                                                                                 | 共 48 条记录                               | CNKI  |
|     | 向企事业单位职工的<br>                   | 明刊名 科技与出版           |                |     | 橋式:                                                                                             | 調查与提升策略                                | 翻译    |
|     | 知识服务商业实                         | 出版年 2019            |                |     | 作者(多个作者调用,分隔)题名[J]期刊名(年,卷(期))页码<br>[6]用日期]获取和访问路径数字对象唯一标识符(DOI).                                | PJ                                     | œ     |
|     | 务进行变现[2],是一                     | 卷号 299              |                |     | 示例:<br>关琳,孙浩.警察大数据素养培育的困境与对策[J]职业数1                                                             | 育,<br>1/2010-1-00-12 10-00-12 10-00-12 | 引用 分析 |
|     | 品,而且更加强调死                       | 期号 11               |                |     | 2020,9(1):74-78.DOC10.12677VE2020.91011.                                                        | JER, SKE, WAY, ERG-SIGTE               |       |
|     | 百、十百 <u>支</u> 加服务、<br>传统出版内容产品制 | 页码 53-60            |                |     |                                                                                                 |                                        |       |
|     | 产品销售模式向多元                       | TITING SHARE STREET |                |     |                                                                                                 | 的空间服务比较研究                              |       |
|     | 在用户的精准度、持                       |                     | 提交             | 取消  |                                                                                                 | RI.                                    |       |
|     | 阔.                              |                     |                |     |                                                                                                 |                                        |       |
|     | 一、出版机构建设知识                      | 只服务平台优势             | 1              |     | 未来学习中心与高机<br>料技风 2024 期刊                                                                        | 9图书馆转型共建的思考与探索                         |       |
|     | 流量获取优势。出版行业本                    | 身具备极为成熟的销售          | 体系,销售网络直达县乡、覆盖 | 人群不 | 共5页 上一                                                                                          | -页 1 2 3 4 5 下页                        |       |

(3) 手动插入引用

如需手动插入引用,可点击"引用 > 插入新引用",系统自动按照引用顺 序生成引用角标,且打开"插入新引文"编辑框。

| <b>S</b> 5 | 出版山如阳晓秀                                                                                                    | 文件 开始 插入 引用                                                                                                    | △ 留 我的时文库                                                                                                    |                              |
|------------|----------------------------------------------------------------------------------------------------|----------------------------------------------------------------------------------------------------|----------------------------------------------------------------------------------------------------|------------------------------|
| 目录         | 近年来,出版机构从传统的以"内容<br>运营"为核心的服务提供商,逐步形成<br>式,从而实现出版机构经营收入从出版村<br>展 <sup>[1]</sup> 。其中,面向社会大众的开放型知识<br>向企事业单位限工的自有型知识服务平台 | 84 产"为核心的产品提供商逐步转型升级为以"数47<br>"线下读者转化为线上用户的知识服务平台综合运营模<br>销售向更加丰富多样的读者增值服务领域快速延伸拓<br>3服务平台、面向专业人群的行业型知识服务平台、面<br>这三种模式发展是为迅速,分别形成了特色鲜明的盈 | 1409603年<br>1409603年<br>1400年<br>1400<br>1400 |                              |
| <b>S</b> > | 研究生培养机制 插入新引文                                                                                                    |                                                                                                    | ×                                                                                                    |                              |
|            | 文献类型                                                                                                    | 期刊论文                                                                                                    | 引文信息预览:                                                                                                    |                              |
|            | 文献类型标识                                                                                                    | L                                                                                                    |                                                                                                    | 我的创作                         |
|            | * 作者                                                                                                    | 多个作者请用,分割                                                                                                    |                                                                                                    | T服能较对 CiteSpace wh           |
|            |                                                                                                    | 请输入题名                                                                                                    |                                                                                                    |                              |
|            | * 期刊名<br>[摘 要]研究                                                                                                    | 请输入期刊名                                                                                                    | 稽式:                                                                                                    | 博输入关键问进行检索                   |
|            | 互作用,新时代研究 出版年                                                                                                    | 请输入出版年例: 2020                                                                                                    | 作者(多个作者请用,分隔), 新名(J), 期刊名, 年, 卷(期): 页码<br>[5]用日期].获取和访问路径.数字对象唯一标识符(DOI).                                                                                                    | 知识图谱技术的进步<br>20应用模式的迅猛发展,表达了 |
|            | 制建设。从国家研究<br>实践,提出了系列码 <sup>将号</sup>                                                                                   | 请输入卷号 例: 10                                                                                                    | 示例:<br>关排,孙浩. 警察大数据素养培育的困境与对策[J].职业数                                                                                                    | 2024/03/05 10:55             |
|            | 为同类高校研究生物期号                                                                                                    | 请输入期号 例: 1                                                                                                    | 育,2020,9(1):74-78.DOI:10.12677VE2020.91011.                                                                                                    | 上,以面向的知识图谱数量为修               |
|            | The postgradu<br>pm<br>arious elements t                                                                               | 请输入起页-讫页例: 20-21                                                                                                    |                                                                                                    | 2024/03/05 10:55             |
|            | ion from a big cc                                                                                                    |                                                                                                    |                                                                                                    |                              |
|            | raduate education<br>mechanism. Starting from the dev                                                                  | elopment needs of national postgraduate educati                                                                                          |                                                                                                    | 张雪                           |

## (4) 我的引文库

你创作时引用过的参考文献,系统会自动保存至【我的引文库】,方便你统一管理,后续写作时直接引用。

| 😒 🕁 研究的 | E培养机制                                                   | 文件 开始 插入 引用                                                                                                    |                                                                                                    |
|---------|---------------------------------------------------------|----------------------------------------------------------------------------------------------------|----------------------------------------------------------------------------------------------------|
|         |                                                         | 当新引用格式 ~ ④ 插入新引文 ⑤ 显示设置 田 我GB/T 7714-2015 (顺序编码)                                                                                                    | 的引文库                                                                                                    |
| 目录      |                                                         |                                                                                                    | 我的笔记 笔记工编 我的创作 × 素材                                                                                                    |
|         |                                                         |                                                                                                    | ◎ 标签: AIGC Chat GPT服態技対 CiteSpace いか 売額                                                                                                    |
|         | 新日                                                      | 时代研究生培养机制建设的探索与实践                                                                                                    | 共 1345 条记录 请输入关键词进行检索 Q 检索                                                                                                    |
|         | [摘 要]研究生<br>互作用,新时代研究生<br>制建设。从国家研究生<br>实践,提出了系列研究      | 培养机制是支撑研究生教育正常运行和质量提升的多种元素构成和相<br>主教育由研究生教 育大国向研究生教育强国转支需要不断加强培养机<br>教育发展需要批发,结合西南石油大学研究生培养机 制建设与改革<br>生培养机制建设举措,并对建设成效进行分析和提出改进建议,力求                                                                       | 留記: 信息技术的发展,知识图题信技术的进步     留译     回 原文: 施普互联网技术和应用模式的迅速发展,表达     パー     パー |
| 😪 🕤 研究生 | 培养机制                                                    | 我的过度 ⑦                                                                                                    | × 🌣 🕄 🗎 🛛 🗛 🛪                                                                                                    |
|         |                                                         | 引用格式: GB/T 7714-2015 (顺序编码) 共73条引文 添加引文<br>全选<br>卢学婕-ChatGPT戰能智慧法院建设: 机遇、挑战和限制(J/OLJ,重庆邮电大学学版社会科学<br>柴庆凤,史霍炎,梅珊.船海涛,贺惠新.基于人工特征和机器特征融合的科技文就知识元抽取[J]<br>47.<br>孙义豪 李文雄,全少理 马杰,皇甫蛮文,刘万助,基于并位动态规划前;浙饰用两"游网荷储"参乐 | 写出 请给入关键词 Q 表的部件           表的部件           板),1-20(2023-12-27 18:59).           数据分析与知识发现,2021,5(08):136-1           适给利于规识发现,2021,5(08):136-1           适给利于规识发现,2021,5(08):136-1           适给入关键词进行检索                                                                                                    |
|         | 互作用,新时代研究                                               | (自然科学版),1-10(2023-09-20 12:44).<br>国代書 Youe 王冰元 新編体传播下学术即刊的印刷订学术完善可行性公析EII 编辑学校 2021                                                                                                    | 知识图谱技术的进步<br>33(06):81:86 DOI:10.16811/6.cpki.1001                                                                                                    |
|         | •••)建设。从国家研9<br>实践,提出了系列码                               | -4314.2021.06.019.                                                                                                    | 2024/03/05 10                                                                                                    |
|         | 为同类高校研究生毕                                               | 夏义整,答西,科学研究的数据生态及其模式演进研究(J/OL],科学学研究,1-18(2023-11-03 14:<br>-2053.20231103.001.DOI:10.16192/j.cnki.1003-2053.20231103.001.                                                                                  | 03).https://doi.org/10.16192/j.cnki.1003                                                                                                    |
|         | The postgradu<br>arious elements t<br>stgraduate educat | 王义娜、三个彰显开创人与自然和谐共生新局面——党的二十大报告关于生态文明建设的战<br>2(02):29-34.                                                                                                    | 端部署与安排[J].西藏发展论坛,2023,19                                                                                                    |
|         | ion from a big co<br>raduate education                  | 上一页 1 2 3 4 5 6 … 8                                                                                                    | 下一页<br>张雪                                                                                                    |
|         | mechanism. Startin                                      | g from the development needs of national postgraduate educati                                                                                                    |                                                                                                    |

(5)翻译

支持对输入内容进行翻译,选中内容,点击"翻译"按钮即可。支持译文一

键插入、复制,支持修改原文内容并重新翻译。

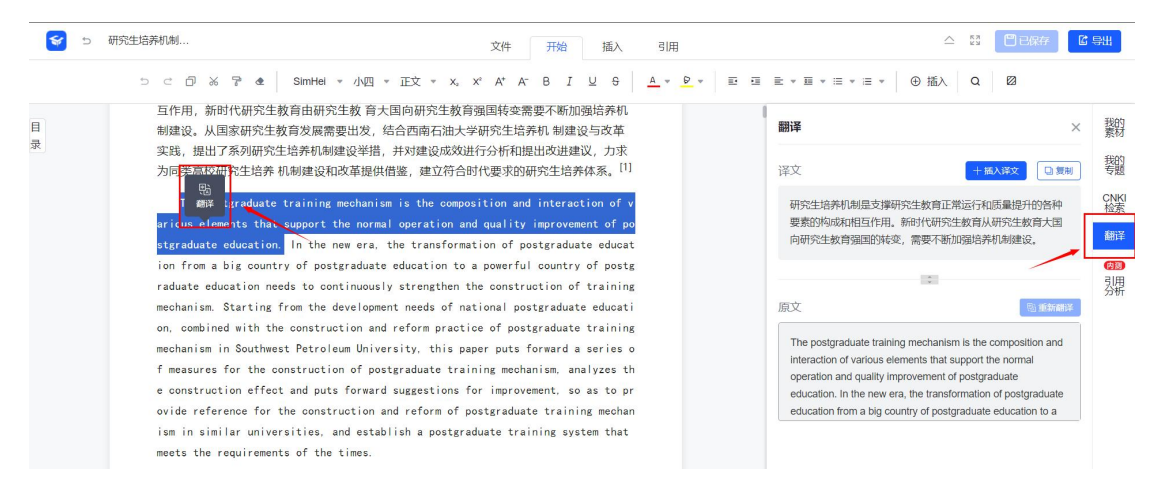

## (6) 引用分析

基于你的【学习专题】内管理的所有文献,系统会在你的写作过程中自动分 析并预处理创作内容的引用问题,识别内容是否来自引用,并推荐引用文献,可 一键添加引文。

## 注:本功能目前为内测功能,需用户自主愿意参加才可使用。

| 新时代研究生培养机制建设的探索与实践<br>意 要 研究生培养机制建设控制深生教育正常运行机质量提升的多种元素构成相H<br>百角肌,新时代研究生发育人国向研究生教育到新会素要不断加强信养机<br>动建设。从国家研究生教育及国家研究生教育及国家研究生培养机制建设方成革<br>实践。提出了系列研究生培养机制建设建辑监,建立符合时代要生培养机制建设为成本,<br>为同类高校研究生培养机制建设推进。建立符合时代要生培养机制建设为成本现目作用、<br>时代研究生发育出现需求的研究生培养机制建设的浓郁证件用、<br>时代研究生发育上的研究性、含合面内行社大学研究生培养机制建设方成<br>实践。提出了系列研究生培养机制建设建程监。建立符合时代要求的研究生培养术系。[1]<br>The postgraduate faining mechanism is the composition and interaction of<br>ariouse elements that support the normal operation and quality improvement for<br>stgraduate education. In the new era, the transformation of postgraduate education<br>in from a big country of postgraduate education to a powerful country of postgraduate education neds to continuously strengthen the construction of training<br>mechanism. Is Suthwest Petroleun University, this paper puts forward a series o | っ c □ ※ ? ◆ 微軟雅黒 × 小四 × 正文 × ×.                                                                                                    | x' A' A B I U 8 <u>A</u> * <u>P</u> * E E E * E                                                                                                    | ≔ ≖ ≡ ≖ ⊕ 插入 Q Ø                                                                                                    |
|----------------------------------------------------------------------------------------------------|----------------------------------------------------------------------------------------------------|----------------------------------------------------------------------------------------------------|----------------------------------------------------------------------------------------------------|
| t measures for the construction of postgraduate training mechanism, analyzes th                                                                                                    | 新时代研究生培养机制建设的探索与3<br>(摘要)研究生培养机制建设设的探索与3<br>(有要)研究生培养机制建设设研究生教育正常运行和质量提升的<br>日代用,新时代研究生教育人国的深生教育会国铁金震速<br>研想这。从国家研究生培养机制建设得很,并对建设感觉研行分析和限<br>为同类高校研究生培养机制建设和这举提供借鉴,建立符合时代要求的研<br>The postgraduate training mechanism is the composition and<br>arious elements that support the normal operation and quality in<br>stgraduate education. In the new era, the transformation of pos<br>ion from a big country of postgraduate education and a powerful<br>raduate education meak to continuously strengthen the construct<br>mechanism. Starting from the development needs of national post<br>on, combined with the construction of postgraduate of postgraduate of postgraduate of postgraduate of postgraduate of postgraduate of postgraduate of national post<br>on, combined with the construction of postgraduate of postgraduate of postgraduate of postgraduate training mechanism. | 本設建設造加引用处: 2<br>本設建設造加引用处: 2<br>● 1換製 研究生活科1%是支援研究生教育正<br>常运行和5萬規行的多种元常物成和目行和1<br>約時代和5年改有目前的完全数本式。<br>前時代和5年改有目前的完全数本式。<br>前時代生活科1%建設、分析<br>常短時交累要不可加加加各和加速金(多从<br>国際研究生物有发展要型发。指合面前石也和<br>等研究生活科1%建設の数本式。11<br>mteraction of v<br>和provement of po<br>graduate education of v<br>approvement of po<br>graduate education of v<br>approvement of po<br>graduate education of v<br>approvement of po<br>graduate education of v<br>approvement of po<br>graduate education of v<br>approvement of po<br>graduate education of v<br>approvement of po<br>graduate education of v<br>approvement of po<br>graduate education of v<br>approvement of po<br>graduate education of v<br>approvement of po<br>graduate education of v<br>研究生活界体系。 | ○ 返回应预测使 × ● 透明 時次生活着 41 (地景文建好完土教育年前,<br>高行和成量 地分析。表成如応相互作用,<br>高行和成量 地分析。表成如応相互作用,<br>高行和成量 地分析。在成 40 (10) (10) (10) (10) (10) (10) (10) (10 |

## 创作的文档可以导出为 Word、PDF、Epub 文档格式。

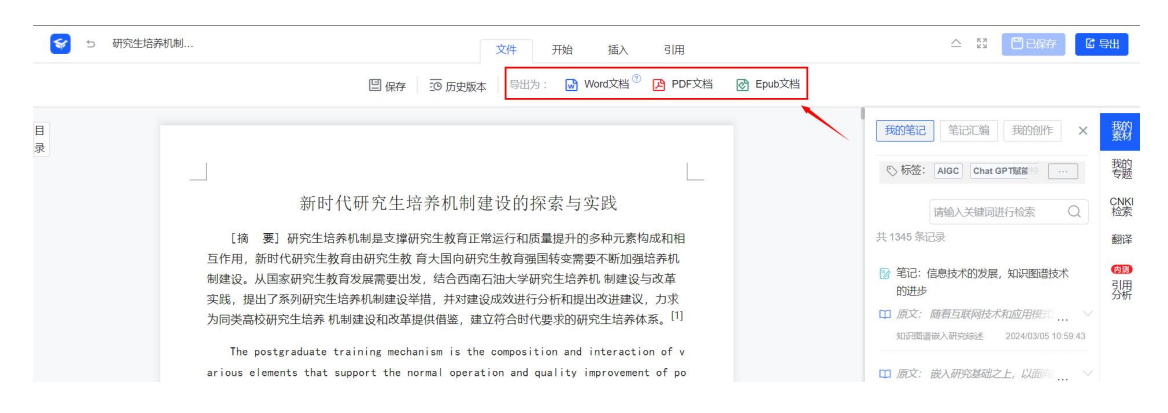

## 6.4 本地创作

### (1) 在线创作转到本地 Word 写作

在线创作与本地 Word/WPS 无缝衔接,保留"引用"在文内和文末二者之间的映照关系。即,下载的 Word 文档在本地打开后,知网研学 Word 插件可 识别出引文,并支持编辑。如果你没有安装知网研学客户端,可鼠标移至导出为 "Word 文档"处的问号进行下载并安装。

#### 在线创作:

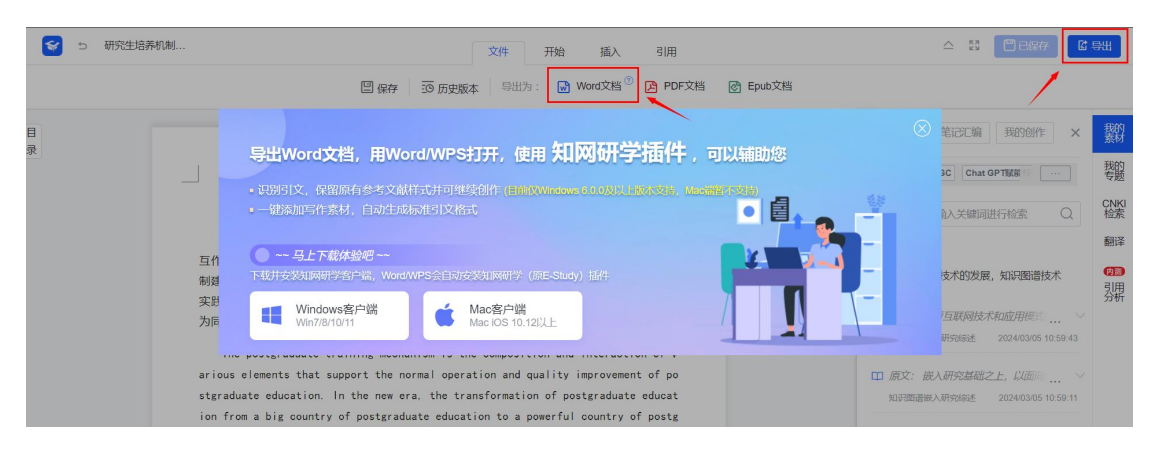

### Word 插件本地创作:

| ♥ WPS Office      授 技術売機板     三文件 ~ □ 2 □ □ □ □ ○ □ □ ○ ○ ○ ○ ○ ○ ○ ○ ○ ○ ○ | 22                                                                                        | ପ ଡ 🕹 – ପ ×<br>ସ୍ 💩 ଅଙ୍କ                                               |
|-----------------------------------------------------------------------------|-------------------------------------------------------------------------------------------|------------------------------------------------------------------------|
| 当前样式: 三 三 2 編<br>APA 振入引文 快速振入引文 ○ 更<br>() ② 型:                             | #P1な (2) (2) (2) (2) (2) (2) (2) (2) (2) (2)                                              |                                                                        |
| <ul> <li>目录章节书签查找和替换×</li> <li>▲ + - ○智能识别目录</li> </ul>                     | 1.1 知网研学平台(桌面端)简介                                                                         | <ul> <li>1 知何研学 &gt;&gt;</li> <li>第 通過检索 研学部语 ○ 別新 138*</li> </ul>     |
| 目录<br>▼1关于知网研学平台(桌面读)<br>1.1知网研学平台(桌面读) 管介                                  | <b>知网研学平台(桌面端),简称"知网研学</b> ",是在提供传统文献服务的基础上,以云                                            | 学习专题: 全部<br>条件检索: 标题 	 请输入                                             |
| ▼ 1.2页面简介<br>1.2.1用户登录界面<br>1.2.2主界面                                        | 服务的模式,提供集文献检索、阅读学习、笔记、笔记汇编、论文写作、学习资料管理等功能为一体的个人学习平台。该平台为您提供 WEB 版、桌面版、手机 APP 版,多端数据云      | - + 重置 総次<br>全选 描入到文 插入脚注                                              |
| 1.3学习专题同步<br>▼ 2篇页<br>2.1检索                                                 | 同步,满足您在不同场景下的学习需求。 <b>知网研学平台(桌面端)</b> 旨在为您量身定做探究式                                         | 共 1254 全结果 《 1/63 ▶<br>基于混合注意力机制的脑卒中康复方案 显示病要                          |
| 2.2最近阅读<br>2.3我的订阅<br>2.4好文现止                                               | 学习工具,展现知识的纵横联系,洞悉知识脉络: (1) 知网研学平台(桌面端)支持多类型文件的分类管理,通过将学习资料按照不同的                           | 1個存<br>来源:武汉大学学 0<br>程铭:祝丽峰:李霏                                         |
| 2.5为您推荐<br>2.6功能直达<br>2.7本周周读                                               | 学习专题进行分类管理,为您构建知识地图、提供一站式阅读和管理平台。                                                         | <ul> <li>会计智能化方向课程鲜构建研究——以 显示牌要</li> <li>广州华商芋院为例</li> </ul>           |
| <ul> <li>2.8学科资源包和课程</li> <li>▶ 3安徽管理</li> <li>▶ 4文献频录</li> </ul>           | (2) 知网研学平台(桌面端)便于您进行深入研读。您可以直接在文献全文上记录笔记<br>和标志、在後つけ世内地记检查、同時支持那篇文献在同一般日本进行对比如表           | 来源:会计之友 2021<br>陈淑扬:郑朝光:陈                                              |
| <ul> <li>&gt; 5文動周襲</li> <li>&gt; 6待分类文献</li> <li>&gt; 7第17管理</li> </ul>    | 和Pp/正,在于一边是每半20回时运来。19回7天1799篇天期代目9一瞥日月3近行对比如Fic。<br>系统还为您推送参考文献、引证文献、相似文献,并支持将文献全文直接导入到知 | ★ 在"双喊"背景下做好中国音乐文化传承 显示病要<br>来源:中国文化报 2021                             |
| <ul> <li>▼ 8我的资源包</li> <li>页面: 13/191 字数: 27492 拼写检查: 非</li> </ul>          | 1开 - 10対 ▲ 陳史字体 ② 目                                                                       | <ul> <li>■ 司法3株</li> <li>□ ▷ ⊕ &amp; (0) 130% · · · · + (2)</li> </ul> |

### (2) Word/WPS 写作插件

用户在安装知网研学桌面端时,写作插件会自动安装到用户电脑的 Word 中,如果电脑中未安装 Word,会自动安装到 WPS 中。

写作插件提供了撰写论文过程中的很多实用功能,主要包括:

## 【1】插入引文

Word 中获取插入引文焦点,点击"插入引文",在文献列表中选择多篇将 要插入到文献中,单击"确定"即可。

| 三 文件 ~        | G     | 开始 机          | ्राज्य आस                                                        | 1 10 H I  | NE IN        | 会同专掌          | AUPOINTS ( | RE-Study)       | EndNo     | te 20                                                            | NoteExpress                         | 边际边接        | A WPS AL Q     | 0          | 2.98 |
|---------------|-------|---------------|------------------------------------------------------------------|-----------|--------------|---------------|------------|-----------------|-----------|------------------------------------------------------------------|-------------------------------------|-------------|----------------|------------|------|
| MRRFED<br>APA | 三祖人引定 | E<br>Remensio | <ul> <li>(2) 毎週1次</li> <li>(2) 更新引文</li> <li>(3) 更位引文</li> </ul> | N<br>EHBR | SC<br>Bianat | i≡<br>segment | 合<br>主導を式化 | .40°<br>36.\36± | 2<br>9451 | 8<br>1980<br>1990<br>1990<br>1990<br>1990<br>1990<br>1990<br>199 | ERIAND ()<br>ERIAND ()<br>ERIAND () | (四)<br>1919 | 0<br>939092068 | ETHERAPASA | 12   |

| 4.世代                                                                                                    | 78                              | *7                 | 192             | 154                  |
|----------------------------------------------------------------------------------------------------|---------------------------------|--------------------|-----------------|----------------------|
| in MIXIN                                                                                                    |                                 |                    |                 |                      |
| (p +50)                                                                                                    |                                 |                    |                 |                      |
| 00000000000000000000000000000000000000                                                                                                    | 040.52                          | BigHt#             | 8(1)            | 3524                 |
| 日本市場和人工期間時代下和商业会的局能指应利用用                                                                                                    | 7.9458                          | Reconsult          | 1071            | 2624                 |
| OBsecont and a south of the second second se | ±108                            | 7.842.1            | 8971            | -2624                |
|                                                                                                    | attantistante                   | RBut               | -8011           | 2024                 |
| C #FCRepretentStationalsenter                                                                                                    | 843                             | 10807              | 1011            | 2004                 |
| 10 人民事業時期の表面である時期                                                                                                    | 11.82                           | Reader to the      | 8971            | 2624                 |
| ())大和最近大点自然并被做到新市业                                                                                                    | H&5.33450                       | *****              | METE            | 2524                 |
| II articles Tradice d. + d. + d. + Million                                                                                                    | #0-P-SHOLMMS                    | 4000               | 3011            | 2504                 |
| C C av Roman + Rot vir Rate                                                                                                    | 10                              | ADD/UTIE           | 3871            | 2024                 |
|                                                                                                    | 809                             | WHEEKAPIN          | 3877            | 2024                 |
| 10人工解剖:4年後期計測時編工作===05月前日                                                                                                    | 702.0                           | 14105              | .#871           | 2024                 |
| O De examplementation and                                                                                                    | 前前(李徽)王武王伟独问举(后中南)梁行纪(15)<br>四帝 | 1001-1712-5        | 8671            |                      |
| (Cartedatescente annia                                                                                                    | x1403)                          | (6)#4(学(四)(8)大学学校) | 8971            | 3824                 |
| 00 107446/2010/02/02/10/04/40/04/40/04/40/04/40/04<br>00 004100/02/02/02/02/02/04/40/04/40/04/02/02/02/02/02/02/02/02/02/02/02/02/02/                                                                                                    | BUSINESING, BREAKERDUNG         | NATERINE ANTROPHY  | READING #JELION | 990016-2022489419ccm |

您所选择的参考文献即插入到所编辑的论文的光标处,同时,在论文的最后

#### 自动插入参考文献条目。

随着大数据时代的来临,大数据越来越受到关注。由于大数据系统架构设计的复杂性使得系统测试也非常复杂,本文在简要介绍大数据系统的特点、其测试的挑战性和关键技术的基础 上[1-2],提炼了大数据系统应该做的容错测试、安全测试、重载测试、松耦合测试、版本更 新测试、关键行为日志记录测试、重启可恢复测试等质量特性的测试,从而进一步提高了大数据系统的稳定性和安全性。

## 参考文献

[1]姜军,张海森,马耀文,等. 高职院校产教融合创新创业人才培养模式研究一一以现代物流管理专业为例[J]. 商展经济, 2024, (03): 139-143.
[2]耿家珠. 基于 Citespace 的我国互联网金融风险研究现状与热点分析[J]. 商展经济, 2024, (03): 81-84.

### 【2】快速插入引文

快速插入引文操作步骤与插入引文一样,只是引文插入后不会自动更新文中

引文和文后参考文献的序号,需要您收到点击"更新引文"才会重新更新序号。

| 三文件 - 四              | … 井         | 始 插入 页面     | 5 引用 車阀                    | 视周日           | 具 会员有     | 寧 1014     | 明学 (脱E-St  | udy) End                   | Note 20    | NoteExp             | vress 边写边接                   | A W             | IPS AL Q       |
|----------------------|-------------|-------------|----------------------------|---------------|-----------|------------|------------|----------------------------|------------|---------------------|------------------------------|-----------------|----------------|
| 当結料式:<br>圓标7714-2015 | - 三<br>摘入引文 | 三<br>快速編入引文 | 2 病報引文<br>○ 見新引文<br>◎ 定位引文 | N<br>Righting | 医<br>加料就更 | ¦≣<br>編編橋式 | 団<br>主務構成化 | AB <sup>10</sup><br>「招入」訳注 | 2.<br>RRNi | <b>王</b><br>12884年注 | 位 BBABRE<br>② 更新加生<br>② 定位和主 | <b>2</b><br>13朝 | (Q)<br>我的截录和笔记 |

### 【3】编辑引文

选中文中引文域,即当前文章中的序号为灰色时 ,单击"编辑引文",

## 选中一条引文,单击"修改",即可对文献类型及各类型的不同字段进行编辑。

| ∃文件 - □              | ··· #      | 始播入页面              | 1 引用 東田                                                                    | 初期日          | [月 会员]      | 安享 知网      | 朝学 (激E-St  | udy) End                | INote 20         | NoteExp                                                                          | press 边弯边摆                                                       | K WP           |
|----------------------|------------|--------------------|----------------------------------------------------------------------------|--------------|-------------|------------|------------|-------------------------|------------------|----------------------------------------------------------------------------------|------------------------------------------------------------------|----------------|
| 当前样式:<br>国际7714-2015 | 「三<br>攝入引文 | <u>に</u><br>快速編入引文 | <ul> <li>2 編編引文</li> <li>3 最新引文</li> <li>③ 最新引文</li> <li>③ 定位引文</li> </ul> | [2]<br>編編#it | (三)<br>更换样式 | 〕Ξ<br>編編格式 | 団<br>去除情式化 | AB <sup>®</sup><br>插入算注 | <b>月</b><br>項目新注 | (2)<br>2)<br>2)<br>2)<br>2)<br>2)<br>2)<br>2)<br>2)<br>2)<br>2)<br>2)<br>2)<br>2 | <ul> <li>(1) 期除卸注</li> <li>(2) 更新卸注</li> <li>(2) 定位卸注</li> </ul> | <b>经</b><br>投稿 |

| 作者          | 出版年  | 标题                      |   |
|-------------|------|-------------------------|---|
| 美军涨海森;马橇文:袁 | 2024 | 高职院校产教融合创新创业人才培养模式      | _ |
| K家!非        | 2024 | 基于Citespace的我国互联网金融风险研究 | _ |
|             |      |                         |   |
|             |      |                         |   |
|             |      |                         |   |
|             |      |                         |   |
|             |      |                         |   |
|             |      |                         | _ |
|             |      |                         |   |
|             |      |                         |   |
|             |      |                         |   |

| 文献类型<br>字段 P<br>标题 高<br>作者 姜<br>號<br>马<br>歲<br>回 | 期刊<br>内容<br>5期院後产教融合创新创业人才培养模式研究一一以現代物:常管理专业为例<br>#军<br>6時森<br>過權文<br>過猶                                                                         | ~ |
|--------------------------------------------------|----------------------------------------------------------------------------------------------------|---|
| 字段 P<br>标题 高<br>作者 姜<br>张<br>马<br>袁<br>闾         | 内容<br>「現院後产教融合创新创业人才培养模式研究--以現代物:常管理专业为例<br>#军<br>K海森<br>SJ耀文<br>SJ播文                                                                            | ^ |
| 标题 高<br>作者 姜<br>张<br>马<br>袁<br>闾                 | 8期院後产教融合创新创业人才培养模式研究--以現代物源管理专业为例<br>率<br>69 森<br>物雑文<br>特徴                                                                                      | ^ |
| 作者 姜<br>张<br>马<br>责<br>闾                         | #军<br>6海森<br>始耀文<br>3番                                                                                                    |   |
|                                                  | ]莹                                                                                                    |   |
| 发表时间 20                                          | 024-01-31                                                                                                    |   |
| 利名 商                                             | 斯展经济                                                                                                    |   |
| 来源数据库 期                                          | 刑                                                                                                    |   |
| 获取和访问路径 ht                                       | ttps://kns.onki.net/koms2/article/abstract?w=oslmGTurZ-qMfURCallYieVSq<br>R3A3DHK6qd23MpipR5TH9E-Vs5yIOQaM&DUNz4EMEosC9hThtu0E08FZCv3Bjmoyn@aQ=& |   |
| 出版年 20                                           | 124                                                                                                    |   |
| 出版地                                              |                                                                                                    |   |
| 出版者 商                                            | 有展经济                                                                                                    |   |
| <b>Č</b>                                         |                                                                                                    |   |
| #8 03                                            | 1                                                                                                    | ~ |
|                                                  | ·                                                                                                    |   |

还可自行加入引用的页码,如"12~15"。题录中各字段均可编辑。

### 【4】删除引文

当在【编辑引文】的弹窗中,点击某条引文,然后"删除"即可。

| 作者           | 出版年  | 标题                       |    |
|--------------|------|--------------------------|----|
| 姜军/张海森;马耀文;袁 | 2024 | 高职院校产教融合创新创业人才培养模式…      |    |
| 歌家珠          | 2024 | 基于Citespace的我国互联网金融风险研究… |    |
| 修改 删除        |      | 确定                       | Q消 |

## 【5】更新引文

如果在知网研学(桌面端)中已经将文献的题录做了修改, 您可以单击"更 新引文",参考文献和参考文献条目即可与知网研学(桌面端)中的文献题录信 息保持一致。

| 三文件 ~ 〇〇             | 开          | 始插入页面       | i 引用 审阅                       | 視問工         | 具 会员者       | 專知時       | 研学 (原E-Stu  | ady) En                  | dNote 20             | NoteExp                                                            | oress 边写边搜                                                 | <b>K</b> W | PS AI |
|----------------------|------------|-------------|-------------------------------|-------------|-------------|-----------|-------------|--------------------------|----------------------|--------------------------------------------------------------------|------------------------------------------------------------|------------|-------|
| 当截柱式:<br>国际7714-2015 | -三<br>順入引文 | に<br>快速輸入引文 | ∠ 範疇 ▲ 範疇 ○ 更新 ○ 更新 ○ 定団 ○ 定団 | (2)<br>編編样式 | (三)<br>沈料就丽 | Ξ<br>網續格式 | 一団<br>去除格式化 | AE <sup>®</sup><br>第5人都注 | <i>0.</i><br>(663)32 | (2)<br>(2)<br>(2)<br>(2)<br>(2)<br>(2)<br>(2)<br>(2)<br>(2)<br>(2) | <ul> <li>① 動除調注</li> <li>② 更新調注</li> <li>② 定位調注</li> </ul> | と記録        | 5     |

### 【6】定位引文

单击想要定位的参考文献,使参考文献处于灰色状态 , 然后单击"定位

引文",页面跳转到参考文献条目中对应的参考文献,且将该文献标识为深灰色。

| 三文件 - 日              | Я         | 始插入页        | 五 引用 审阅                                                                                                    | 「視園」        | 員 会员        | 专享 知時     | 研学 (原E-St  | udy) End                | Note 20          | NoteExp          | oress 边写边报                                                       |
|----------------------|-----------|-------------|----------------------------------------------------------------------------------------------------|-------------|-------------|-----------|------------|-------------------------|------------------|------------------|------------------------------------------------------------------|
| 当前样式:<br>国标7714-2015 | 三<br>植入引文 | 任<br>快速插入引文 | <ul> <li></li> <li></li></ul> | (2)<br>映編样式 | (三)<br>更接样式 | Ξ<br>编辑格式 | 會<br>去除格式化 | AB <sup>D</sup><br>插入脚注 | <i>化</i><br>编辑题注 | <b>)</b><br>设置脚注 | <ol> <li>(1) 翻除歸注</li> <li>(2) 更新解注</li> <li>(2) 定位解注</li> </ol> |

随着大数据时代的来临,大数据越来越受到关注。由于大数据系统架构设计的复杂性使得系统测试也非常复杂,本文在简要介绍大数据系统的特点、其测试的挑战性和关键技术的基础 上<sup>[1-2]</sup>,提炼了大数据系统应该做的容错测试、安全测试、重载测试、松耦合测试、版本更 新测试、关键行为日志记录测试、<sup>[3]</sup>重启可恢复测试等质量特性的测试,从而进一步提高了 大数据系统的稳定性和安全性。

## 参考文献

[1]姜军,张海森,马耀文,等. 高职院校产教融合创新创业人才培养模式研究一一以现代物流管理专业为例[J]. 商展经济, 2024, (03): 139-143.

[2] 耿家珠. 基于 Citespace 的我国互联网金融风险研究现状与热点分析[J]. 商展经济, 2024, (03): 81-84.

[3]李华,刘斌,陈亮,等. 农业灌区智能节水灌溉系统设计与应用[J]. 农业与技术, 2023, 44(02): 20-22.

也可以单击想要定位的参考文献条目中的文献,然后单击"定位引文",页

面将定位到文档中的引文标号,且标识为灰色加深状态。

随着大数据时代的来临,大数据越来越受到关注。由于大数据系统架构设计的复杂性使得系统测试也非常复杂,本文在简要介绍大数据系统的特点、其测试的挑战性和关键技术的基础 提序了大数据系统应该做的容错测试、安全测试、重载测试、松耦合测试、版本更 新测试、关键行为日志记录测试、国重启可恢复测试等质量特性的测试,从而进一步提高了 大数据系统的稳定性和安全性。

### 参考文献

[1]姜军,张海森,马耀文,等. 高职院校产教融合创新创业人才培养模式研究一一以现代物流 管理专业为例[J]. 商展经济, 2024, (03): 139-143.

[2] 耿家珠. 基于 Citespace 的我国互联网金融风险研究现状与热点分析[J]. 商展经济, 2024, (03): 81-84.

[3]李华,刘斌,陈亮,等. 农业灌区智能节水灌溉系统设计与应用[J]. 农业与技术, 2023, 44(02): 20-22.

### 【7】编辑样式

如果知网研学提供的样式不能满足您的需求,可以单击"编辑样式",打开

"样式编辑器",根据期刊杂志社要求,编辑样式。

| <b>二朝朝秋史 三 三</b><br>開始7714-2015 編入引文 快速編入引文 | <ul> <li>▲ 病療(文)</li> <li>○ 更新行文</li> <li>● 短知行文</li> <li>● 短知行文</li> </ul>                                                                                                    | ो≣ क्ते<br>संस्थलत्तर                                                 | an <sup>a</sup> d.<br>Nalazi anada                                 | ie (Reality)              | () RWNE<br>() RHME<br>() RHME<br>() ROME | <b>日</b><br>授明 | 0<br>51903938000 | 打开知      |
|---------------------------------------------|----------------------------------------------------------------------------------------------------|-----------------------------------------------------------------------|--------------------------------------------------------------------|---------------------------|------------------------------------------|----------------|------------------|----------|
|                                             | 世式編編器      常規     張夫明设置     文字明为文服     文字的文型     全文的文型     全方的考文服     合本文定和分型     作者是名识或分型     作者是名识或分型     作者是名识或分型     一册和听式     一册和听试     ································· | 常规设置<br>将式系称:<br>武器物类型:<br>新属学科:<br>董家格式:<br>预 model<br>□ 年前双语<br>说明: | 国サフ714-2015<br> 中文期刊<br> <br>送意<br> <br>○作者出版年数<br>based aethodsan | ✓<br>● 總市H<br>d watershed | 和日本)<br>4 methods[1]。                    |                | ×                | 更得系<br>一 |

修改完样式后,可以点击"保存为文件"按钮,将该样式文件保存到本地计 算机上,您可以下次直接选择"更换引文样式",找到本地的样式文件后使用, 也可以将该样式共享给其他人使用。注:其他人必须安装知网研学(桌面端)后 才可以使用。

【8】更换引文样式

写作插件中,除了提供国标 7714-2015、CNKI 标准样式、APA 样式、 MLA 样式,还内置了三千多个中外文期刊的引文样式,您可以单击"更换样式" 进行样式更换。

| 三文件 🗸 👘             | … 开       | 始 插入 页面                 | 1 引用 南風                    | 視園 エ        | 真 会员者      | FT NM     | 研学 (版E-St  | udy) End                | INote 20             | NoteExp     | press 边写边搜                                                 | A W                          | PS AI |
|---------------------|-----------|-------------------------|----------------------------|-------------|------------|-----------|------------|-------------------------|----------------------|-------------|------------------------------------------------------------|------------------------------|-------|
| 当前样式<br>国际7714-2015 | 三<br>新入引文 | <del>(三</del><br>快速輸入引文 | 2 機構引文<br>○ 更新引文<br>◎ 定位引文 | [2]<br>编辑样式 | ))<br>更級样式 | 三<br>沈前御殿 | 合<br>主時間の化 | 48 <sup>9</sup><br>植入野注 | <i>l.</i><br>Militia | (2)<br>设置制注 | <ul> <li>① 動除師注</li> <li>② 更新師注</li> <li>② 定位師注</li> </ul> | <ul><li>☑</li><li></li></ul> | 我的    |

可点击"获取更多样式"使用系统内置的三千多种期刊样式;也可以通过点 击"添加本地样式"浏览导入本地已有的样式文件。

| 样式标题<br>                                                | 样式类型 | 12 C M RODHA       |  |
|---------------------------------------------------------|------|--------------------|--|
| □ 国标7714-2015                                           |      | 64-17-95-85(H-21-0 |  |
|                                                         | .els | 2023-12-28         |  |
| □ APA                                                   | els  | 2023-12-28         |  |
| □ MLA                                                   | .els | 2023-12-28         |  |
| □ CNKI标准样式                                              | els  | 2023-12-28         |  |
|                                                         |      |                    |  |
|                                                         |      |                    |  |
|                                                         |      |                    |  |
|                                                         |      |                    |  |
|                                                         |      |                    |  |
|                                                         |      |                    |  |
|                                                         |      |                    |  |
|                                                         |      |                    |  |
|                                                         |      |                    |  |
|                                                         |      |                    |  |
|                                                         |      |                    |  |
| 祭取周条样式 · 法加本地样式                                         |      |                    |  |
| Available by Jacky Manual Manual Available Available by |      |                    |  |
|                                                         |      |                    |  |

| 请输入样式关键字 Q    |      |            |      |
|---------------|------|------------|------|
| 样式标题          | 样式类型 | 样式更新时间     |      |
| □ 国标7714-2015 | .els | 2023-12-25 | ì    |
| □ MLA         | els  | 2023-12-25 | l    |
|               | .els | 2023-12-25 |      |
| □ CNKI标准样式    | .els | 2023-12-25 |      |
| □ 人类学学报       | .csi | 2023-12-08 |      |
| □ 环境科学学报      | .csl | 2023-12-08 |      |
| □电声技术         | .csl | 2023-12-07 |      |
| □ 生物技术        | CSI  | 2023-12-08 |      |
| □ 澳绘通报        | .csi | 2023-12-08 |      |
| ♀ 化工管理        | csi  | 2023-12-07 |      |
| ◎ 中国人口 资源与环境  | .csl | 2023-12-08 |      |
| □ 弹性体         | .csl | 2023-12-22 |      |
| □ 中国标准化       | .csl | 2023-12-18 |      |
| □ 计算物理        | .csl | 2023-12-08 |      |
| □ 中国疗养医学      | .csl | 2023-12-07 |      |
| □ 中国药物评价      | .csl | 2023-12-08 |      |
| □ 电子器件        | .CSI | 2023-12-08 |      |
| □ 中国医药导刊      | .csl | 2023-12-07 |      |
| □ 极地研究        | .csi | 2023-12-08 | 1000 |

### 【9】编辑著录格式及布局格式

您可以单击"编辑格式",即可修改参考文献格式及布局。包括修改著录格 式、文后参考文献及文中引文的格式。

| 三文件 ~        | 6.         | · 开始 摄       | 入页面引用                    | 目 東岡 1                                                                                                    | 視然 工具       | 会员专享      | 如阿研学                   | (原E-Study)              | EndNo          | ote 20                                                                          | NoteExpress                                                   | 边写边搜     |
|--------------|------------|--------------|--------------------------|----------------------------------------------------------------------------------------------------|-------------|-----------|------------------------|-------------------------|----------------|---------------------------------------------------------------------------------|---------------------------------------------------------------|----------|
| 当前样式:<br>APA | 」<br>「施入引文 | (三<br>快速新入引文 | ∠ 編輯文<br>○ 更新文<br>◎ 定位引文 | い<br>いい<br>に<br>に<br>の<br>に<br>の<br>し<br>の<br>し<br>の<br>の<br>の<br>し<br>の<br>し<br>の<br>し<br>の<br>し<br>の<br>し<br>の<br>の<br>の<br>し<br>の<br>し<br>の<br>し<br>の<br>し<br>の<br>し<br>の<br>し<br>の<br>し<br>の<br>し<br>の<br>し<br>の<br>し<br>の<br>し<br>の<br>し<br>の<br>し<br>の<br>し<br>の<br>し<br>の<br>し<br>の<br>し<br>の<br>し<br>の<br>の<br>し<br>の<br>し<br>の<br>し<br>の<br>し<br>の<br>し<br>の<br>し<br>の<br>し<br>の<br>し<br>の<br>し<br>の<br>の<br>し<br>の<br>の<br>し<br>の<br>し<br>の<br>し<br>の<br>し<br>の<br>し<br>の<br>の<br>し<br>の<br>の<br>の<br>し<br>の<br>し<br>の<br>し<br>の<br>し<br>の<br>し<br>の<br>し<br>の<br>し<br>の<br>し<br>の<br>し<br>の<br>し<br>の<br>し<br>の<br>し<br>の<br>し<br>の<br>つ<br>の<br>し<br>の<br>つ<br>の<br>る<br>の<br>る<br>の<br>し<br>の<br>つ<br>の<br>つ<br>の<br>つ<br>の<br>つ<br>の<br>つ<br>の<br>つ<br>の<br>つ<br>の<br>つ<br>の<br>つ<br>つ<br>つ<br>つ<br>つ<br>つ<br>つ<br>つ<br>つ<br>つ<br>つ<br>つ<br>つ | (三)<br>更操样式 | Ξ<br>網織格式 | 団<br><del>主除格式</del> 化 | 48 <sup>9</sup><br>插入翻注 | 2.<br>949389(± | ()<br>()<br>()<br>()<br>()<br>()<br>()<br>()<br>()<br>()<br>()<br>()<br>()<br>( | <ol> <li>1) 割除調注</li> <li>2) 更新調注</li> <li>2) 定位調注</li> </ol> | と思われていた。 |

著录格式可选择顺序编码制或作者出版年制。文后参考文献可设置参考文献 的字体、字号、行间距、制表位、缩进等;文中引文,可设置文中引文的字体,

| 参考文献标题设置<br>字体: 宋体<br>☑ 显示参考文献标题 |            | · 字号: <u>三号 ~</u> | BIU    |        |
|----------------------------------|------------|-------------------|--------|--------|
| 参考文献                             |            |                   |        |        |
| 参考文献列表设置<br>西文字体:                |            | 中文字体:             |        | 字号:    |
| Times New Roman                  | ~          | 宋体                | ~      | 五号 ~   |
| 特殊格式: 设置值                        | <u>1</u> : | 行距: 计             | 段置值:   |        |
| 悬挂缩进 ~ 0                         | ; 字符       | 单倍行距 🗸            | 0      |        |
| 制表位位置:                           |            | 制表位前导符:           |        |        |
| 0 字符                             | Ð          | ●1无 ○2            | O3     |        |
| £2.00                            | A 44       |                   |        |        |
| exemple:                         | • 11       |                   |        |        |
| 段后距: 0                           | 行          |                   |        |        |
|                                  |            |                   | 780    | Ho and |
|                                  |            |                   | HPEAE. | 42./11 |
| 格式及布局格式                          |            |                   |        |        |
|                                  |            |                   |        |        |
| 试 文后参考文献                         | 文中引文       |                   |        |        |
|                                  |            |                   |        |        |
| and a tendencial of a            |            |                   |        |        |
| 又中引用的字体(四                        | 1X):       | mes New Roman     | ~      |        |
|                                  | (文):       | =体                | ~      |        |
| 又甲51用的字神(甲                       | 12         |                   | 141    |        |
| 义中51用的学择(4                       |            |                   |        |        |
| 又中51月10月27年(4                    |            |                   |        |        |
| 又中51月10月21年(4                    |            |                   |        |        |
| 又中51月的1944(4                     |            |                   |        |        |

确定

取消

如果我们提供的文献格式无法满足您的需求,而且您已经将文献题录更新的 与知网研学(桌面端)一致,无需其它修改,您便可以通过"去除格式化"对参 考文献格式进行任意修改,参考文献和参考文献条目都会清除格式,转为可编辑 状态。

注意:去除格式化后的文档,不能再做文中引文和文后参考文献的关联,也 无法进行引文更新等操作。

三 文件 🖌 🕞 … 开始 插入 页面 引用 审阅 视图 工具 会员专家 知闷研学 (版E-Study) EndNote 20 NoteExp 当前样式; E -</ 23 [#] 3 E **e** AB 0. 国标7714-2015 插入引文 快速插入引文 ○ 更新引文 编辑样式 更换样式 编辑格式 去除格式化 插入脚注 编辑脚注 设置脚注 ⑥ 完約引文

### 【11】插入脚注

您在撰写论文过程中,也可以在某些页面插入脚注。单击"插入脚注",弹 出插入脚注的提示框,点击"选择引文",从专题列表中选择需要的文献题录, 然后点击"确定",文本信息会以脚注的形式出现在该页面底部。

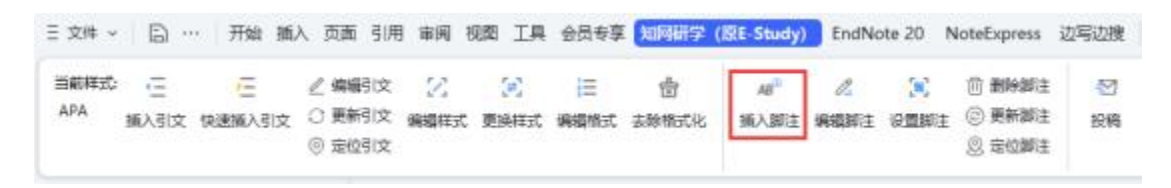

| 插入脚注  | ×      |
|-------|--------|
| 编号格式: |        |
| ☑自动编号 |        |
| 注释文本: |        |
|       | /选择引文] |
|       |        |
|       | ~ 确定   |
| -C    | > 取消   |

【12】编辑脚注

选中文中某条脚注域,单击"编辑脚注"(注:一次只能选择一条脚注进行 编辑,如果同时选中多条脚注编号,默认编辑其中序号最小的脚注),点击"重 选引文"对该条脚注进行引文替换(也可以单击"编辑引文",对该文献类型及 各类型的不同字段进行编辑)。

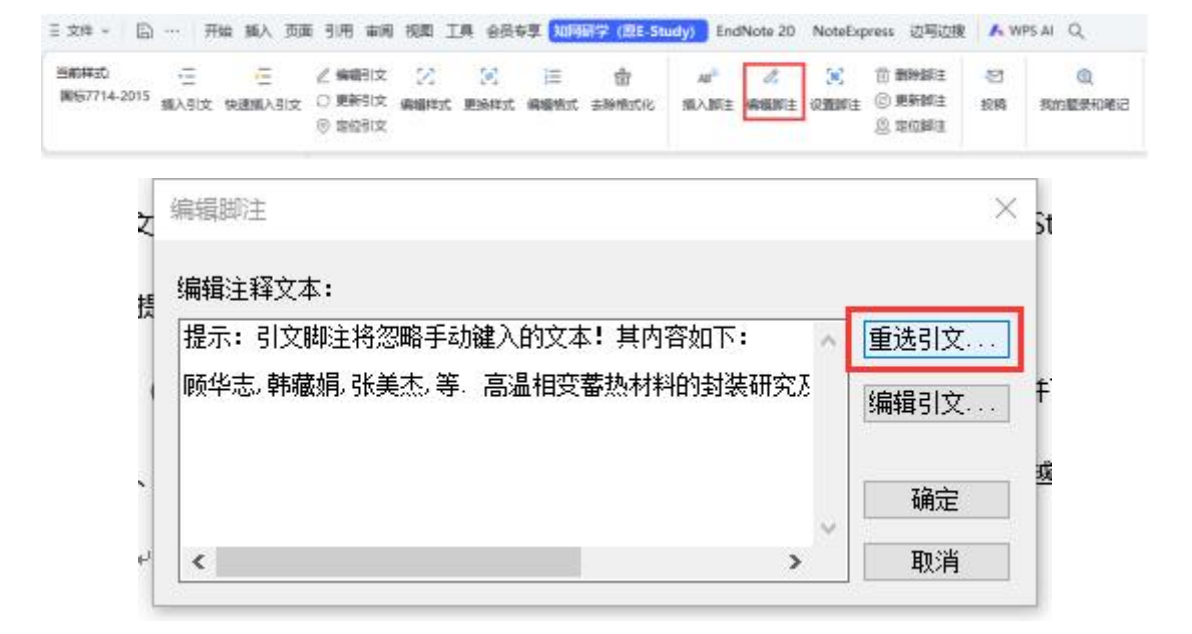

修改后点击"确定",可看见对应脚注已替换为新选的文献题录。

【13】删除脚注

选中文中脚注域,单击"删除脚注",在弹出的提示里选择"是",对应的 脚注成功删除。

```
三 文井 🗸 📄 … 开始 議入 页面 引用 审阅 視園 工具 会员专家 📶 明学 (原E-Study) EndNote 20 NoteExpress 边写边貌 🔺 WPS AI Q
当相样式: 二二
                 《编剧文 汉 🛞
            E
                                                All
                                                               ① 動時録注
                                   12
                                          齿
                                                      1.
                                                           30
                                                                        377
                                                                                0
APA.
     新入引文 快速输入引文 C 更新引文 编辑任式 更换任式 编辑指式 去除相式化 新入艇主 编辑版主 设置服主 C 更新指注
                                                                        粉總
                                                                             我的感染和第记
                  ◎ 定位引文
                                                                ① 定位解注
```

#### 【14】更新脚注

与更新引文一样,如果您在知网研学(桌面端)中已经将文献的题录做了修改,您可以单击"更新脚注",脚注的题录信息即可与知网研学(桌面端)中的 文献题录信息保持一致。

| 三文件 ~        | 6.        | 开始 搋        | 、 页面 引用                    | 审问          | 現間 工具     | 会员专享      | 知阿研学       | (腔E-Study)                | EndNo            | ote 20                  | NoteExpress                                                  | 边写边搜          | A WPS AL Q     |
|--------------|-----------|-------------|----------------------------|-------------|-----------|-----------|------------|---------------------------|------------------|-------------------------|--------------------------------------------------------------|---------------|----------------|
| 当前样式:<br>APA | 三<br>版入引文 | 三<br>快速输入引文 | 2 編明文<br>○ 更新1文<br>◎ 定位31文 | (2)<br>編編相式 | )<br>更换样式 | ⊨<br>網織格式 | 會<br>表錄卷式化 | AN <sup>10</sup><br>36人起注 | <i>人</i><br>病服約注 | (三)<br>(1981)<br>(1981) | <ol> <li>前時期注<br/>() 前時期注<br/>() 更新期注<br/>() 定位期注</li> </ol> | 2<br>12 12 14 | 0<br>888890883 |

### 【15】定位脚注

与引文的定位一样,脚注的定位也可以从脚注标号定位到脚注引文,也可以

从脚注引文定位到脚注标号,具体可参考引文的定位。

| 三文件~         | B ··      | 开始 插/        | 、 页面 引用                    | 1 RH 1       | 現型 工具       | 会员专事      | 如用研学       | (IRE-Study)              | EndNo               | ote 20                                | NoteExpress                                                                 | 边写边搜     | A WPS AL Q   |
|--------------|-----------|--------------|----------------------------|--------------|-------------|-----------|------------|--------------------------|---------------------|---------------------------------------|-----------------------------------------------------------------------------|----------|--------------|
| 論創程式C<br>APA | 三<br>細入引文 | 一日<br>快速編入引文 | ∠ 病報引文<br>○ 更新引文<br>◎ ፹位引文 | N<br>Milfrit | (三)<br>更涂样式 | 三<br>病場格式 | 合<br>主時相式化 | AB <sup>D</sup><br>服入IF注 | <i>l.</i><br>Redite | i i i i i i i i i i i i i i i i i i i | <ul> <li>① 数98期注</li> <li>② 更新加注</li> <li>③ 更新加注</li> <li>③ 更新加注</li> </ul> | 2<br>10時 | 回<br>我的爱望的说话 |

### 【16】检索题录和笔记、摘录

点击检索题录和笔记,可以检索当前账号下的题录和笔记、摘录,并支持将 题录和笔记、摘录插入到当前 Word 中。

| 個和50 (日<br>1987714-3015 (昭入3 | E C AND C C AND C C AND C C C AND C C C AND C C C AND C C C AND C C C C C C C C C C C C C C C C C C C                                                                                                    | RE SHA THERENAL HIPROGRAMMA PROLE        |
|------------------------------|----------------------------------------------------------------------------------------------------|------------------------------------------|
| Ξ                            | <ul> <li>随着大数提时代的来临、大数器越来越受到关注。由于大数提系统原料设计的复杂性使得系统测试也非常复杂,本文在简要介绍大数据系统的持点、某需试的税益性和关键技术的基础上疆。 端本了大数据系统应该的宫带测试、安全测试、重新测试、从高进一步提高了大数据系统的稳定性和安全性。</li> <li>参考文献</li> <li>[1]要年 祭海袋,马耀文,带、高职院校产校融合创新创业人才培养模式研究——以现代物说管理全头询问,简服经济,2024,(03):139-145.</li> <li>[1]政策]] 首席经济,2024,(03):139-145.</li> <li>[1]政策]] 基于 Citespace 的我国互联网金融风险研究成长与热点分析[7] 商展经济,2024,(03):139-145.</li> <li>[1]政策]]] 基本 Citespace 的我国互联网金融风险研究成长与热点分析[7] 商展经济,2024,(03):139-22.</li> </ul> |                                          |
| 10 99 100                    | NTHE OT . HIS                                                                                                    | manufacture and the second second second |

【17】识别引文

用户在知网研学 WEB 端下载的在线创作 Word 格式文档,通过本地 Word/Wps 打开后,切换到知网研学插件下,可以看到新增了"识别引文"按 钮,点击按钮进行引文识别后,该文档会重新生成一个副本,副本中原有的文本

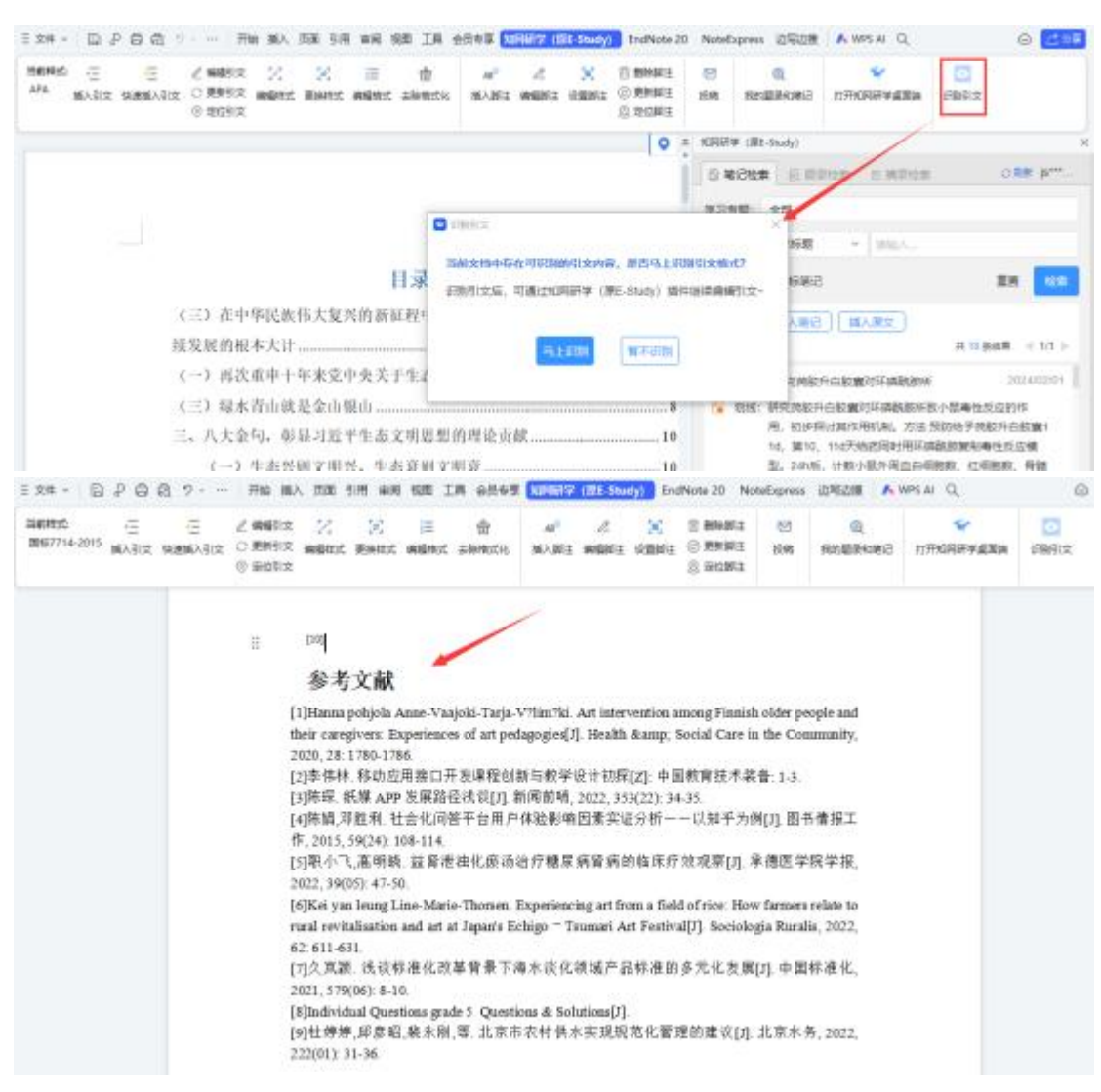

### 样式和参考文献格式会保留,可继续在 Word/WPS 中编辑引文。

# 6.5 智能排版

智能排版服务支持对用户提交的论文或者在线创作的文档进行全自动排版, 自动生成包括图片、表格、题注、参考文献等元素在内的规范化 Word 论文。功 能使用流程有"选择模板、提交论文、自动排版、预览/下载"四个步骤。

| S.                | 和网研学 学习空间              | 〕 资源千汇 资源包~     | 课程 好文观止                                                                         | 团队 应用 🎒                |                                                   |                                            | 😳 研学智得 🛤 | 18 | ) yanx )27 v |
|-------------------|------------------------|-----------------|---------------------------------------------------------------------------------|------------------------|---------------------------------------------------|--------------------------------------------|----------|----|--------------|
| ら<br>前の           | + 新建 文档 日维导图           | 😲 此功能付费专享, 非研学会 | :员功能。 <mark>收费标准</mark>                                                         |                        |                                                   |                                            |          |    | 查看历史排版结果     |
| 用读                | 国 我的创作                 | 1 选择模           | 版                                                                               | 2 提交论文                 |                                                   | 3 自动排版                                     |          | 4  | 预览/下载        |
|                   | <b>記</b> 模板            |                 |                                                                                 |                        |                                                   |                                            |          |    |              |
| 创作<br>投稿          | 国智能排版 <sup>9</sup> NEW |                 |                                                                                 |                        |                                                   |                                            |          |    |              |
| <b>11</b><br>5330 | <b>企</b> 投稿通道          |                 | <b>E</b> #                                                                      | 位论文模板                  |                                                   | 「二」 期刊                                     | 论文模板     |    |              |
| 8                 | ● 投稿分析                 |                 |                                                                                 |                        |                                                   |                                            |          |    |              |
| 我的                | 📔 学术规范知识库              |                 |                                                                                 |                        |                                                   |                                            |          |    |              |
| 回收                |                        |                 | 自动生成规范化的Word                                                                    | i文件                    | 高效自                                               | 的排版效率                                      |          |    |              |
| 増                 |                        |                 | <ul> <li>提供丰富的不同维度的模板</li> <li>对提交的论文进行全自动排版</li> <li>参考文献等元素在内的规范化设</li> </ul> | ,自动生成包括图片、表格、题注、<br>2文 | <ul> <li>期刊证</li> <li>学位证</li> <li>排版平</li> </ul> | 3文平均排版时间2分/篇<br>3文平均排版时间8分/篇<br>5均准确率97%以上 |          |    |              |
|                   |                        |                 | 数据安全保障                                                                          |                        | 提前看                                               | 5效果,满意后付款                                  |          |    |              |
|                   |                        |                 | •排版文件30天自动删除,保障                                                                 | 文档安全                   | <ul> <li>免费務</li> </ul>                           | 222部分排版后文件,满意后再付                           | 服下载      |    |              |
|                   |                        |                 |                                                                                 |                        |                                                   |                                            |          |    |              |
|                   |                        |                 |                                                                                 |                        |                                                   |                                            |          |    |              |

(1)选择模板

研学平台提供学位论文、期刊论文两种模板,你可以根据需要选择相适配的 模板。以学位论文模板为例介绍下具体功能。

学位论文模板支持按照地区和学位筛选,也支持输入高校名称搜索模板。

| -       | 知网研学 学习空间                      | 资源干汇 资       | 源包~ 课程                    | 好文观止 | 团队   | 应用 節 |        | 😳 研学智得      | AD 🦉 | 🏮 yanxue1027~ |
|---------|--------------------------------|--------------|---------------------------|------|------|------|--------|-------------|------|---------------|
| 。<br>首页 | +新建 文档   思维导图                  | 🤨 此功能付费专享, 🛙 | 非研学会员功能。 <mark>收费标</mark> | 准    |      |      |        |             |      | 查看历史排版结果      |
| 副研读     | 自 我的创作                         | 1 #          | 选择模板                      |      | 2 提交 | 论文   | 3 自动排制 | ξ )         | 4 H  | 揽/下载          |
| 回信      | 記模板<br>□ 智能排版 <sup>◎</sup> NEW | 学位论文模板       | 期刊论文模板                    |      |      |      | 未找到    | 适用的模板? 点此反馈 | 请输入学 | 交名称检索 Q       |
|         | 公 投稿通道                         | 地区: 全部       | ▲ 学位: 全部                  | 博士硕  | 士 本科 | 专科   |        |             |      |               |
|         | ● 投稿分析                         | 北京           | Z                         |      |      |      |        | 博士          | 硕士   | 本科            |
| 我的      | 12 学术规范知识库                     | 上海<br>广东     | 3模板                       |      |      |      |        | 博士          | 硕士   | 本科            |
| 站       |                                | 重庆<br>福建     | 讁用模板                      |      |      |      |        |             |      | 专科            |
|         |                                | 日肃           | 、学院通用模板                   |      |      |      |        |             |      | 专科            |
|         |                                | 🚠 温州职业技术     | 学院通用模板                    |      |      |      |        |             |      | 专科            |

平台内所有模板均支持在线预览,你可随时查看模板样式。鼠标移至模板区

| ¥          | 知网研学          | 学习空间   | 资源千汇           | 资源包~ 课程      | 好文观山 | 团队   | 应用 🏁 |   |        | 😳 研学智得 🖪   |      | 2 yanxue1027~ |
|------------|---------------|--------|----------------|--------------|------|------|------|---|--------|------------|------|---------------|
| 습<br>前页    | + 新建 文档       | 当 思维导图 | () 此功能付费专事     | 1. 非研学会员功能。收 | 费标准  |      |      |   |        |            |      | 查看历史排版结果      |
| 副研读        | <b>国</b> 我的创作 |        | 1              | 选择模板         |      | 2 提  | 交论文  |   | 3 自动排版 |            | 4 3  | 顶览/下载         |
|            |               | EW     | 学位论文模板         | 期刊论文         | 模板   |      |      |   | 未找到這   | 用的模板? 点此反馈 | 请输入学 | 校名称检索 Q       |
| 1246<br>30 | ▲ 投稿通道        |        | 地区: 全部         | ▼ 学位: 全      | 部博士  | 硕士 本 | 科专科  |   |        |            |      |               |
| *612<br>() | ● 投稿分析        |        | 🚠 中国知网通        | 通用模板         |      |      |      |   |        | 博士         | 硕士   | 本科            |
| 我的         | 📔 学术规范知识库     | Ē      | 贵州民族大          | 、学通用模板       |      |      |      |   |        | の党 使用      | 硕士   | 本科            |
| 国政站        |               |        | <u>清</u> 炎黄职业技 | 支术学院通用模板     |      |      |      | / |        |            |      | 专科            |

域即可看到"预览"按钮,点击后可浏览模板样式。

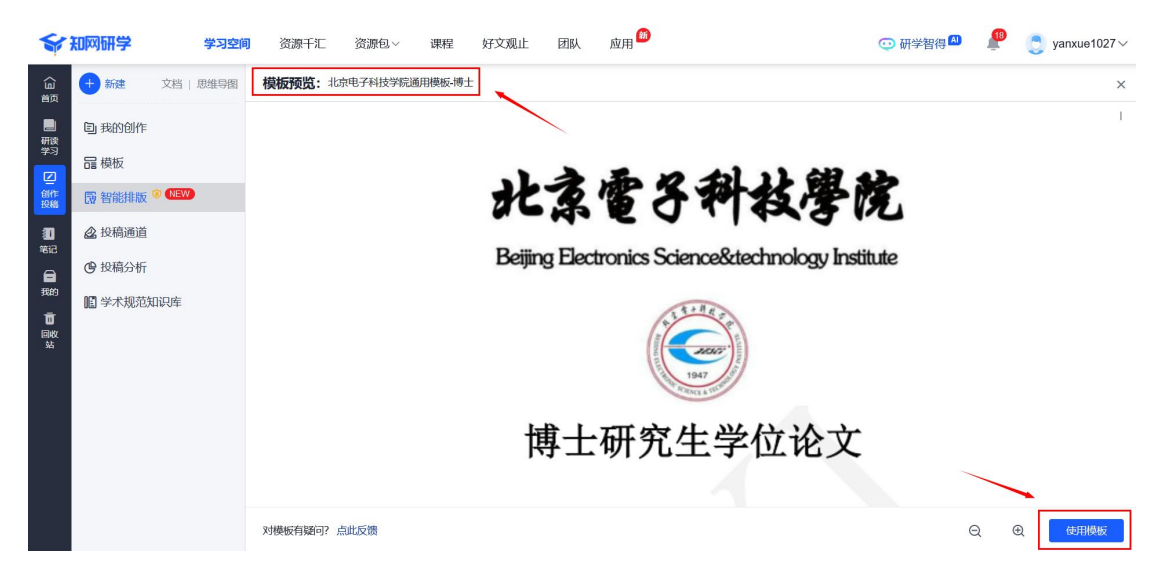

若未找到你所需要的高校模板,或者平台提供模板与你已有的模板有差异,

你可以反馈给我们。

| S.             | 如网研学 学习空间                                   | 资源干汇 资源包~ 课程 好文观止 团队 应用 🙆          | 😳 研学智得 🚨 🛛 👲 🌏 yanxue1027 ~                                         |
|----------------|---------------------------------------------|------------------------------------|---------------------------------------------------------------------|
| ん<br>歯页        | + 新建 文档   思维导图                              | 1 此功能付费专享,非研学会员功能。                 | 学位论文模板需求反馈 ×                                                        |
| ■<br>研读<br>学习  | 国 我的创作                                      | 通择模板         2 提交论文                | 如果您对平台收录的学位论文模板格式有异议或有新的需求,您可在此处提交院校<br>发布的格式规范或者标准模板,核实后我们尽快更新模板库。 |
| ☑<br>創作<br>投稿  | ■ 智能排版 <sup>◎</sup> NEW                     | 学位论文模板 期刊论文模板<br>一 中华女子学院通用模板      | * 学校名称: 请输入学校名称                                                     |
| 10<br>11<br>11 | ▲ 投稿通道                                      | 11.京城市学院通用模板                       | * 学位: 请选择学位 *                                                       |
|                | <ul> <li>受投稿分析</li> <li>道学术规范知识库</li> </ul> | 🥻 首都师范大学科德学院通用模板                   | 需求描述: 時間話述如今機動的需求或者機動的現在要求(字数限者soo字)                                |
| 站              |                                             | 11京工商大学嘉华学院通用模板                    | Q/5000                                                              |
|                |                                             | 🚠 北京邮电大学世纪学院通用模板                   | ■联系方式: 演输入联系方式 (支持手机, 座机, 分机+座机)                                    |
|                |                                             | 🚠 北京工业大学耿丹学院通用模板                   | *上传楼板: ①文件上传<br>去法上培生doe *doex *ret核学文学学术*rin *ret核学开始词 四           |
|                |                                             | 11. 北京警察学院通用模板                     | Starly dow, down, punchedelister zh, sandturestes, w<br>制大小50M。     |
|                |                                             | 共203条结果 < <u>1</u> 2 3 4 5 ···· 2' | 柳定即以消                                                               |

(2) 提交论文

选择了模板后,进入步骤二"提交论文",你可以上传/拖拽本地 500M 以 内的 Word 文件或者选择在线创作中的文档进行排版。

| 5       | 知网研学 学习空间                                                                                                    | 资源千汇 资源包~ 课程 好文观止                                                                   | 团队 应用 節                                                                                                    | 😳 研学智得 🚨 🛛 👖 🌷 yanx 🔜 027 🗸 |
|---------|----------------------------------------------------------------------------------------------------|-------------------------------------------------------------------------------------|----------------------------------------------------------------------------------------------------|-----------------------------|
| 命<br>前页 | + 新建 文档   思维导图                                                                                                   | 3 此功能付费专享,非研学会员功能。收费标准                                                              |                                                                                                    | 查看历史排版结果                    |
|         | <ul> <li>2) 我的创作</li> <li>2) 模板</li> <li>2) 模板</li> <li>2) 投稿通道</li> <li>3) 投稿分析</li> <li>10) 学术规范知识库</li> </ul> | <ul> <li>选择模板</li> <li>当前模板:北京电子</li> <li>型印模板:北京电子</li> <li>型印刷成开网像如网研学</li> </ul> | <ol> <li>提交论文 ③ 自动</li> <li>科技学院通用模板-硕士 ●新潟県標籤</li> <li>展交论文</li> <li>皮方论文</li> <li>皮方论文</li> <li>皮方论文</li> <li>皮方论文</li> <li>皮方论文</li> <li>皮方论文</li> <li>皮方论文</li> <li>皮方论文</li> <li>水地上位</li> <li>(項户协议)和(%私政策)</li> <li>开始指版</li> <li>注意事项</li> </ol> | hHbx A BOX/T-SQ             |
|         |                                                                                                    | 提交的doc、docx类文件, §                                                                   | 建议使用Word2013及以上版 请保证提交的论文内容                                                                                                    | 完整,应包含学位论文的基本要              |

(3) 自动排版

你成功提交论文后,点击"开始排版"后,进入步骤三"自动排版",此处你可以实时看到排版进度,你也可进入"历史排版结果"页面查看进度和结果。

注: 平台不能同时排版多个文件, 请完成后再进行排版。

| S.            | 知网研学          | 学习空间      | 资源干汇 资源包~       | 课程       | 好文观止           | 团队          | 应用        |                  | 😳 研学智得 🚨 | 1 | C yanx 27∨ |
|---------------|---------------|-----------|-----------------|----------|----------------|-------------|-----------|------------------|----------|---|------------|
| し<br>首页       | + 新建          | 文档   思维导图 | 😲 此功能付费专享, 非研学; | 会员功能。收费  | 數标准            |             |           |                  |          |   | 查看历史排版结果   |
| ■<br>研读<br>学习 | 目 我的创作        |           | 1 选择模           | 板        |                | 2 提         | 交论文       | 3 自动排版           |          | 4 | 预览/下载      |
| ☑<br>創作<br>投稿 | □ 模板 □ 智能排版   | O NEW     |                 | 当前模      | 版: <b>北京电</b>  | 子科技学        | 院通用模板-硕   | <b>〔士</b> 重新选择模板 |          |   |            |
| 1]<br>電记      | ▲ 投稿通道 ④ 投稿分析 |           |                 |          |                | 时用户知识贡献     | 的影响研究docx | 上传成功             | Ū        |   |            |
| 我的            | 🔟 学术规范策       | ]识库       |                 | 33812496 | NACTION STRUCT | 11 WHIL BUD |           | 开始排版             |          |   |            |

(4)预览/下载

排版完成后,你可先预览排版结果,对排版结果满意后再进行付费和下载。

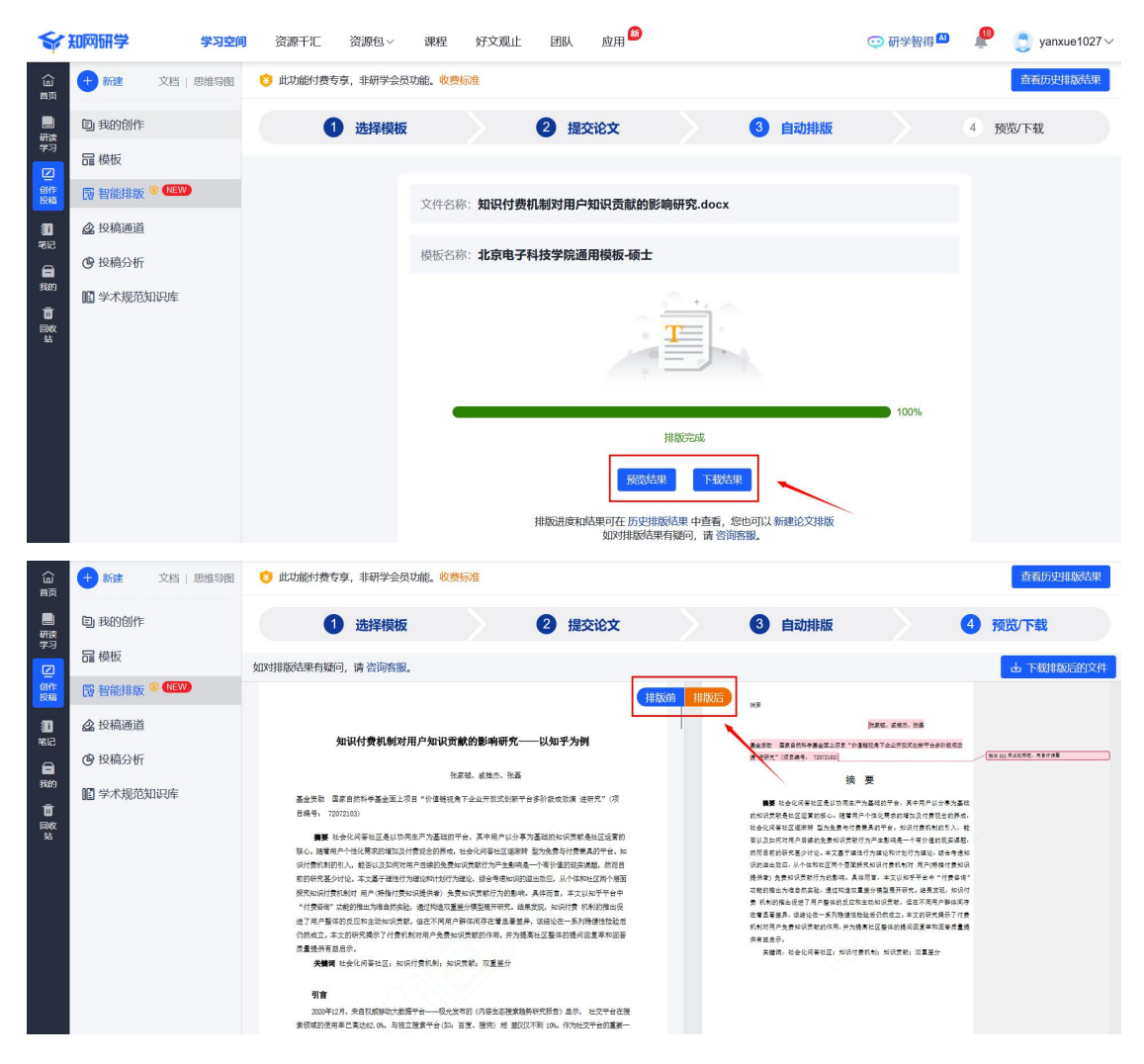

(5) 历史排版结果

历史排版结果页面,记录你的所有排版记录,在此可查看排版的唯一编号、 排版时间、文件名称、模板名称、排版进度、支付状态,也支持你预览/下载结 果、对排版结果进行评价,以及删除数据。

注:为保障你的数据安全,排版文件 30 天后将自动删除,请及时下载文件。

| 5        | 知网研学        | 学习空间      | 资源干汇                   | 资源包~     | 课程     | 好文观止           | 团队    | 应用 🚳            |       | 😳 研学智得 🚨 |   | 👤 yanxue1027 🗸 |
|----------|-------------|-----------|------------------------|----------|--------|----------------|-------|-----------------|-------|----------|---|----------------|
| 습<br>颜   | + 新建        | 文档   思维导图 | 历史排版结果                 | 为保障数据安全, | 排版文件3  | 0天后将自动删除       | ,请您及时 | 下载文件。如对排版结果有疑问, | 请咨询客服 |          | , | + 新建论文排版       |
| 副研究      | 自 我的创作      |           | 编号: 2403PS025          | 0498     | 2024-0 | 13-05 20:29:08 |       |                 |       | /        |   |                |
|          | <b>冒</b> 模板 |           | 知识付费机制                 | 制对用户知识   | 贡献的影响  | 响研究.d          |       |                 |       |          |   |                |
| 創作<br>投稿 | 园 智能排版      | I NEW     | ocx                    |          |        |                |       |                 |       |          |   |                |
| 1        | 🙆 投稿通道      |           | 模板名称:北京                | 电子科技学院通序 | 目模板-硕士 |                |       |                 |       |          |   |                |
| -612     | 也 投稿分析      |           | 排版完成                   |          |        | 未支付            |       |                 |       |          |   |                |
| 我的       | 12 学术规范知    | 口识库       | <ul> <li>预览</li> </ul> | 山下载      | 合 评价   | 回 删除           |       |                 |       |          |   |                |
| 回收站      |             |           |                        |          |        |                |       |                 |       |          |   |                |

6.6 投稿分析

系统通过题目、摘要、关键词、研究领域和选择期刊几项指标进行检索,便 捷快速地找到匹配度较高的期刊进行一键投稿。

| S.      | 知网研学 学习      | <b>空间</b> 资源千汇 注 | 资源包~ 课程                 | 好文观止 团  | 1队 应用 🏙 |          |       | 😳 研学智得 🖊 |    | ● 研学产品 ~ |
|---------|--------------|------------------|-------------------------|---------|---------|----------|-------|----------|----|----------|
| 合       | + 新建 文档   思维 | 图 投稿分析 输入您的      | 的文章信息,查找合适您             | 文章发表的期刊 |         |          |       |          |    |          |
| 一一研读    | 目 我的创作       | *题目:             |                         |         |         |          |       |          |    |          |
|         | 〒 模板         | *摘要:             |                         |         |         |          |       |          |    |          |
|         |              | * 关键词:           |                         |         |         |          |       |          |    |          |
| 笔记      | ● 投稿分析       |                  | Martins of Top Galardin |         |         |          |       |          |    |          |
| 日<br>我的 | 12 学术规范知识库   | 研究领域:            | 选择研究领域                  |         |         |          |       |          |    |          |
| 回收      |              | 选择期刊指标:          | 核心评价指标                  | • 所有期刊  | ⊖ CA    | 🔿 sci    | ⊖ JST | C CSCD   | SA |          |
| 344     |              |                  |                         | ) El    | CSSCI   | ⊖ cssci∄ | *展版   |          |    |          |
|         |              |                  | 知网复合影响因子                | • • 不限  | 0-1     | 0 1-3    | ં ગામ |          |    |          |
|         |              |                  | 知网综合影响因子                | • 不限    | 0-1     | O 1-3    | 3以上   |          |    |          |
|         |              |                  |                         |         |         | THOME    |       |          |    |          |
|         |              |                  |                         |         |         | 开始分析     |       |          |    |          |

研学平台提供了多种期刊的官方投稿地址和 CNKI 腾云采编平台投稿地址,

你可按学科导航选择查看,可筛选核心刊、有官方投稿网址的期刊。

| S.             | 知网研学 学习空间     | ■ 资源千汇 资源包 > | 课程 好文观止                               | 团队   应用 🎒                        |                    |            | 😳 研学智得 🎒                     | 🖡 🝼 研学产品 🗸         |
|----------------|---------------|--------------|---------------------------------------|----------------------------------|--------------------|------------|------------------------------|--------------------|
| <b>合</b><br>前面 | +新建 文档  思维导图  | 投稿通道         |                                       |                                  |                    |            | 请输入关                         | 融词 Q               |
|                | 🖹 我的创作        | 学科导航         |                                       |                                  |                    | 筛选: 🗌 核心 🛛 | <b>官方 CBPT</b> (注:           | CBPT 代表CNKI購云采編平台) |
| 学习             | 〒 横板          | 基础科学         | ·····                                 |                                  | . *                | 115        |                              |                    |
| 创作             |               | 工程科技I辑       | Convicted #Control book at Note Houte | Agen<br>AGRICULTURAL<br>Besearch | **                 | 0000       | <b>阿姆姆龙学院</b><br>学校          | 四川有已金属             |
| 10             | <b>公</b> 投稿通道 | 工程科技工程       |                                       | and a second                     | an a               | CARC       | 23                           |                    |
| 能记             | ④ 投稿分析        | 农业科技         | 234                                   |                                  | Annual control     | -          | 4                            | 20234              |
| 我的             | 📔 学术规范知识库     | 医药卫生科技       | 阿尔茨海默病及相                              | Asian Agricultural R             | 蒲松龄研究              | 癌变·畸变·突变   | 阿坝师范学院学报                     | 四川有色金属             |
| 面的             |               | 哲学与人文科学      | 會 官方网址                                | ■ CBPT网址                         | ● 官方网址             | 會 官方网址     | ● 官方网址                       |                    |
| 站              |               | 社会科学工辑       |                                       |                                  |                    |            | COP TWOAL                    |                    |
|                |               | 社会科学工辑       | MATHEMATICA                           | 工程塑料应用                           | Q-2247342 1        | 安護大學       | PHOTONICS                    |                    |
|                |               | 信息科技         | STOR SAR                              | C OFFERNANDA IN                  |                    | 法律评论       |                              | 一程現                |
|                |               | 经济与管理科学      | 6 m 🔬 🕅 🔳                             |                                  |                    | ·····      |                              |                    |
|                |               |              | Acta Mathematica                      | <ul><li>● 官方网址</li></ul>         | 四川建筑科学研究<br>● 官方网址 | 安徽大学法律评论   | Advanced Photonics<br>● 官方网址 | 安徽电气工程职业           |

## 6.7 学术规范知识库

点击"创作投稿">"学术规范知识库"进入,在此可查看法律道德准则、 格式规范指导、高校学术规范、期刊论文规范等学术规范相关文件。

| 字木利    |        |        |        |        |        | SI. |
|--------|--------|--------|--------|--------|--------|-----|
|        |        |        |        |        |        |     |
| 法律道德准则 | 格式规范指导 | 高校学术规范 | 期刊论文规范 | 视频课程学习 | 请输入关键词 | Q   |

#### 法律道德准则

为规范学术行为,国家相关部门相继出台多个有关学术规范的管理办法和相关文件,划定学术研究的基本红线。

| ■ 高等学校预防与处理学术不端行为办法<br>中华人民共和国教育部公报 | 2016-09-15               | 211家中国科协全国学会联合发布学术出版道德公约<br>中国科协全国学会             | 2022-02-16            |
|-------------------------------------|--------------------------|--------------------------------------------------|-----------------------|
| 中共中央办公厅国务院办公厅印发《关于加强新时代法学教育和<br>教育部 | 法学理论研究的意见》<br>2023-02-26 | 教育部关于印发《本科毕业论文(设计)抽检办法(试行)》的通知<br>教育部            | 2021-01-07            |
| 中共中央办公厅国务院办公厅印发《关于进一步加强科研减信题<br>新华社 | 2018-05-30               | 教育部关于印发《研究生导师指导行为准则》的通知<br>教育部                   | 2020-11-11            |
| 中国科协关于印发《科技工作者道德行为自律规范》的通知<br>中国科协  | 2017-07-14               | 将学位论文作假行为作为信用记录纳入全国信用信息共享平台<br>新华网               | 2020-09-29            |
| 高校查处学术不端行为有章可依<br>教育部               | 2016-07-19               | 教育部科技部印发《关于规范高等学校SCI论文相关指标使用树立正确研见》的通知<br>教育部科技部 | 价导向的若干意<br>2020-02-18 |

# 7 我的订阅

研学平台提供多种订阅方式,包括期刊订阅、RSS 订阅、学科订阅、主题 订阅和作者关注,你可以根据需要自行选择订阅。

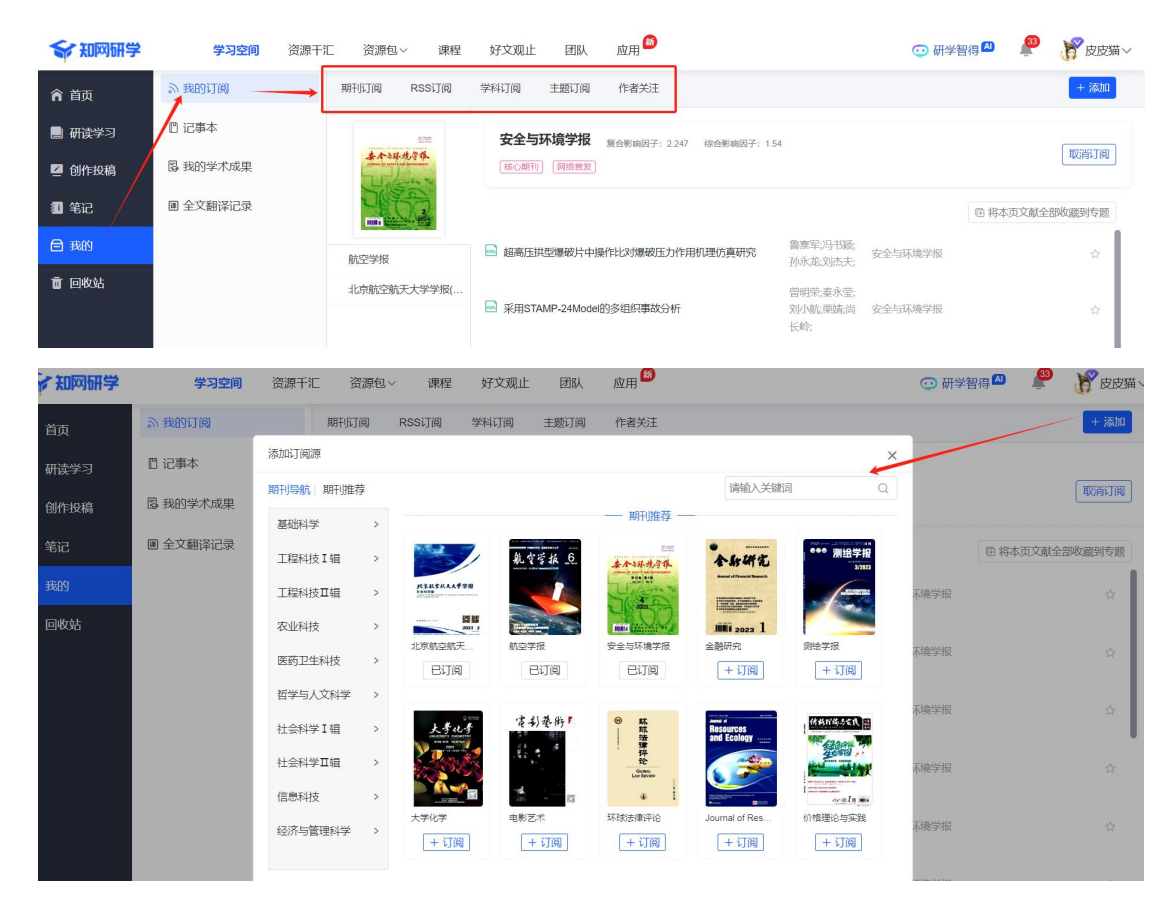

你可以将订阅推送的文献单篇添加到专题,也可以"全部添加到专题"。

| <b>令</b> 知网研学 | <b>学习空间</b> 资源干部 | 汇 资源包~ 课程   | 好文观止 团队 应用 😂                      |                                    | 😳 研学智得 | 33     | ア皮皮猫~ |
|---------------|------------------|-------------|-----------------------------------|------------------------------------|--------|--------|-------|
| <b>俞</b> 首页   | ふ 我的订阅           | 期刊订阅 RSS订阅  | 学科订阅 主题订阅 作者关注                    |                                    |        |        | + 添加  |
| 📕 研读学习        | 🖺 记事本            | 2/25        | 安全与环境学报 复合影响因子: 2.247 综合影响因子: 1.1 | 54                                 |        |        |       |
| 2 创作投稿        | <b>圆</b> 我的学术成果  | 去个为环境学作     | 核心瞬刊] 网络善发                        |                                    |        |        | 取消订阅  |
| 11 笔记         | ■ 全文翻译记录         | 162         |                                   |                                    | 田 将2   | 本页文献全部 | 败藏到专题 |
|               |                  | 航空学报        | → 超高压拱型爆破片中操作比对爆破压力作用机理仿真研究       | 鲁寨军;冯书颖;<br>孙永龙:刘杰夫;安全             | 全与环境学报 |        | ☆     |
| 🖬 回收站         |                  | 北京航空航天大学学报( | R用STAMP-24Model的多组织事故分析           | 曾明荣;秦永莹;<br>刘小航;栗婧;尚 安雪<br>长岭;     | 全与环境学报 |        | ☆     |
|               |                  |             | ■ 火灾烟气流动对半开竖并连廊疏散效率影响的模拟研究        | 杨溢;韦芊竹;周<br>白霞;李燕                  | 全与环境学报 |        | ☆     |
|               |                  |             | ■ 隧道单侧集中排烟模式下烟气蔓延距离研究             | 徐志胜;刘祎;刘<br>邱林;陈玉远;陈 安雪<br>俊伟;谢宝超; | 全与环境学报 |        |       |

你订阅的期刊、学科、主题、学术网站或关注的作者,如果有最新发文,系

统会及时推送到研学平台首页,方便你快速查阅最新学术动态。

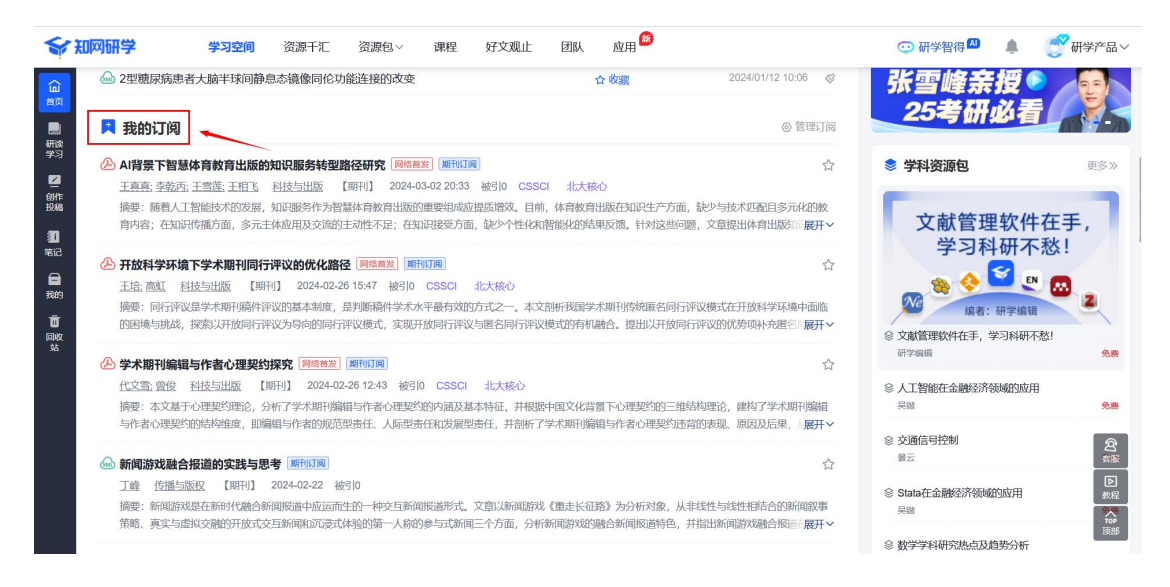

# 8 好文观止

基于对研学所有用户的阅读、重要度标记、笔记等学习行为的分析,得出不同学科下的热门研究主题(关键词),以知识图谱的形式呈现。可关注自己感兴趣的主题词。

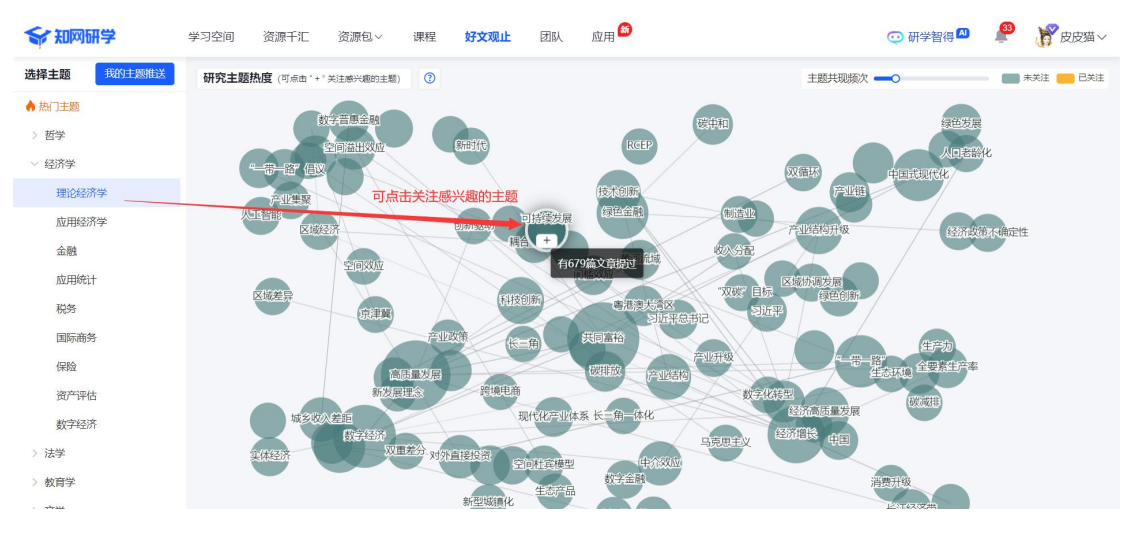

关注感兴趣的主题后,平台将推送相应主题词下的热门学习文献及段落。快

速了解各个学科下的热门研究方向,以及其他学习者关注的文献和内容。

| <b>新知网研学</b>  | 学习空间 资源干汇 资源包 > 课程 好文观止 团队 应用 🚨 😳 研学智得 🚨 🤌 🥳 皮皮                                                                                                    | 苗〜  |
|---------------|----------------------------------------------------------------------------------------------------|-----|
| 我关注的主题 + 添加主题 | ★ <b>星級好文</b> ◆ 火花段落 推送关注主题下的热门文献及段落 总榜 月榜 年榜 请输入关键测验索 Q.                                                                                                    |     |
| 全部主题          |                                                                                                    |     |
| ∨ 经济学         | 💮 内部竞争压力还是外部竞争冲击?——商业银行数字化转型动因研究                                                                                                    | r - |
| ∨ 应用经济学       | 還苗苗:孙中会刘赐给; 东岳论丛 【期刊】 2023-04-10 15:22 被时间 CSSCI 北大核心                                                                                                    |     |
| 商业银行          | 搞要:商业银行数字化基型能够有效扩大金融服务的深度与广度,本文以2011—2020年上市商业银行为样本,研究了以潮纳错数计算的内部竞争压力与以数字普惠金融错数计算的外部竞争冲击<br>对商业银行数字化基型的影响,研究结果表明:内部竞争压力与外部竞争冲击的全量著促使商业银行采取数字化基型策略,对面有控数大型商业银行而言,内部竞争压力的作用更明显; <b>展开</b>                                                                                                    | i.  |
| <u>一带</u> _路  | ◆ 40厘光                                                                                                    |     |
| 共同富裕          |                                                                                                    |     |
| > 国际商务        | 🛆 商业银行数字化转型与风险承担水平                                                                                                    | r - |
| > 数字经济        | 罷胜主相明時·谢儒,北京工商大学学报(社会科学版) 【期刊】 2023-02-15 被引26 CSSCI 北大核心<br>摘要:在数字82济与金融科技的中击下,商业银行面临着数字化将空带来的重要机遇与重大挑战,送取2007—2020年在中国沪深A级上市的商业银行作为研究样本,考察了商业银行数字化将空                                                                                                    |     |
| > 法学          | 对银行风险承担水平的影响及作用机制。研究发现,商业银行数字化核型能够显著降低银行的风险承担水平。中介机制给验表明,商业银行数字化核型主要通过缓解银行内外管信息不过展开。                                                                                                    |     |
| > 教育学         | + 150意光                                                                                                    |     |
| 〉文学           |                                                                                                    |     |
| 〉医学           | ▲ 商业银行数字化转型正当时     ☆ 第200 00 00 10215 またせか     ☆     ☆     ☆     ☆     ☆     ☆     ☆     ☆     ☆     ☆     ☆     ☆     ☆     ☆     ☆     ☆     ☆     ☆     ☆     ☆     ☆     ☆     ☆     ☆     ☆     ☆     ☆     ☆     ☆     ☆     ☆     ☆     ☆     ☆     ☆     ☆     ☆     ☆     ☆     ☆     ☆     ☆     ☆     ☆     ☆     ☆     ☆     ☆     ☆     ☆     ☆     ☆     ☆     ☆     ☆     ☆     ☆     ☆     ☆     ☆     ☆     ☆     ☆     ☆     ☆     ☆     ☆     ☆     ☆     ☆     ☆     ☆     ☆     ☆     ☆     ☆     ☆     ☆     ☆     ☆     ☆     ☆     ☆     ☆     ☆     ☆     ☆     ☆     ☆     ☆     ☆     ☆     ☆     ☆     ☆     ☆     ☆     ☆     ☆     ☆     ☆     ☆     ☆     ☆     ☆     ☆     ☆     ☆     ☆     ☆     ☆     ☆     ☆     ☆     ☆     ☆     ☆     ☆     ☆     ☆     ☆     ☆     ☆     ☆     ☆     ☆     ☆     ☆     ☆     ☆     ☆     ☆     ☆     ☆     ☆     ☆     ☆     ☆     ☆     ☆     ☆     ☆     ☆     ☆     ☆     ☆     ☆     ☆     ☆     ☆     ☆     ☆     ☆     ☆     ☆     ☆     ☆     ☆     ☆     ☆     ☆     ☆     ☆     ☆     ☆     ☆     ☆     ☆     ☆     ☆     ☆     ☆     ☆     ☆     ☆     ☆     ☆     ☆     ☆     ☆     ☆     ☆     ☆     ☆     ☆     ☆     ☆     ☆     ☆     ☆     ☆     ☆     ☆     ☆     ☆     ☆     ☆     ☆     ☆     ☆     ☆     ☆     ☆     ☆     ☆     ☆     ☆     ☆     ☆     ☆     ☆     ☆     ☆     ☆     ☆     ☆     ☆     ☆     ☆     ☆     ☆     ☆     ☆     ☆     ☆     ☆     ☆     ☆     ☆     ☆     ☆     ☆     ☆     ☆     ☆     ☆     ☆     ☆     ☆     ☆     ☆     ☆     ☆     ☆     ☆     ☆     ☆     ☆     ☆     ☆     ☆     ☆     ☆     ☆     ☆     ☆     ☆     ☆     ☆     ☆     ☆     ☆     ☆     ☆     ☆     ☆     ☆     ☆     ☆     ☆     ☆     ☆     ☆     ☆     ☆     ☆     ☆     ☆     ☆     ☆     ☆     ☆     ☆     ☆     ☆     ☆     ☆     ☆     ☆     ☆     ☆     ☆     ☆ | r - |
| > 管理学         | ※ホノーマホ、中国画画 (1911) 2020-02-01 彼らら 30.0歳00<br>講要: <正>中国認済社会发展面临日年未有之大変局、新設講書機役加速世界経済格局重要、数分経済作为新业态、帯未新経済構式和新経済協員、在世界経済組入深度変更之気逆労増长、成<br>本のたびな場合の後の中国地域を出て現代の利用・2020年間に、上口で利用の「新聞」を発行した。マイオなどは全国の10日前第一回後の14/2728年間、1990                                                                                                    | į.  |

# 9 我的学术成果

# 9.1 学者认证

可以下两个入口进入【作者服务平台】,完成学者认证、认领成果。

入口 1, 点击页面顶部 top 栏头像下拉中的"认领学术成果";

入口 2, 点击"我的" > "我的学术成果" > "认领学术成果"。

| ¥         | 知网研学            | 学习空间 | 资源干汇 | 资源包~ | 课程 | 好文观止 | 团队    | 应用 節                  | 😳 研学智得 🕰 | ۰           | 受研学产品へ               |
|-----------|-----------------|------|------|------|----|------|-------|-----------------------|----------|-------------|----------------------|
| 合前页       | ふ 我的订阅          |      |      |      |    |      |       |                       |          | 个人会<br>享受10 | □ 进入 >><br>□+项会员专属特权 |
|           | 記事本             |      |      |      |    |      |       |                       |          | 命产          | 品官网                  |
| 学习        | <b>圆</b> 我的学术成果 |      |      |      |    |      |       |                       |          | 81          | 、人中心                 |
| 創作<br>投稿  | 圖 全文翻译记录        |      |      |      |    |      |       |                       | _        | 名 认         | 领学术成果                |
| <b>1</b>  | 目 我的摘录          |      |      |      |    |      |       |                       |          | 业名          | ;户端/APP下载            |
|           |                 |      |      |      |    |      |       |                       |          | ⑦便          | 9用手册<br>和风反馈         |
| 3889<br>T |                 |      |      |      |    |      |       |                       |          |             | 新说明                  |
| 回收站       |                 |      |      |      |    |      | 完成实名词 | 从证与成果认领后,即可免费下载阅读本人文意 |          |             | 私政策                  |
|           |                 |      |      |      |    |      |       | 认领学术成果                |          | ① 退         | 录登出                  |
|           |                 |      |      |      |    |      |       |                       |          |             |                      |
|           |                 |      |      |      |    |      |       |                       |          |             |                      |

在"学者认证"页面中,填写个人信息,完成学者身份认证。认证成功后, 便可认领你已发表的学术成果。

四 学者认证

| 用户名:    | ya09                                                                                               |  |
|---------|----------------------------------------------------------------------------------------------------|--|
| * 真实姓名: |                                                                                                    |  |
| * 手机号:  | 155 39                                                                                             |  |
| * 邮箱:   | 474 q.com                                                                                          |  |
| *现工作单位: |                                                                                                    |  |
| *证件类型:  |                                                                                                    |  |
| *证件号码:  |                                                                                                    |  |
|         | <ul> <li>● 約600年件信息以用于领取稿酬邀纳个人所得税</li> <li>□ 我已阅读并同意《CNKI作者服务平台用户服务协议》、《CNKI作者服务平台隐私政策》</li> </ul> |  |

# 9.2 认领成果

认领你正式发表的期刊论文、博士论文、硕士论文、会议论文、报纸文章、 专利、标准等学术成果。

| 2. 认领成果         ①. 系统按作者和单位对文童进行了分类整理,下列作者列表中可能有怨,请您认真检查并认领成果,提交别名认证后,可使用别名认领成果哦!         返回成果例 |    |                   |        |               |            |    |    |     |       |      |     |      |  |  |
|-------------------------------------------------------------------------------------------------|----|-------------------|--------|---------------|------------|----|----|-----|-------|------|-----|------|--|--|
| *姓名: 🚦                                                                                          |    | ∨ 工作单位: 西北电力建设局   |        | 题名: 调输入题名     | 题名: 调输入频名  |    |    |     | 检索 軍置 |      |     |      |  |  |
| Ⅰ 影, 一, 云南省湖南质量监督检测站                                                                            |    |                   |        |               |            |    |    |     |       |      |     |      |  |  |
| 日前                                                                                              | 贵州 | 大学                |        |               |            |    |    |     |       |      |     |      |  |  |
| □ 全选                                                                                            | 序号 | 篇名                | 作者     | 来源            | 发表时间       | 类型 | 被引 | 下载  | 全文    | 认领情况 | 操作  | 操作时间 |  |  |
|                                                                                                 | 1  | 叶面喷施日本外担菌培养液对烤烟   | 魏) 动相; | 贵州大学学报(自然科学版) | 2024-01-15 | 期刊 | 0  | 20  | 审核中   | 未认领  | 是我的 |      |  |  |
|                                                                                                 | 2  | 嘧菌酯处理后烟叶叶际微生物在不   | 吴小 刘体; | 江苏农业科学        | 2023-12-20 | 期刊 | 0  | 69  | 审核中   | 未认领  | 是我的 |      |  |  |
|                                                                                                 | 3  | 烟草角斑病叶际微生物群落结构与   | 吴      | 烟草科技          | 2023-08    | 期刊 | 0  | 513 | 审核中   | 未认领  | 是我的 |      |  |  |
|                                                                                                 | 4  | 苯醚甲环唑对感靶斑病烟叶叶际微   | 吴小     | 植物医学          | 2023-12-25 | 期刊 | 0  | 65  | 审核中   | 未认领  | 是我的 |      |  |  |
|                                                                                                 | 5  | 一株枯草芽胞杆菌L249的分离鉴定 | 胡      | 烟草科技          | 2023-05-15 | 期刊 | 0  | 253 | 审核中   | 未认领  | 是我的 |      |  |  |
|                                                                                                 | 6  | 马缨杜鹃炭疽病病原菌生物学特性   | 胡則     | 华南农业大学学报      | 2023-05    | 期刊 | 1  | 254 | 审核中   | 未认领  | 是我的 |      |  |  |

## 9.3 已认领的成果

研学平台"我的">"我的学术成果",统一管理你已认领的期刊论文、 博士论文、硕士论文、会议论文、报纸文章、专利、标准等学术成果。

| -                 | 知网研学            | 学习空间 | 资源千汇             | 资源包~             | 课程      | 好文观止                 | 团队      | 应用     |            |            | $\odot$ | 研学智得 |       | 🕨 💕 Y      | JLJ∨ |
|-------------------|-----------------|------|------------------|------------------|---------|----------------------|---------|--------|------------|------------|---------|------|-------|------------|------|
| 合                 | ふ 我的订阅          |      | 我的学术成界           | <b>艮</b> (管理您正式) | 发表的期刊说  | ②文、硕博论文、             | 会议论文、报约 | 氏文章、专利 | 、标准等学术成果。) |            |         |      |       |            |      |
| <b>ा</b>          | 🖞 记事本           |      | □ [ ⊕ 批量         |                  | 19 【认领等 | 学术成果 我的              | 学术主页    |        |            |            |         |      | 请输入关键 | 序          | Q    |
| 学习                | <b>圆</b> 我的学术成果 |      | 篇名               |                  |         |                      | 作者      |        | 来源         | 发表时间       | 类型      | 被引   | 下载    | 认领时间       | 操作   |
| 创作投稿              | 團 全文翻译记录        |      | 1. 🔜 少数民族<br>    | 族文化创意产业信         | 自息资源建设  | 的现状与对策               | χ.      | ÷G.    | 图书馆学刊      | 2013-01-30 | 期刊      | 5    | 287   | 2020-06-02 | 4    |
| 100<br>111<br>111 | 目 我的摘录          |      | 2. 🔜 科技情報        | 报在生物医药产业         | 业中的应用   |                      | (j      | k      | 中华医学图书情报杂志 | 2013-03-15 | 期刊      | 4    | 193   | 2020-06-02 | 4    |
| 日期的               |                 |      | 🗌 3. 🔜 Triz理能    | 这研究及应用现状         | 分析      |                      | 周。      | 1      | 科技情报开发与经济  | 2013-05-25 | 期刊      | 13   | 696   | 2020-06-02 | 4    |
| 可以                |                 |      | 4. 🔜 基于内容<br>势分析 | 容分析法的国内机         | 1构知识库研  | <del>1</del> 究现状及发展趋 |         |        | 图书馆论坛      | 2013-09-10 | 期刊      | 14   | 1060  | 2020-06-02 | 4    |

- ① 可打开在线阅读或下载全文,查看学术成果的被引量和下载量;
- ② 如果你有新发表的文章,点击"认领学术成果"添加认领;
- ③ 如果有误认领的文章,点击"不是我的"退领。
- ④ 已经认领的文章,可下载期刊原版目录,用于职称评审等。

# 10回收站

你的学习专题、收藏文献、学习笔记、创作文档、思维导图、汇编文档等删除后,会先进入回收站,停留一段时间后再彻底删除(根据你当前拥有的权益判断停留时长)。在回收站内的每一类学习资料,都可以单个或批量还原到原位置,

## 也可彻底删除。

| 5             | 知网研学        | 学习空间 | 资源千汇        | 资源包~           | 课程            | 好文观止             | 团队            | 应用 筋      |    |       | 研学智得 🎒 🌲            | ● 研学产品 ~   |
|---------------|-------------|------|-------------|----------------|---------------|------------------|---------------|-----------|----|-------|---------------------|------------|
| 合前页           | 🖻 专题回收(0)   |      | 文献回收(2)     |                |               |                  |               |           |    | 回收站不同 | 5用存储空间,文件保存372      | 2天后将被自动清除。 |
|               | ◎ 文献回收(2)   |      | 已选1篇文献      | 清空 还原          | <u></u>       | 删除               |               |           |    |       |                     |            |
| 学习            | 1 笔记回收(3)   |      | ■ 标题        |                |               |                  |               |           |    | 原位置   | 删除时间                | 操作         |
| 一<br>创作<br>投稿 | 圖 创作回收(0)   |      | 🔽 1. 🔜 血清胃  | 1蛋白酶原及胃泌       | 素-17在合势       | 中2型糖尿病的幽         | 门螺杆菌感         | 染胃病患者的临床意 | ŧ٧ | 项目汇报  | 2024/03/05 15:48:10 | 位          |
| 11<br>51部     | メ 导图回收(0)   |      | 2. 🕒 Perfor | mance improver | ment of lithi | um-ion battery b | y pulse curre | ent       |    | 项目汇报\ | 2024/01/16 15:11:42 | 前          |
| 日期            | 🖻 汇编文档回收(0) |      |             |                |               |                  |               |           |    |       |                     |            |
| 回收站           |             |      |             |                |               |                  |               |           |    |       |                     |            |
|               |             |      |             |                |               |                  |               |           |    |       |                     |            |